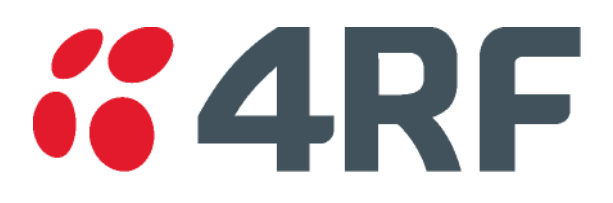

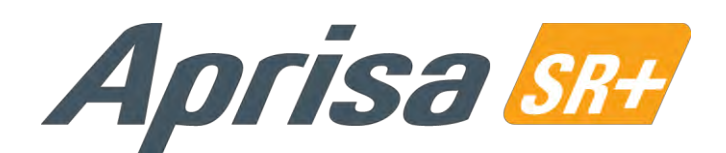

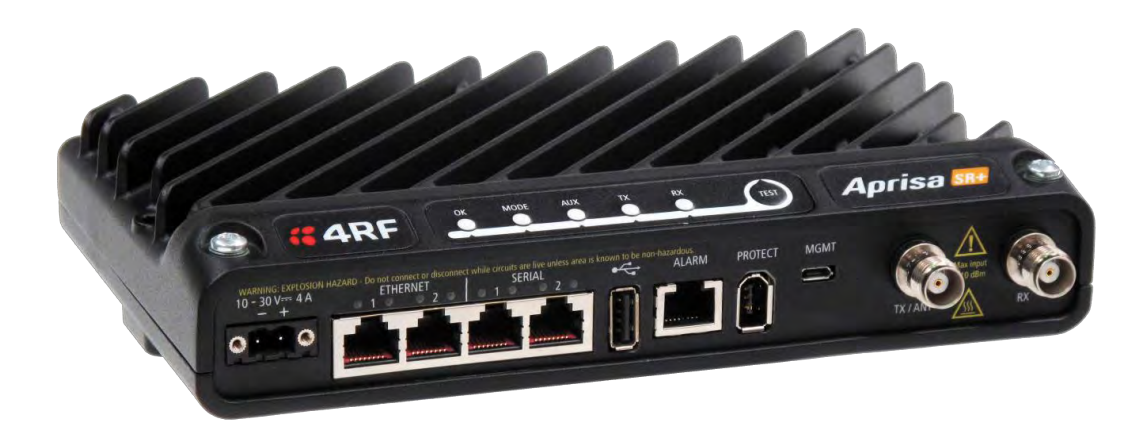

# **User Manual**

July 2016 Version 1.6.0

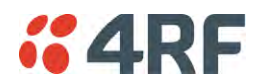

### Copyright

Copyright © 2016 4RF Limited. All rights reserved.

This document is protected by copyright belonging to 4RF Limited and may not be reproduced or republished in whole or part in any form without the prior written permission of 4RF Limited.

#### Trademarks

Aprisa and the 4RF logo are trademarks of 4RF Limited.

Windows is a registered trademark of Microsoft Corporation in the United States and other countries. Java and all Java-related trademarks are trademarks or registered trademarks of Sun Microsystems, Inc. in the United States and other countries. All other marks are the property of their respective owners.

#### Disclaimer

Although every precaution has been taken preparing this information, 4RF Limited assumes no liability for errors and omissions, or any damages resulting from use of this information. This document or the equipment may change, without notice, in the interests of improving the product.

#### RoHS and WEEE Compliance

The Aprisa SR+ is fully compliant with the European Commission's RoHS (Restriction of Certain Hazardous Substances in Electrical and Electronic Equipment) and WEEE (Waste Electrical and Electronic Equipment) environmental directives.

#### Restriction of hazardous substances (RoHS)

The RoHS Directive prohibits the sale in the European Union of electronic equipment containing these hazardous substances: lead, cadmium, mercury, hexavalent chromium, polybrominated biphenyls (PBBs), and polybrominated diphenyl ethers (PBDEs).

4RF has worked with its component suppliers to ensure compliance with the RoHS Directive which came into effect on the 1<sup>st</sup> July 2006.

#### End-of-life recycling programme (WEEE)

The WEEE Directive concerns the recovery, reuse, and recycling of electronic and electrical equipment. Under the Directive, used equipment must be marked, collected separately, and disposed of properly.

4RF has instigated a programme to manage the reuse, recycling, and recovery of waste in an environmentally safe manner using processes that comply with the WEEE Directive (EU Waste Electrical and Electronic Equipment 2002/96/EC).

4RF invites questions from customers and partners on its environmental programmes and compliance with the European Commission's Directives (sales@4RF.com).

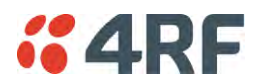

#### Compliance General

The Aprisa SR+ radio predominantly operates within frequency bands that require a site license be issued by the radio regulatory authority with jurisdiction over the territory in which the equipment is being operated.

It is the responsibility of the user, before operating the equipment, to ensure that where required the appropriate license has been granted and all conditions attendant to that license have been met.

Changes or modifications not approved by the party responsible for compliance could void the user's authority to operate the equipment.

Equipment authorizations sought by 4RF are based on the Aprisa SR+ radio equipment being installed at a fixed restricted access location and operated in point-to-multipoint or point-to-point mode within the environmental profile defined by EN 300 019, Class 3.4. Operation outside these criteria may invalidate the authorizations and / or license conditions.

The term 'Radio' with reference to the Aprisa SR+ User Manual, is a generic term for one end station of a point-to-multipoint Aprisa SR+ network and does not confer any rights to connect to any public network or to operate the equipment within any territory.

#### Compliance European Telecommunications Standards Institute

The Aprisa SR+ radio is designed to comply with the European Telecommunications Standards Institute (ETSI) specifications as follows:

|                   |                                                               | 12.5 kHz and 25 k<br>Channel | Hz                 | 50 kHz Chanı         | nel              |  |
|-------------------|---------------------------------------------------------------|------------------------------|--------------------|----------------------|------------------|--|
| Radio performance |                                                               | EN 300 113-2                 |                    | EN 302 561 (pending) |                  |  |
| EMC               |                                                               | EN 301 489-1 and             | EN 301 489-1 and 5 |                      |                  |  |
| Environmental     | EN 300 019, Class 3.4<br>Ingress Protection IP51              |                              |                    |                      |                  |  |
| Safety            | EN 60950-1:2006<br>Class 1 division 2 for hazardous locations |                              |                    |                      |                  |  |
| Frequency band    | Channe                                                        | el size                      | Power in           | put                  | Notified<br>body |  |
| 135-175 MHz       | 12.5 kH                                                       | lz, 25 kHz                   | 13.8 VDC           |                      |                  |  |
| 215-240 MHz       | 12.5 k⊦<br>25 kHz,                                            | łz, 20 kHz,<br>, 50 kHz      | 13.8 VDC           |                      |                  |  |
| 320-400 MHz       | 12.5 k⊦<br>25 kHz,                                            | Hz, 20 kHz,<br>, 50 kHz      | 13.8 VDC           |                      |                  |  |
| 400-470 MHz       | 12.5 k⊦<br>25 kHz,                                            | Hz, 20 kHz,<br>, 50 kHz      | 13.8 VDC           |                      |                  |  |
| 450-520 MHz       | 12.5 kH                                                       | lz, 25 kHz, 50 kHz           | 13.8 VDC           |                      |                  |  |

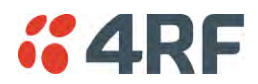

#### Compliance Federal Communications Commission

The Aprisa SR+ radio is designed to comply with the Federal Communications Commission (FCC) specifications as follows:

| Radio                          |                                   | 47CFR part 24, part 27, part 90 and part 101 Private Land<br>Mobile Radio Services |                                                           |                                    |               |  |
|--------------------------------|-----------------------------------|------------------------------------------------------------------------------------|-----------------------------------------------------------|------------------------------------|---------------|--|
| EMC                            |                                   | 47CF<br>5                                                                          | 47CFR part 15 Radio Frequency Devices, EN 301 489-1 and 5 |                                    |               |  |
| Environmental                  |                                   | EN 3<br>Ingre                                                                      | EN 300 019, Class 3.4<br>Ingress Protection IP51          |                                    |               |  |
| Safety                         |                                   | EN 6<br>Class                                                                      | 0950-1:2006<br>s 1 division 2 fo                          | or hazardous locatio               | ons           |  |
| Frequency Band *               | Channel size                      |                                                                                    | Power<br>input                                            | Authorization                      | FCC ID        |  |
| 135-175 MHz                    | 15 kHz, 30 kHz                    |                                                                                    | 13.8 VDC                                                  | Part 90                            | UIPSQ135M150  |  |
| 215-240 MHz                    | 12.5 kHz, 15 kH<br>25 kHz, 50 kHz | lz,                                                                                | 13.8 VDC                                                  | Part 90                            | UIPSQ215M141  |  |
| 400-470 MHz                    | 12.5 kHz, 25 kH<br>50 kHz         | lz,                                                                                | 13.8 VDC                                                  | Part 90                            | UIPSQ400M1311 |  |
| 450-520 MHz                    | 12.5 kHz, 25 kHz                  |                                                                                    | 13.8 VDC                                                  | Part 90                            | Pending       |  |
| 757-758 MHz and<br>787-788 MHz | nd 12.5 kHz, 25 kHz, 50 kHz       |                                                                                    | 13.8 VDC                                                  | Part 27                            | Pending       |  |
| 896-902 MHz                    | 12.5 kHz, 25 kH<br>50 kHz         | lz,                                                                                | 13.8 VDC                                                  | Part 24 /<br>Part 90 /<br>Part 101 | UIPSQ896M141  |  |
| 928-960 MHz                    | 12.5 kHz, 25 kH<br>50 kHz         | lz,                                                                                | 13.8 VDC                                                  | Part 24 /<br>Part 90 /<br>Part 101 | UIPSQ928M141  |  |

NOTE: This equipment has been tested and found to comply with the limits for a Class A digital device, pursuant to part 15 of the FCC Rules. These limits are designed to provide reasonable protection against harmful interference when the equipment is operated in a commercial environment. This equipment generates, uses, and can radiate radio frequency energy and, if not installed and used in accordance with the instruction manual, may cause harmful interference to radio communications. Operation of this equipment in a residential area is likely to cause harmful interference in which case the user will be required to correct the interference at his own expense.

\* The Frequency Band is not an indication of the exact frequencies approved by FCC.

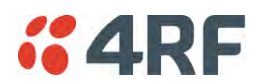

## Compliance Industry Canada

The Aprisa SR+ radio is designed to comply with Industry Canada (IC) specifications as follows:

| Radio         | RSS-119 / RSS-134                                                                   |
|---------------|-------------------------------------------------------------------------------------|
| EMC           | This Class A digital apparatus complies with Canadian standard ICES-003.            |
|               | Cet appareil numérique de la classe A est conforme à la<br>norme NMB-003 du Canada. |
| Environmental | EN 300 019, Class 3.4                                                               |
|               | Ingress Protection IP51                                                             |
| Safety        | EN 60950-1:2006                                                                     |
|               | Class 1 division 2 for hazardous locations                                          |

| Frequency Band * | Channel size                        | Power<br>input | Authorization          | IC               |
|------------------|-------------------------------------|----------------|------------------------|------------------|
| 135-175 MHz      | 15 kHz, 30 kHz                      | 13.8 VDC       | RSS-119                | 6772A-SQ135M150  |
| 215-240 MHz      | 12.5 kHz, 15 kHz,<br>25 kHz, 50 kHz | 13.8 VDC       | RSS-119                | Pending          |
| 400-470 MHz      | 12.5 kHz, 25 kHz,<br>50 kHz         | 13.8 VDC       | RSS-119                | 6772A-SQ400M1311 |
| 896-902 MHz      | 12.5 kHz, 25 kHz,<br>50 kHz         | 13.8 VDC       | RSS-119 and<br>RSS-134 | Pending          |
| 928-960 MHz      | 12.5 kHz, 25 kHz,<br>50 kHz         | 13.8 VDC       | RSS-119 and<br>RSS-134 | Pending          |

\* The Frequency Band is not an indication of the exact frequencies approved by IC.

#### **Compliance Brazil**

Este produto será comercializado no Brasil com as configurações abaixo:

Faixa de frequência: 406,10 a 413,05, 423,05 a 430 MHz, 451,00625 a 452,0065 MHz, 459 a 460 MHz, 461,0025 a 462,00625 MHz e 469 a 470 MHz.

Modulações: QPSK, 16QAM e 64QAM

BW: 12,5 e 25 KHz.

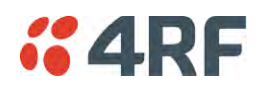

#### **Compliance Hazardous Locations Notice**

This product is suitable for use in Class 1, Division 2, Groups A - D hazardous locations or non-hazardous locations.

The following text is printed on the Aprisa SR+ fascia:

WARNING: EXPLOSION HAZARD - Do not connect or disconnect while circuits are live unless area is known to be non-hazardous.

The following text is printed on the Aprisa SR+ where the end user is in Canada:

AVERTISSEMENT: RISQUE D'EXPLOSION - Ne pas brancher ou débrancher tant que le circuit est sous tension, à moins qu'il ne s'agisse d'un emplacement non dangereux.

The USB service ports are not to be used unless the area is known to be non-hazardous.

#### Compliance IEEE 1613 class 2

Users requiring compliance to IEEE 1613 class 2 should use screened cables and connectors to connect to the serial ports.

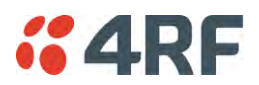

#### RF Exposure Warning

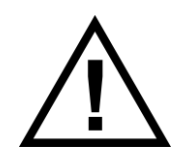

#### WARNING:

The installer and / or user of Aprisa SR+ radios shall ensure that a separation distance as given in the following table is maintained between the main axis of the terminal's antenna and the body of the user or nearby persons.

Minimum separation distances given are based on the maximum values of the following methodologies:

- 1. Maximum Permissible Exposure non-occupational limit (B or general public) of 47 CFR 1.1310 and the methodology of FCC's OST/OET Bulletin number 65.
- Reference levels as given in Annex III, European Directive on the limitation of exposure of the general public to electromagnetic fields (0 Hz to 300 GHz) (1999/519/EC). These distances will ensure indirect compliance with the requirements of EN 50385:2002.

| Frequency (MHz) | Maximum Power<br>(dBm) <sup>Note 1</sup> | Maximum Antenna<br>Gain (dBi) | Minimum Separation<br>Distance<br>(m) |
|-----------------|------------------------------------------|-------------------------------|---------------------------------------|
| 135             | + 37                                     | 15                            | 3.5                                   |
| 175             | + 37                                     | 15                            | 3.5                                   |
| 215             | + 37                                     | 15                            | 3.5                                   |
| 240             | + 37                                     | 15                            | 3.5                                   |
| 320             | + 37                                     | 15                            | 3.5                                   |
| 400             | + 37                                     | 15                            | 3.0                                   |
| 450             | + 37                                     | 15                            | 3.0                                   |
| 470             | + 37                                     | 15                            | 3.0                                   |
| 520             | + 37                                     | 15                            | 3.0                                   |
| 757             | + 37                                     | 18                            | 3.5                                   |
| 788             | + 37                                     | 18                            | 3.5                                   |
| 896             | + 37                                     | 28                            | 10.0                                  |
| 902             | + 37                                     | 28                            | 10.0                                  |
| 928             | + 37                                     | 28                            | 9.5                                   |
| 960             | + 37                                     | 28                            | 9.5                                   |

Note 1: The Peak Envelope Power (PEP) at maximum set power level is +41 dBm.

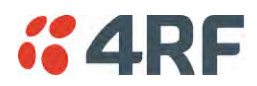

# Contents

| 1. | Getting Started                                | 13   |
|----|------------------------------------------------|------|
| 2. | Introduction                                   | 15   |
|    | About This Manual                              | . 15 |
|    | What It Covers                                 | . 15 |
|    | Who Should Read It                             | .15  |
|    | Contact Us                                     | .15  |
|    | What's in the Box                              | .15  |
|    | Aprisa SR+ Accessory Kit                       | .16  |
|    | Aprisa SR+ CD Contents                         |      |
|    | Software                                       | .16  |
|    | Documentation                                  | .16  |
| 3. | About the Radio                                | 17   |
|    | The APE Aprice SP+ Padio                       | 17   |
|    | Product Overview                               | 10   |
|    | Notwork Coverage and Capacity                  | 10   |
|    | Automatic Perioderation                        | 18   |
|    | Pomoto Mossaging                               | 18   |
|    | Store and Forward Popoator                     | 10   |
|    | Bonostor Dacket Forwarding                     | 10   |
|    | Percenter Messaging                            | . 17 |
|    | Repeater Messaging                             | . 22 |
|    | Product Features                               | . ZJ |
|    | Functions                                      | 21   |
|    | Security                                       | 25   |
|    | Performance                                    | .25  |
|    | lleability                                     | .20  |
|    | System Gain vs FEC Coding                      | .20  |
|    | Architecture                                   | . 27 |
|    | Product Operation                              | 28   |
|    | Physical Layer                                 | 20   |
|    | Data Link Laver / MAC laver                    | .20  |
|    | Channel Access                                 | . 27 |
|    | Hon by Hon Transmission                        | 30   |
|    | Adaptive Coding and Modulation                 | 30   |
|    | Network Laver                                  | 31   |
|    | Packet Routing                                 | 31   |
|    | Static IP Router                               | 32   |
|    | Bridge Mode with VI AN Aware                   | 35   |
|    | VI AN Bridge Mode Description                  | 36   |
|    | Avoiding Narrow Band Radio Traffic Overloading | 38   |
|    | Interfaces                                     | .40  |
|    | Antenna Interface                              | . 40 |
|    | Fthernet Interface                             | 40   |
|    | RS-232 / RS-485 Interface                      | 40   |
|    | USB Interfaces                                 | . 40 |
|    | Protect Interface                              | . 40 |
|    | Alarms Interface                               | .40  |
|    |                                                | -    |

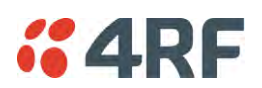

|    | Front Panel Connections41LED Display Panel42Normal Operation42Single Radio Software Upgrade43Network Software Upgrade43Test Mode44Network Management45Hardware Alarm Inputs / Outputs46Alarm Input to SNMP Trap.46Alarm Input to Alarm Output46Aprisa SR Alarm Input to Aprisa SR+ Alarm Output46                                          |
|----|----------------------------------------------------------------------------------------------------|
| 4. | Implementing the Network                                                                                                    |
|    | Network Topologies47Point-To-Point Network47Point-to-Multipoint Network47Point-to-Multipoint with Repeater 147Point-to-Multipoint with Repeater 247Initial Network Deployment48Install the Base Station48Installing the Remote Stations48Install a Repeater Station48Network Changes49Adding a Repeater Station49Adding a Remote Station49 |
| 5. | Preparation                                                                                                    |
|    | Bench Setup51Path Planning52Antenna Selection and Siting52Base or Repeater Station52Remote station53Antenna Siting54Coaxial Feeder Cables55Linking System Plan55Site Requirements56Power Supply56Equipment Cooling56Earthing and Lightning Protection57Radio Earthing57                                                                    |
| 6. | Installing the Radio                                                                                                    |
|    | Mounting58Required Tools58DIN Rail Mounting59Rack Shelf Mounting60Wall Mounting61Installing the Antenna and Feeder Cable62Connecting the Power Supply63External Power Supplies63Spare Fuses64Additional Spare Fuses65                                                                                                    |

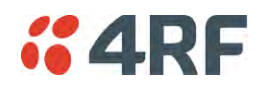

| 7. | Managing the Radio                                                                                                    | 67                          |
|----|----------------------------------------------------------------------------------------------------|-----------------------------|
|    | SuperVisor                                                                                                    | 67                          |
|    | PC Requirements for SuperVisor                                                                                                    | . 68                        |
|    | Connecting to SuperVisor                                                                                                    | . 69                        |
|    | Management PC Connection                                                                                                    | 70                          |
|    | PC Settings for SuperVisor                                                                                                    | 71                          |
|    | Login to SuperVisor                                                                                                    | 75                          |
|    | Logart of SuperVisor                                                                                                    | 76                          |
|    | SuperVisor Page Lavout                                                                                                    | 77                          |
|    | SuperVisor Menu                                                                                                    | 79                          |
|    | SuperVisor Menu Access                                                                                                    | 80                          |
|    | SuperVisor Menu Items                                                                                                    | 87                          |
|    | Standard Padio                                                                                                    | 83                          |
|    | Terminal                                                                                                    |                             |
|    | Radio                                                                                                    | 101                         |
|    | Serial                                                                                                    | 122                         |
|    | Ethernet                                                                                                    | 122                         |
|    |                                                                                                    | 1/7                         |
|    | $\square$                                                                                                    | 160                         |
|    | Security                                                                                                    | 182                         |
|    | Maintenance                                                                                                    | 201                         |
|    | Figure Figure Fi | 204                         |
|    | Software                                                                                                    | 221                         |
|    | Monitoring                                                                                                    | 253                         |
|    | Network Status                                                                                                    | 233                         |
|    | Protected Station                                                                                                    | 278                         |
|    | Terminal                                                                                                    | 270                         |
|    | Radio                                                                                                    | 285                         |
|    | Fthernet                                                                                                    | 205                         |
|    | ID                                                                                                    | 207                         |
|    | Socurity                                                                                                    | 200                         |
|    | Maintenance                                                                                                    | 27 <u>2</u><br>7 <u>9</u> 4 |
|    | Fvents                                                                                                    | 302                         |
|    | Software                                                                                                    | 302                         |
|    | Command Line Interface                                                                                                    | 303                         |
|    | Connecting to the Management Port                                                                                                    | 322                         |
|    | CII Commands                                                                                                    | 325                         |
|    | Viewing the CI   Terminal Summary                                                                                                    | 326                         |
|    | Changing the Radio IP Address with the CLI                                                                                                    | 326                         |
| 8. | In-Service Commissioning                                                                                                    | 327                         |
|    | Pofero Veu Start                                                                                                    | 227                         |
|    | Defute TOU Statt                                                                                                    | ג∠/<br>דרכ                  |
|    | What You Will Need                                                                                                    | 327<br>220                  |
|    | Alterna Augnment.                                                                                                    | JZÖ                         |
|    | Augning the Antennas                                                                                                    | 379                         |

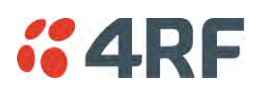

| 9. | Product Options                             | )      |
|----|---------------------------------------------|--------|
|    | Data Interface Ports                        | )      |
|    | Full Duplex Base Station                    | )      |
|    | Protected Station                           | )      |
|    | Protected Ports 331                         | I      |
|    | Operation                                   | I      |
|    | Switch Over                                 | I      |
|    | Switching Criteria 332                      | -      |
|    | Monitored Alarms                            | 5      |
|    | Configuration Management 334                | •      |
|    | Hardware Manual Lock                        | )      |
|    | Remote Control                              | )      |
|    | LZ / L3 Protection Operation                | )      |
|    | HOL-SWappable                               | )<br>7 |
|    | Antenna and Duplexer Options                | 2      |
|    | Mounting 330                                | י<br>ג |
|    | Mounting                                    | ý      |
|    | 242<br>Power                                | ,<br>) |
|    | Alarms 342                                  | ,      |
|    | Maintenance                                 | 3      |
|    | Changing the Protected Station IP Addresses | 3      |
|    | Creating a Protected Station                | ł      |
|    | Replacing a Protected Station Faulty Radio  | ł      |
|    | Replacing a Faulty Power Supply             | ;      |
|    | Replacing a Faulty Protection Switch        | )      |
|    | Spares                                      | )      |
|    | Data Driven Protected Station 346           | )      |
|    | Operation                                   | )      |
|    | Over The Air Compatibility                  | )      |
|    | Switch Over                                 | -      |
|    | Configuration Management                    | -      |
|    | 249 Power                                   | /<br>> |
|    | Installation                                | j<br>D |
|    | Mounting                                    | )<br>> |
|    | Cabling                                     | )<br>) |
|    | Padia Duplever Kits                         | י<br>ג |
|    | Protected Station Duplever Kits 351         | 1      |
|    | USB RS-232 / RS-485 Serial Port 353         | 2      |
|    | USB RS-232 / RS-485 operation               | s      |
|    | USB RS-232 Cabling Options                  | 1      |
|    | USB RS-485 Cabling Options                  | 1      |
|    | USB Retention Clip                          | ;      |

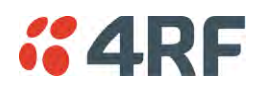

| 10. | Maintenance                                                                                                    | 57                                                                                                    |
|-----|----------------------------------------------------------------------------------------------------|----------------------------------------------------------------------------------------------------|
|     | No User-Serviceable Components3Software Upgrade3Network Software Upgrade3Non-Protected Network Upgrade Process3Protected Network Upgrade Process3Single Radio Software Upgrade3File Transfer Method3USB Boot Upgrade Method3Software Downgrade3Protected Station Software Upgrade3                                                                                                    | 157<br>158<br>158<br>158<br>160<br>162<br>163<br>163<br>163<br>163                                                                                                    |
| 11. | Interface Connections                                                                                                    | 65                                                                                                    |
|     | RJ45 Connector Pin Assignments.3Ethernet Interface Connections.3RS-232 Serial Interface Connections.3RS-232 Pinout3RS-232 Customer Cable Wiring3RS-232 RJ45 LED Indicators3Alarm Interface Connections3Protection Switch Remote Control Connections3                                                                                                    | <ul> <li>165</li> <li>165</li> <li>166</li> <li>166</li> <li>166</li> <li>166</li> <li>166</li> <li>166</li> <li>166</li> <li>167</li> <li>167</li> <li>167</li> </ul> |
| 12  | Alarm Types and Sources                                                                                                    | 68                                                                                                    |
| 12. | Alarm Types                                                                                                    | 68<br>69<br>74                                                                                                    |
| 13. | Specifications                                                                                                    | 75                                                                                                    |
|     | RF Specifications       3         Frequency Bands       3         Channel Sizes       3         Receiver       3         Transmitter       3         Modem       3         Data Payload Security       3         Interface Specifications       3         Ethernet Interface       3         RS-232 Asynchronous Interface       3         Hardware Alarms Interface       3         Protection Switch Specifications       3 | 175<br>175<br>176<br>189<br>192<br>193<br>193<br>194<br>194<br>194<br>195<br>196<br>196                                                                                |
|     | Power Specifications                                                                                                    | 197<br>197<br>198<br>198                                                                                                    |
|     | General Specifications                                                                                                    | 99<br>99<br>99<br>99<br>99<br>100                                                                                                    |

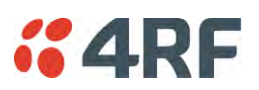

| 14. | Product End Of Life401                                                                                                    |
|-----|----------------------------------------------------------------------------------------------------|
|     | End-of-Life Recycling Programme (WEEE)401The WEEE Symbol Explained401WEEE Must Be Collected Separately401YOUR ROLE in the Recovery of WEEE401EEE Waste Impacts the Environment and Health401 |
| 15. | Copyrights                                                                                                    |
| 16. | Abbreviations                                                                                                    |

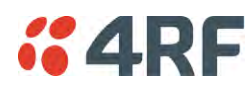

# 1. Getting Started

This section is an overview of the steps required to commission an Aprisa SR+ radio network in the field:

| Phase 1: | Pre-installation                                               |         |
|----------|----------------------------------------------------------------|---------|
| 1.       | Confirm path planning.                                         | Page 52 |
| 2.       | Ensure that the site preparation is complete:                  | Page 55 |
|          | Power requirements                                             |         |
|          | Tower requirements                                             |         |
|          | Environmental considerations, for example, temperature control |         |
|          | Mounting space                                                 |         |

| Phase 2: | Installing the radios                                                                         |         |
|----------|-----------------------------------------------------------------------------------------------|---------|
| 1.       | Mount the radio.                                                                              |         |
| 2.       | Connect earthing to the radio.                                                                |         |
| 3.       | Confirm that the:                                                                             |         |
|          | Antenna is mounted and visually aligned                                                       |         |
|          | Feeder cable is connected to the antenna                                                      |         |
|          | <ul> <li>Feeder connections are tightened to recommended level</li> </ul>                     |         |
|          | Tower earthing is complete                                                                    |         |
| 4.       | Install lightning protection.                                                                 | Page 57 |
| 5.       | Connect the coaxial jumper cable between the lightning protection and the radio antenna port. |         |
| 6.       | Connect the power to the radio.                                                               |         |

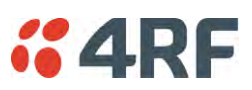

| Phase 3: | Establishing the link                                                                                                    |          |
|----------|----------------------------------------------------------------------------------------------------|----------|
| 1.       | If radio's IP address is not the default IP address (169.254.50.10 with a subnet mask of 255.255.0.0) and you don't know the radio's IP address see 'Command Line Interface' on page 322. |          |
| 2.       | Connect the Ethernet cable between the radio's Ethernet port and the PC.                                                                                                    |          |
| 3.       | <ul> <li>Confirm that the PC IP settings are correct for the Ethernet connection:</li> <li>IP address</li> <li>Subnet mask</li> <li>Gateway IP address</li> </ul>                         | Page 71  |
| 4.       | Open a web browser and login to the radio.                                                                                                    | Page 75  |
| 5.       | <ul> <li>Set or confirm the RF characteristics:</li> <li>TX and RX frequencies</li> <li>TX output power</li> </ul>                                                                        | Page 103 |
| 6.       | Compare the actual RSSI to the expected RSSI value (from your path planning).                                                                                                    | Page 44  |
| 7.       | Align the antennas.                                                                                                    | Page 328 |
| 8.       | Confirm that the radio is operating correctly; the OK, MODE and AUX LEDs are green.                                                                                                    |          |

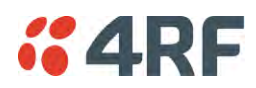

# 2. Introduction

# About This Manual

## What It Covers

This user manual describes how to install and configure an Aprisa SR+ point-to-multipoint digital radio network.

It specifically documents an Aprisa SR+ radio running system software version 1.6.0 .

It is recommended that you read the relevant sections of this manual before installing or operating the radios.

## Who Should Read It

This manual has been written for professional field technicians and engineers who have an appropriate level of training and experience.

## Contact Us

If you experience any difficulty installing or using Aprisa SR+ after reading this manual, please contact Customer Support or your local 4RF representative.

Our area representative contact details are available from our website:

| 4RF Limited                 |                   |
|-----------------------------|-------------------|
| 26 Glover Street, Ngauranga |                   |
| PO Box 13-506               |                   |
| Wellington 6032             |                   |
| New Zealand                 |                   |
| E-mail                      | support@4rf.com   |
| Web site                    | www.4rf.com       |
| Telephone                   | +64 4 499 6000    |
| Facsimile                   | +64 4 473 4447    |
| Attention                   | Customer Services |

# What's in the Box

Inside the box you will find:

- One Aprisa SR+ radio fitted with a power connector.
- One Aprisa SR+ Accessory kit containing the following:

Aprisa SR+ CD Aprisa SR+ Quick Start Guide Management Cable

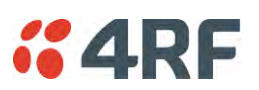

# Aprisa SR+ Accessory Kit

The accessory kit contains the following items:

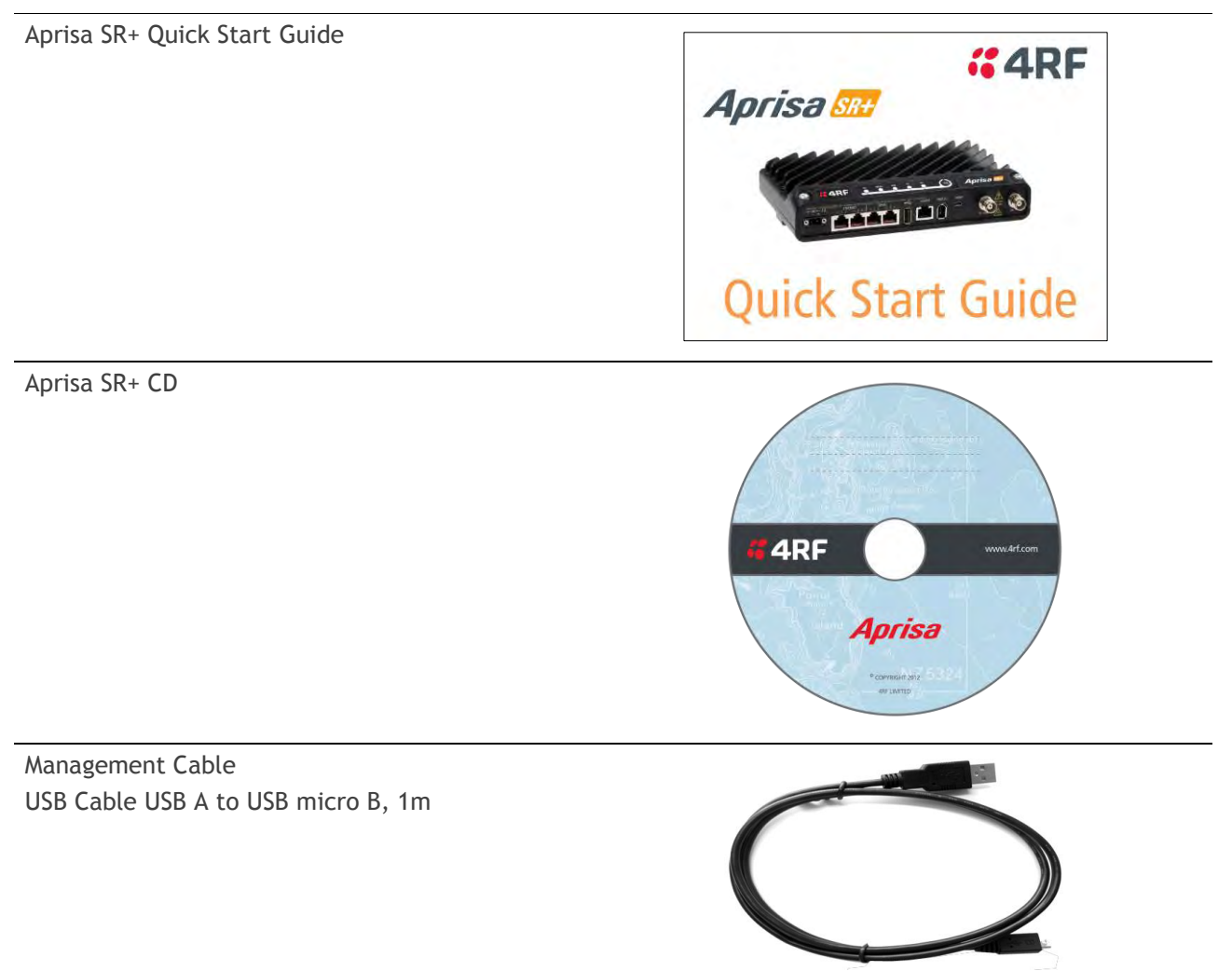

## Aprisa SR+ CD Contents

The Aprisa SR+ CD contains the following:

#### Software

- The latest version of the radio software (see 'Software Upgrade' on page 358)
- USB Serial Driver
- Web browsers Mozilla Firefox and Internet Explorer are included for your convenience
- Adobe  $\mbox{}^{\mathbb{M}}$  Acrobat $\mbox{}^{\mathbb{R}}$  Reader $\mbox{}^{\mathbb{R}}$  which you need to view the PDF files on the Aprisa SR+ CD

#### Documentation

- User manual an electronic (PDF) version for you to view online or print
- Product collateral application overviews, product description, quick start guide, case studies, software release notes and technical papers

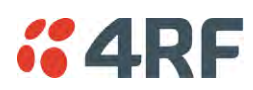

# 3. About the Radio

# The 4RF Aprisa SR+ Radio

The 4RF Aprisa SR+ is a Point-To-Multipoint (PMP) and Point-To-Point (PTP) digital radio providing secure narrowband wireless data connectivity for SCADA, infrastructure and telemetry applications.

The radios carry a combination of serial data and Ethernet data between the base station, repeater stations and remote stations.

A single Aprisa SR+ is configurable as a:

- Point-To-Multipoint base station, remote station, repeater station or a base-repeater station
- Point-To-Point local or remote radio

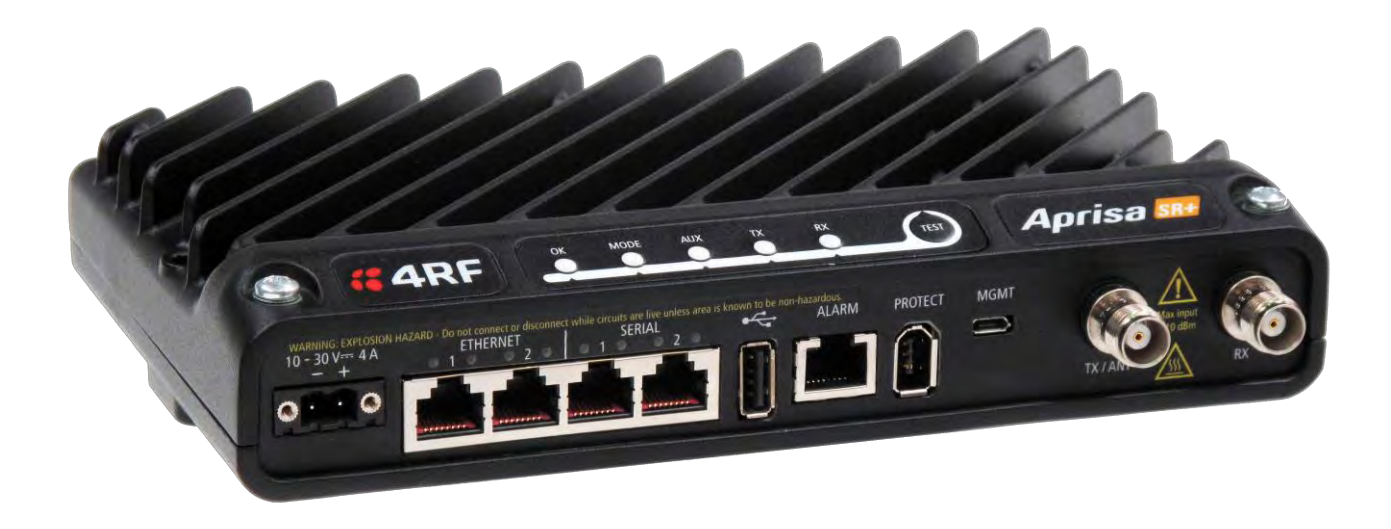

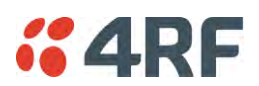

# Product Overview

# Network Coverage and Capacity

The Aprisa SR+ has a typical link range of up to 120 km, however, geographic features, such as hills, mountains, trees and foliage, or other path obstructions, such as buildings, will limit radio coverage. Additionally, geography may reduce network capacity at the edge of the network where errors may occur and require retransmission. However, the Aprisa SR+ uses 10W output power and Forward Error Correction (FEC) which greatly improves the sensitivity and system gain performance of the radio resulting in less retries and minimal reduction in capacity.

Ultimately, the overall performance of any specific network will be defined by a range of factors including the RF output power, the modulation used and its related receiver sensitivity, the geographic location, the number of remote stations in the base station coverage area and the traffic profile across the network. Effective network design will distribute the total number of remote stations across the available base stations to ensure optimal geographic coverage and network capacity.

One base station can register and operate with up to 500 remote / repeater stations.

The practical limit of remote / repeater stations that can operate with one base station is determined by a range of factors including the number of services, the packet sizes, the protocols used, the message types and network timeouts.

### Automatic Registration

On start-up, the remote station transmits a registration message to the base station which responds with a registration response. This allows the base station to record the details of all the remote stations active in the network.

If a remote station cannot register with the base station after multiple attempts within 10 minutes, it will automatically reboot. If remote is not able to register with base station in 5 attempts, then a 'Network Configuration Warning' alarm event will be raised indicating that a remote is not registered with the base station.

If a remote station has registered with the base station but then loses communication, it will automatically reboot within 2 minutes.

### Remote Messaging

There are two message types in the Aprisa SR+ network, broadcast messages and unicast messages. Broadcast messages are transmitted by the base station to the remote stations and unicast messages are transmitted by the remote station to the base station. These messages are commonly referred to as uplink (unicast remote to base) and downlink (broadcast base to remote).

All remotes within the coverage area will receive broadcast messages and pass them on to either the Ethernet or serial interface. The RTU determines if the message is intended for it and will accept it or discard it.

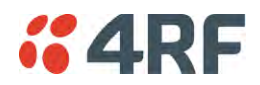

## Store and Forward Repeater

The Aprisa SR+ in Repeater mode is used to link remote stations to the base station when direct communication is not possible due to terrain, distance, fade margin or other obstructions in the network. The following example depicts a repeater on the hill top to allow communication between the base station and the remote stations on the other side of hilly terrain.

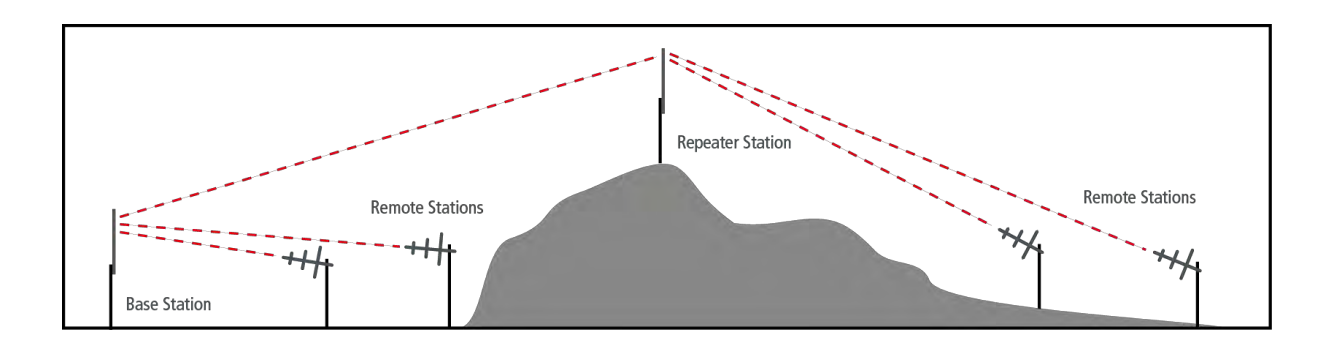

#### Repeater Packet Forwarding

The Aprisa SR+ works in packet Store and Forward (S&F) for simple and low cost repeater network.

Repeater mode is available in both Access Request (AR) and Listen Before Send (LBS/CSMA) MAC operating modes. It allows a radio in Repeater mode to store a received packet and retransmit it.

#### Single Repeater Single Hop

The following example depicts an Aprisa SR+ single repeater single hop Store and Forward network.

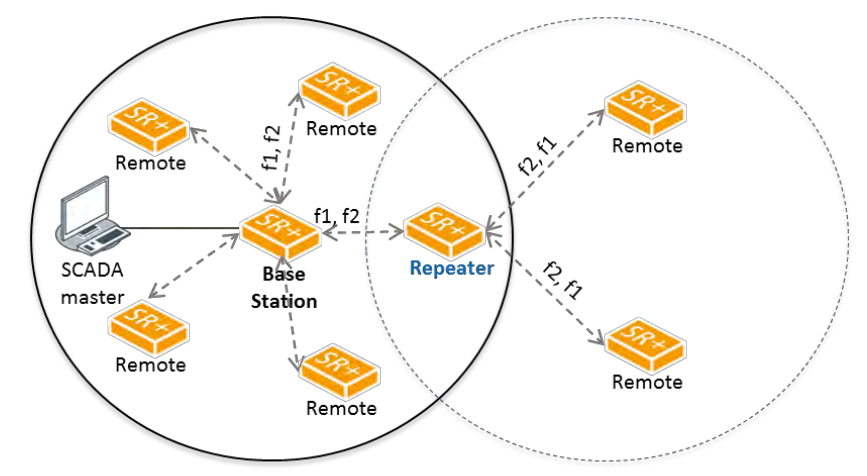

Single Hop Store and Forward Repeater

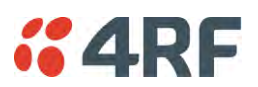

#### Multiple Repeater Single Hop

The following example depicts an Aprisa SR+ multiple repeater single hop store and forward network supporting both overlapping and non-overlapping coverage repeater networks. An overlapped RF coverage area creates radio interference and might affect network performance and reduce throughput, as show in figure (a), where Remote 1 is in overlapped RF coverage with Repeater 1 and Repeater 2.

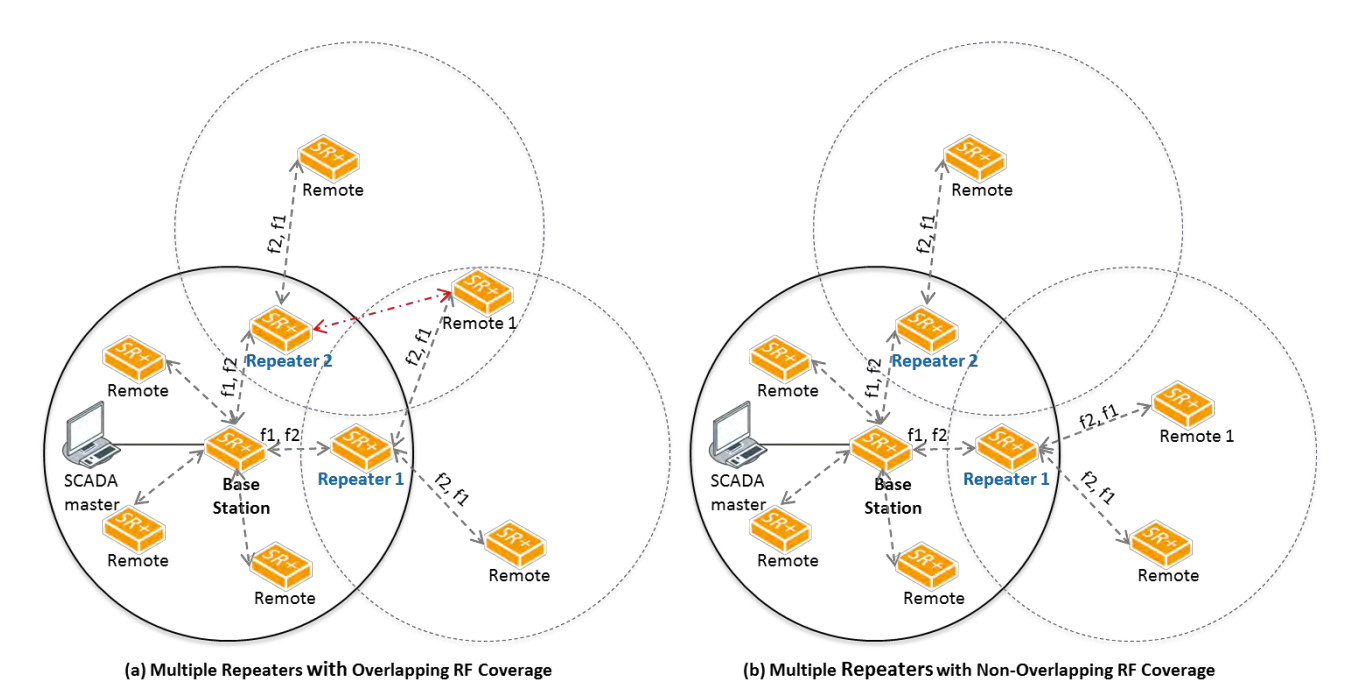

The Aprisa SR+ functionality allows repeaters in Bridge mode to forward Ethernet packets based on Repeater Network Segment ID. The base station translates the destination address (DA) to the Repeater Network Segment ID. This improves repeater performance by forwarding the packet if the Repeater Network Segment ID belongs to the repeater branch and discards the packet if it doesn't.

Router mode supports repeater packet forwarding based on IP destination address. This improves repeater performance by forwarding the packet if the IP destination address belongs to the repeater branch and discards the packet if it doesn't

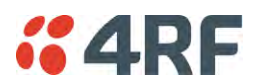

#### Multiple Repeater Multiple Hop

The following example depicts an Aprisa SR+ daisy chain multiple repeater multiple hop store and forward network i.e. multiple hops and multiple repeaters in non-overlapping RF coverage. The Aprisa SR+ daisy chain store and forward repeaters are currently supported in LBS MAC mode only.

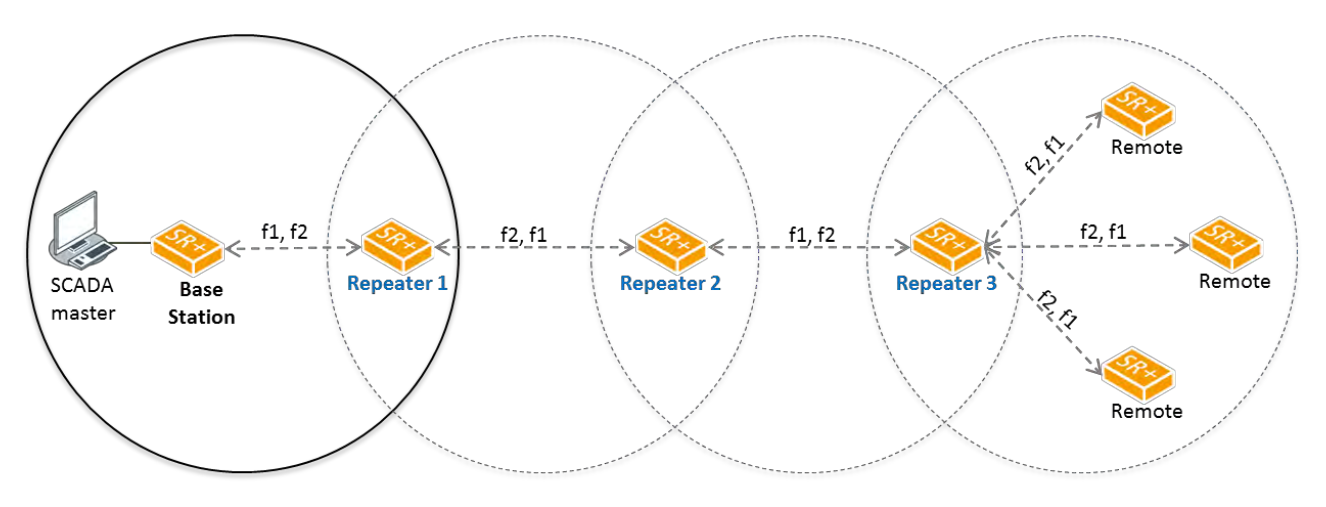

Multiple Hop Multiple Store and Forward Repeaters

In any type of store and forward repeater network base, repeater and remote radios must have their Tx/Rx frequencies sets to match to their appropriate linking devices as shown in the figures.

**Note:** Frequencies shown in the figures relates to the device on the left where  $\{Tx, Rx\} = \{fx, fy\}$ . In this example, the Base Station, Repeater 2 and remotes are deployed with Tx=f1 and Rx=f2. On the other hand Repeater 1 and Repeater 3 are deployed with Tx=f2 and Rx=f1, creating the required linking for daisy chain operation.

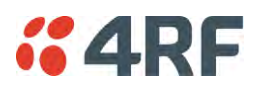

#### Repeater Messaging

The Aprisa SR+ uses a routed protocol throughout the network whereby messages contain source and destination addresses. The remote and repeater stations will register with a base station. In networks with a repeater, the repeater must register with the base station before the remotes can register with the base station.

Additionally, based on destination address, messages are designated as either a 'broadcast' message, (mostly originating from a base station) or a 'unicast' message (mostly originating from a remote station).

In a network with a repeater, or multiple repeaters, the base station broadcasts a message which contains a source address and a destination address. The repeater receives the message and recognizes it as a broadcast message, from the destination address and re-broadcasts the message across the network. In IP routing mode all remote stations in the coverage area will receive the message but only the radio with the destination address will act upon the message.

Similarly, the remote station will send a unicast message which contains a unicast destination address (the base station). The repeater will receive this message; recognize the destination address and forward it to the appropriate destination address.

In order to prevent repeater-repeater loops, a detection mechanism of 'duplicate message' and use of unicast messaging in remote to base/repeater direction is used.

For example, in the Multiple Repeater Single Hop figure above, the topology is of Base, Repeater 1, Repeater 2 and Remote 1 connected to Repeater 1 in overlapping coverage, where Remote 1 can also hear Repeater 2. When the Base station broadcasts a message, Remote1 will receive this message from both Repeater 1 and Repeater 2 but will drop one of them as 'duplicate message'. It is possible that Repeater 1, for example, can also hear the broadcast sent out by Repeater 2. In this case, Repeater 1 will drop this broadcast as a 'duplicate message'.

These phenomena will not happen in the upstream direction as all messages are sent 'unicast'. Remote 1 will send a packet to Base station, setting the destination address in packet to Base station and 'next hop' address in packet to Repeater 1. Thus, only Repeater 1 will forward the packet to Base station and Repeater 2 will drop the packet as the 'next hop' address is not Repeater 2.

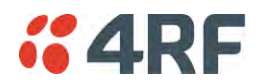

#### Peer To Peer Communication Between Remote Radios

The Aprisa SR+ peer to peer communication between remote radios is used to enable communication between remote radios via the repeater or base-repeater. It is useful if the SCADA server or base station fails or when in some industries like the water industry, where a reservoir remote station might send a direct message to a valve remote station to close or open the valve without the intervention of the SCADA server.

The Aprisa SR+ has a special operating mode for peer to peer communication between remote radios and requires the following settings:

- If peer to peer communication between remote radios is required to operate via the base station, then the SuperVisor > Terminal > Operating Mode > Terminal operating mode must be set to 'Base-Repeater'. Base-Repeater operating mode doesn't change the Network Radius parameter as the base-repeater is considered to be like a regular base station.
- The remote radios participating in peer to peer communication must set the SuperVisor > Radio > Channel Setup > Packet Filtering to Disable to allow a repeated packet received from peer to peer remote radios by the repeater or base-repeater to forward the packet to the relevant interface and not to discard it.
- 3. IP Header Compression must be disabled on all radios (base, repeater, remotes) for this feature to operate correctly (See 'IP Header Compression Ratio' on page 119).
- 4. The Network Repeaters Proximity must be set to 'Base Repeater' on all remote radios for this feature to operate correctly (See 'Network Repeaters Proximity' on page 89').
- 5. Note: In 'Router Mode' setup a static route for any required peer to peer path.

The following example depicts peer to peer communication between remote radios via a base-repeater and via a repeater station where remote-1 and remote-2 communicate with each other via the baserepeater station and remote-3 and remote-4 communicate with each other via the repeater station. All the remote radios are configured with packet filtering disabled and all radios in the network are configured with IP header compression ratio disabled.

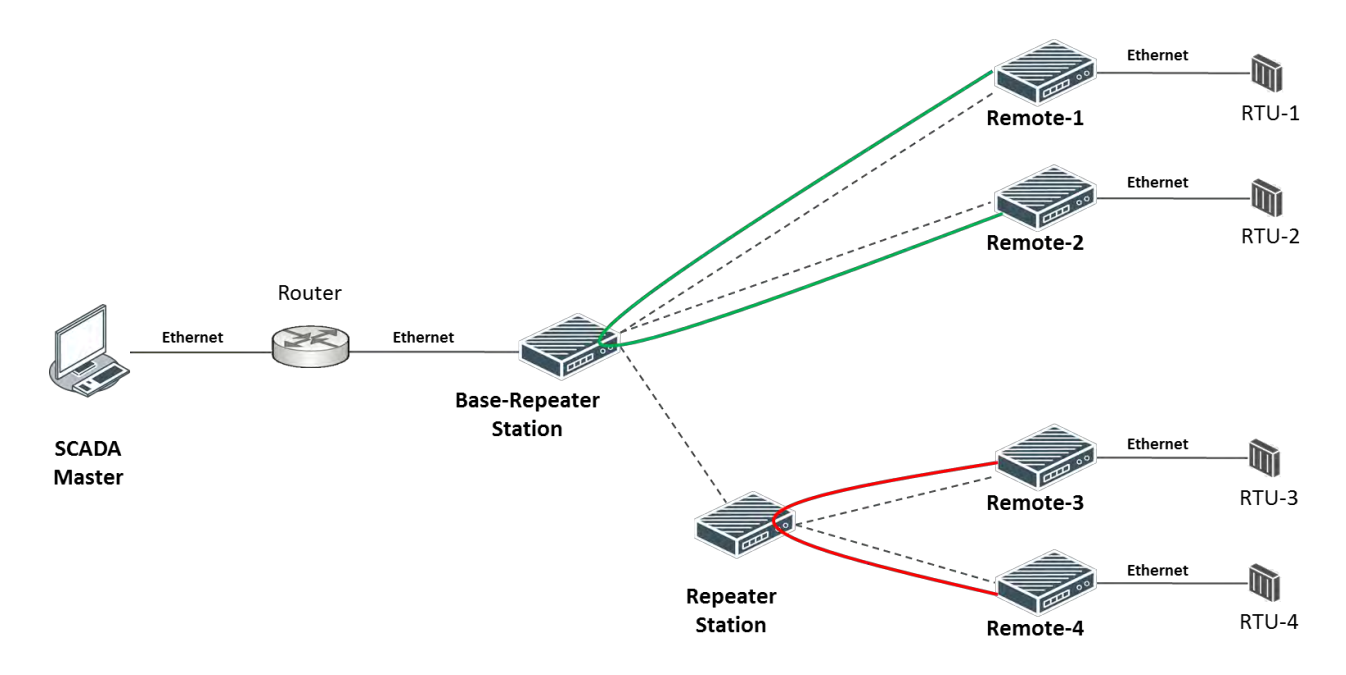

Note: The Aprisa SR+ network is transparent to the protocol being transmitted; therefore the Packet Filtering parameter is based on the Aprisa SR+ addressing and network protocols, not the user (SCADA, etc.) traffic protocols.

# **Product Features**

## Functions

- Point-to-Point (PTP) or Point-to-Multipoint (PMP) operation
- Licensed frequency bands:

| VHF 135 | 135-175 MHz                 |
|---------|-----------------------------|
| VHF 220 | 215-240 MHz                 |
| UHF 320 | 320-400 MHz                 |
| UHF 400 | 400-470 MHz                 |
| UHF 450 | 450-520 MHz                 |
| UHF 700 | 757-758 MHz and 787-788 MHz |
| UHF 896 | 896-902 MHz                 |
| UHF 928 | 928-960 MHz                 |
|         |                             |

• Channel sizes - software selectable:

| 12.5 kHz |
|----------|
| 20 kHz   |
| 25 kHz   |
| 50 kHz   |
| 75 kHz   |

- Adaptive Coding and Modulation (ACM): QPSK to 64 QAM
- Half duplex or full duplex RF Point-To-Multipoint operation
- Full duplex RF Point-To-Point operation
- Ethernet data interface and RS-232 / RS-485 asynchronous multiple port options
- Software selectable dual / single antenna port options (dual antenna port for external duplexers or filters)
- Data encryption and authentication using 128,192 and 256 bit AES and CCM security standards
- Terminal server operation for transporting RS-232 / RS-485 traffic over IP or Ethernet and converting IP packets to a local physical serial port
- Mirrored Bits ® and SLIP support for RS-232
- IEEE 802.1Q VLAN support with single and double VLAN tagged and add/remove VLAN manipulation to adapt to the appropriate RTU / PLCs
- QoS supports using IEEE 802.1p VLAN priority bits to prioritize and handle the VLAN / traffic types
- QoS per port (Ethernet, serial, management)
- L2 / L3 / L4 filtering for security and avoiding narrow band radio network overload
- L3 Gateway Router mode with standard static IP route for simple routing network integration
- L3 Router mode with per Ethernet interface IP address and subnet
- L2 Bridge mode with VLAN aware for standard Industrial LAN integration
- Ethernet header and IP/TCP / UDP ROHC header compression to increase the narrow band radio capacity
- Ethernet and serial payload compression to increase the narrow band radio capacity
- Pseudo peer to peer communication between remote stations through base-repeater or repeater stations
- SuperVisor web management support for element and sub-network (base-repeater-remotes) management
- SNMPv1/2/3 & encryption MIB supports for 4RF SNMP manager or third party SNMP agent network management

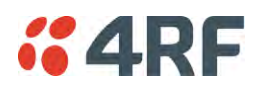

- SNMP context addressing for compressed SNMP access to remote stations
- SNTP for accurate wide radio network time and date
- RADIUS security for remote user authorization, authentication and accounting
- Build-configuration / flexibility of serial and Ethernet interface ports (3+1, 2+2, 4+0)
- Radio and user interface redundancy (provided with Aprisa SR+ Protected Station)
- Protected Station fully hot swappable and monitored hot standby
- Power optimized with sleep modes
- Transparent to all common SCADA protocols; e.g. Modbus, IEC 60870-5-101/104, DNP3 or similar
- Complies with international standards, including ETSI, FCC, IC, ACMA, EMC, safety and environmental standards

#### Security

The Aprisa SR+ provides security features to implement the key recommendations for industrial control systems. The security provided builds upon the best in class from multiple standards bodies, including:

- IEC/TR 62443 (TC65) 'Industrial Communications Networks Network and System Security'
- IEC/TS 62351 (TC57) 'Power System Control and Associated Communications Data and Communication Security'
- FIPS PUB 197, NIST SP 800-38C, IETF RFC3394, RFC3610 and IEEE P1711/P1689/P1685
- FIPS 140-2: Security Requirements for Cryptographic Modules

The security features implemented are:

• Data encryption

Counter Mode Encryption (CTR) using Advanced Encryption Standard (AES) 128, 192, 256 bit, based on FIPS PUB 197 AES encryption (using Rijndael version 3.0)

• Data authentication

NIST SP 800-38C Cipher Block Chaining Message Authentication Code (CBC-MAC) based on RFC 3610 using Advanced Encryption Standard (AES)

• Data payload security

CCM Counter with CBC-MAC integrity (NIST special publication 800-38C)

- Secured management interface protects configuration
- L2 / L3 / L4 Address filtering enables traffic source authorization
- Proprietary physical layer protocol and modified MAC layer protocol based on standardized IEEE 802.15.4
- Licensed radio spectrum provides recourse against interference
- SNMPv3 with Encryption for NMS secure access
- Secure USB software upgrade
- Key Encryption Key (KEK) based on RFC 3394, for secure Over The Air Re-keying (OTAR) of encryption keys
- User privilege allows the accessibility control of the different radio network users and the user permissions

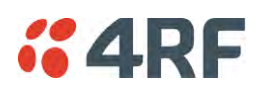

# Performance

- Typical deployment of 30 remote stations from one base station with a practical limit of a few hundred remote stations
- Long distance operation
- High transmit power
- Low noise receiver
- Forward Error Correction
- Electronic tuning over the frequency band
- Thermal management for high power over a wide temperature range

## Usability

- Configuration / diagnostics via front panel Management Port USB interface, Ethernet interface
- Built-in webserver SuperVisor with full configuration, diagnostics and monitoring functionality, including remote station configuration / diagnostics over the radio link
- LED display for on-site diagnostics
- Dedicated alarm port
- Software upgrade and diagnostic reporting via the host port USB flash drive
- Over-the-air software distribution and upgrades
- Simple installation with integrated mounting holes for wall, DIN rail and rack shelf mounting

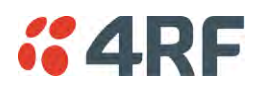

# System Gain vs FEC Coding

This table shows the relationship between modulation, FEC coding, system gain, capacity and coverage.

- Maximum FEC coding results in the highest system gain, the best coverage but the least capacity
- Minimum FEC coding results in lower system gain, lower coverage but higher capacity
- No FEC coding results in the lowest system gain, the lowest coverage but the highest capacity

This table defines the modulation order based on gross capacity:

| Modulation        | FEC Coding    | Capacity |  |
|-------------------|---------------|----------|--|
| QPSK (High Gain)  | Max Coded FEC | Minimum  |  |
| QPSK (Low Gain)   | Min Coded FEC |          |  |
| 16QAM (High Gain) | Max Coded FEC |          |  |
| QPSK              | No FEC        |          |  |
| 16QAM (Low Gain)  | Min Coded FEC |          |  |
| 16QAM             | No FEC        |          |  |
| 64QAM (High Gain) | Max Coded FEC | *        |  |
| 64QAM (Low Gain)  | Min Coded FEC | Maximum  |  |

This table defines the modulation order based on receiver sensitivity:

| Modulation        | FEC Coding    | Coverage |  |
|-------------------|---------------|----------|--|
| QPSK (High Gain)  | Max Coded FEC | Maximum  |  |
| QPSK (Low Gain)   | Min Coded FEC | <b>↑</b> |  |
| 16QAM (High Gain) | Max Coded FEC |          |  |
| QPSK              | No FEC        |          |  |
| 16QAM (Low Gain)  | Min Coded FEC |          |  |
| 64QAM (High Gain) | Max Coded FEC |          |  |
| 16QAM             | No FEC        |          |  |
| 64QAM (Low Gain)  | Min Coded FEC | Minimum  |  |

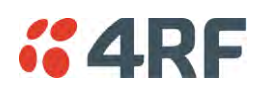

# Architecture

The Aprisa SR+ Architecture is based around a layered TCP/IP protocol stack:

- Physical
   Proprietary wireless
   RS-232 and Ethernet interfaces
- Link Proprietary wireless (channel access, ARQ, segmentation) VLAN aware Ethernet bridge
- Network
   Standard IP
   Proprietary automatic radio routing table population algorithm
- Transport TCP, UDP
- Application

HTTPS web management access through base station with proprietary management application software including management of remote stations over the radio link

SNMPv1/2/3 for network management application software

## **Product Operation**

There are three components to the wireless interface: the Physical Layer (PHY), the Data Link Layer (DLL) and the Network Layer. These three layers are required to transport data across the wireless channel in the Point-to-Multipoint (PMP) configuration. The Aprisa SR+ DLL is largely based on the 802.15.4 Media Access Control (MAC) layer using a proprietary implementation.

## **Physical Layer**

The Aprisa SR+ PHY uses a one or two frequency half duplex transmission mode which eliminates the need for a duplexer. However, a Dual Antenna port option is available for separate transmit and receive antenna connection to support external duplexers or filters (half duplex operation).

Remote nodes are predominantly in receive mode with only sporadic bursts of transmit data. This reduces power consumption.

The Aprisa SR+ is a packet based radio. Data is sent over the wireless channel in discrete packets / frames, separated in time. The PHY demodulates data within these packets with coherent detection.

The Aprisa SR+ PHY provides carrier, symbol and frame synchronization predominantly through the use of preambles. This preamble prefixes all packets sent over the wireless channel which enables fast Synchronization.

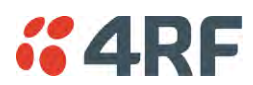

# Data Link Layer / MAC layer

The Aprisa SR+ PHY enables multiple users to be able to share a single wireless channel; however a DLL is required to manage data transport. The two key components to the DLL are channel access and hop by hop transmission.

#### Channel Access

The Aprisa SR+ radio has two modes of channel access, Access Request and Listen Before Send.

| Option             | Function                                                                                                    |
|--------------------|----------------------------------------------------------------------------------------------------|
| Access Request     | Channel access scheme where the base stations controls the<br>communication on the channel. Remotes ask for access to the<br>channel, and the base station grants access if the channel is not<br>occupied. |
| Listen Before Send | Channel access scheme where network elements listen to ensure the channel is clear, before trying to access the channel.                                                                                    |

#### Access Request

This scheme is particularly suited to digital SCADA systems where all data flows through the base station. In this case it is important that the base station has contention-free access as it is involved in every transaction. The channel access scheme assigns the base station as the channel access arbitrator and therefore inherently it has contention-free access to the channel. This means that there is no possibility of contention on data originating from the base station. As all data flows to or from the base station, this significantly improves the robustness of the system.

All data messages are controlled via the AG (access grant) control message and therefore there is no possibility of contention on the actual end user data. If a remote station accesses the channel, the only contention risk is on the AR (access request) control message. These control messages are designed to be as short as possible and therefore the risk of collision of these control messages is significantly reduced. Should collisions occur these are resolved using a random back off and retry mechanism.

As the base station controls all data transactions multiple applications can be effectively handled, including a mixture of polling and report by exception.

#### Access Request - Full Duplex

This scheme is used in a network with a full duplex base / master station and half duplex repeater / remote stations. Full duplex Access Request utilizes the existing (half duplex) Access Request scheme as described in the section above.

The base / master station can transmit while simultaneously receiving from the remote / repeaters. This increases Access Request efficiency, especially in the report by exception scheme (spontaneous messages).

This feature can be operated on full duplex hardware only (see 'Product Options' section on page 329).

If the Access Scheme is set to full duplex on a repeater, packets start to egress a repeater before the entire packet has been received by the repeater. This scheme reduces latency on long packets through a repeater and improves performance in Overlapping Coverage mode.

To allow this new MAC scheme to operate, two new RF Network Detail parameters have been added; Base Station ID and Repeater Network Segment ID (see 'Base Station ID' on page 89 and 'Repeater Network Segment ID' on page 90).

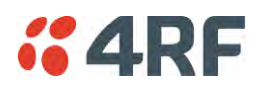

#### Listen Before Send

The Listen Before Send channel access scheme is realized using Carrier Sense Multiple Access (CSMA). In this mode, a pending transmission requires the channel to be clear. This is determined by monitoring the channel for other signals for a set time prior to transmission. This results in reduced collisions and improved channel capacity.

There are still possibilities for collisions with this technique e.g. if two radios simultaneously determine the channel is clear and transmit at the same time. In this case an acknowledged transaction may be used. The transmitter requests an ACK to ensure that the transmission has been successful. If the transmitter does not receive an ACK, then random backoffs are used to reschedule the next transmission.

#### Hop by Hop Transmission

Hop by Hop Transmission is realized in the Aprisa SR+ by adding a MAC address header to the packet. For 802.15.4, there are 2 addresses, the source and destination addresses.

#### Adaptive Coding and Modulation

The Aprisa SR+ provides Adaptive Coding and Modulation (ACM) which maximizes the use of the RF path to provide the highest radio capacity available.

ACM automatically adjusts the modulation coding and FEC code rate in the remote to base direction of transmission based on the signal quality <u>for each individual remote radio.</u>

When the RF path is healthy (no fading), modulation coding is increased and the FEC code rate is decreased to maximize the data capacity.

If the RF path quality degrades, modulation coding is decreased and the FEC code rate is increased for maximum robustness to maintain path connectivity.

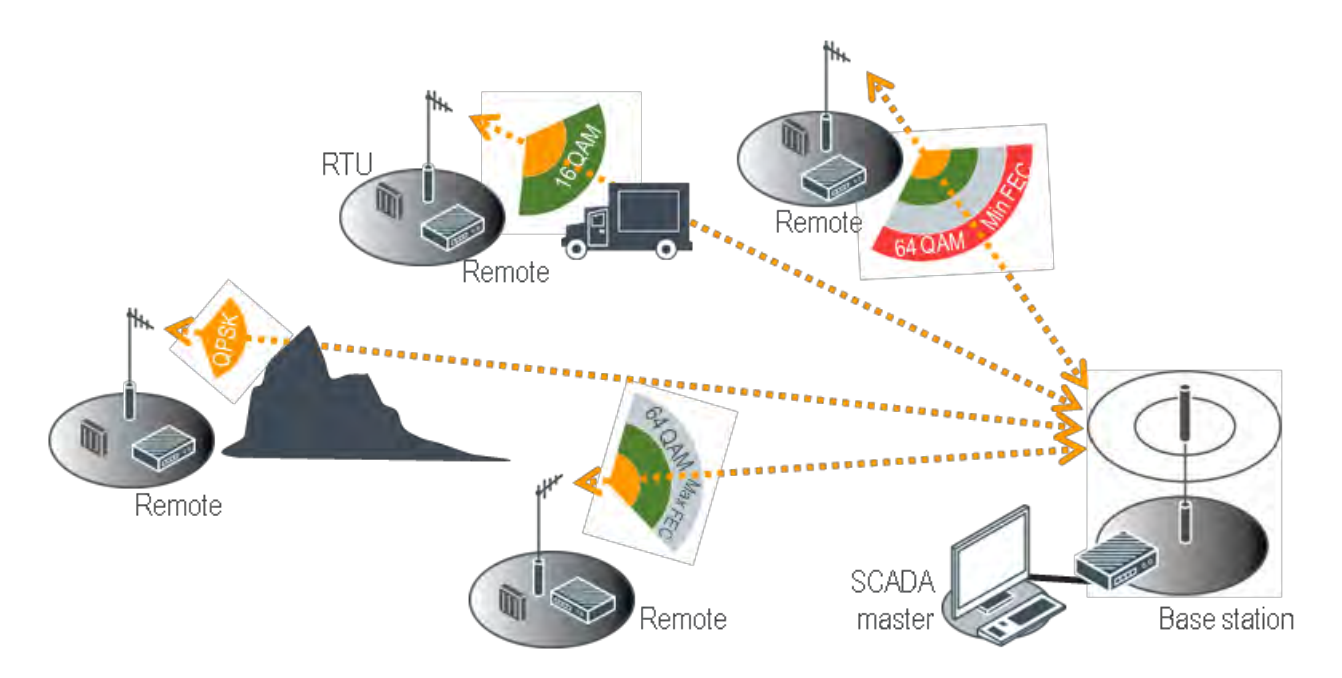

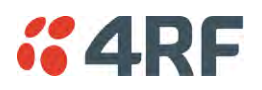

## Network Layer

#### Packet Routing

Aprisa SR+ is a standard static IP router which routes and forwards IP packet based on standard IP address and routing table decisions.

Aprisa SR+ router mode (see figure below), enables the routing of IP packets within the Aprisa SR+ wireless network and in and out to the external router / IP RTUs devices connected to the Aprisa SR+ wired Ethernet ports.

Within the Aprisa SR+ Router mode, each incoming Ethernet packet on the Ethernet port is stripped from its Ethernet header to reveal the IP packet and to route the IP packet based on its routing table. If the destination IP address is one of the RTUs, the packet is then forwarded to the wireless ports and broadcasted as a PMP wireless packet to all the repeater / remotes stations. The appropriate remote then routes the IP packet and forwards it based on its routing table to the appropriate Ethernet port, encapsulating the appropriate next hop MAC header and forwarding it to the RTU. The RTU can then interpret and process the IP data and communication is established between the RTU and the initiating communication device.

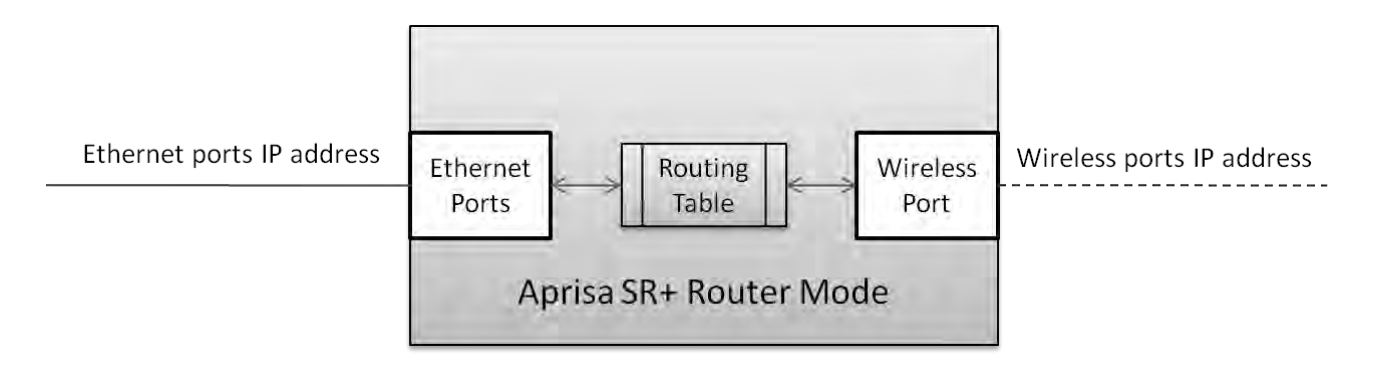

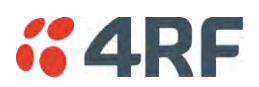

#### Static IP Router

The Aprisa SR+ works in the point-to-multipoint (PMP) network as a standard static IP router with the Ethernet and wireless / radio as interfaces and serial ports using terminal server as a virtual interface.

The Aprisa SR+ static router is semi-automated operation, where the routing table is automatically created in the base station and populated with routes to all remotes and repeater stations in the network during the registration process and vice versa, where the routing table is automatically created in remote and repeater stations and populated with routes to base station during the registration process. Updates occur when remote is disconnected from network for any reason, with the routing table updated in a controlled fashion.

Also, in decommission operation, the base station routing tables are completely flushed allowing an automatic rebuild. This avoids the user manually inserting / removing of multiple static routes to build / change the routes in the network which might be tedious and introduce significant human error. The Aprisa SR+ works as a static IP router without using any routing protocol and therefore does not have the overhead of a routing protocol for better utilization of the narrow bandwidth network.

In addition to the semi-automated routes, the user can manually add / remove routes in the routing table for the radio interface, Ethernet Interface and for routers which are connected to the radio network.

The Aprisa SR+ base station is used as a gateway to other networks. Thus, a configurable IP address default gateway can be set using a static route in the routing table with a destination IP address of the destination network address. It is recommended to use a real network IP address (actual device IP) for the gateway and not 0.0.0.

The Aprisa SR+ sub-netting rules distinguish between the wireless interface and the remote Ethernet interface where RTUs are connected. The entire wireless network is set on a single IP subnet, while each Aprisa SR+ remote's Ethernet interface is set to a different subnet network. In this way, the user can easily distinguish between the remotes subnet IP addresses.

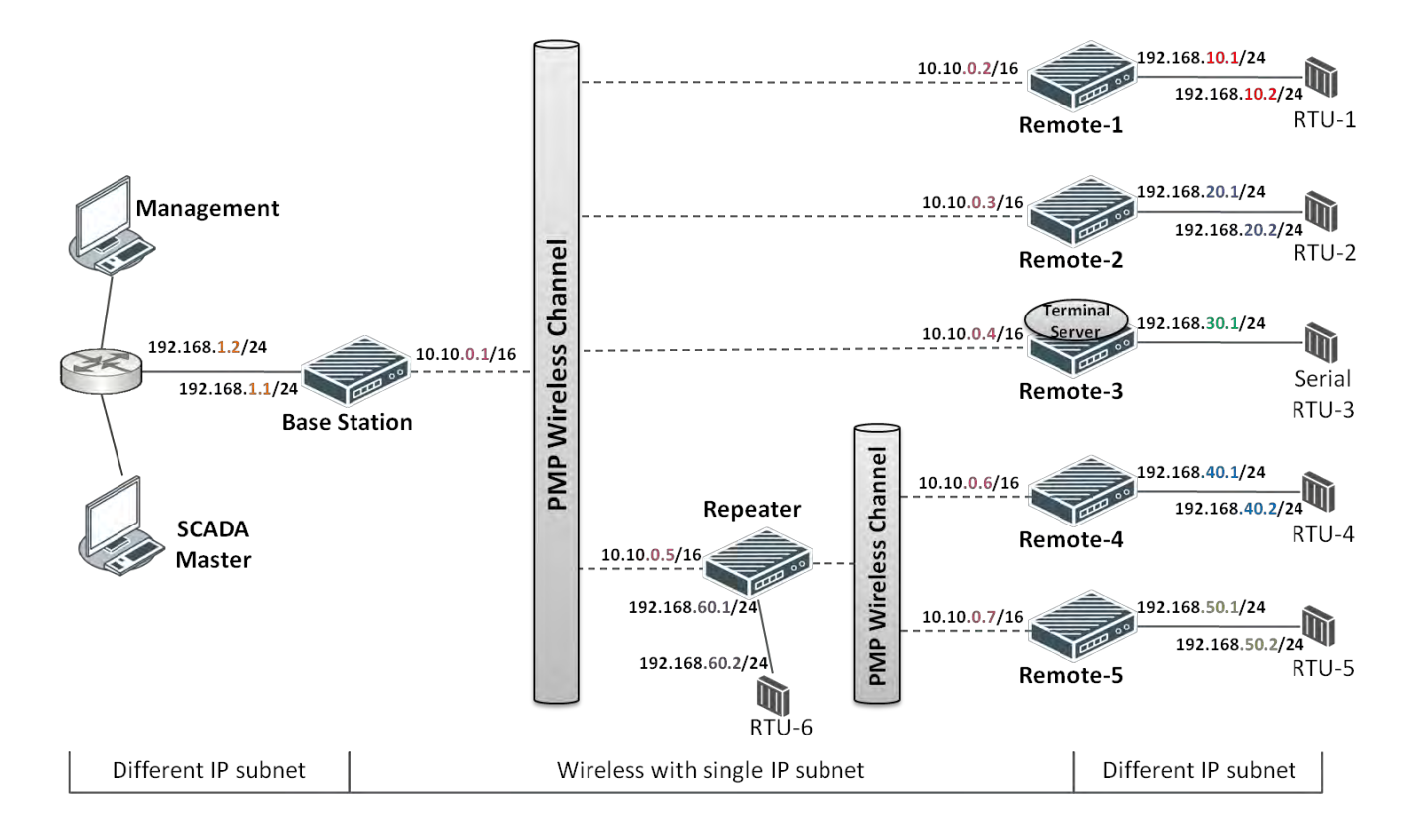

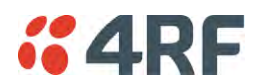

#### The Radio Network as a Gateway Router

The Aprisa SR+ point-to-multipoint radio network can be considered as a gateway router where the 'network Ethernet interface' on each radio in the network is the 'router port'.

The routing table for all directly attached devices to the Aprisa SR+ network, at the Base or the Remote stations is automatically built and no static routes are required to be entered for those device routes.

The 'Radio interface IP address' is used internally for the radio network and automatic routes. It is not used when setting static routes or default gateways.

Static route IP addresses or the default gateway should use the 'network Ethernet interface' IP address.

External network routers should be set with a high metric for the SR+ path, to prevent route updates being sent over the radio network.

#### The Radio Network as a Router - Example

The purpose of this example is to determine the static route setting for router R2 in the base station and remote station in the following network.

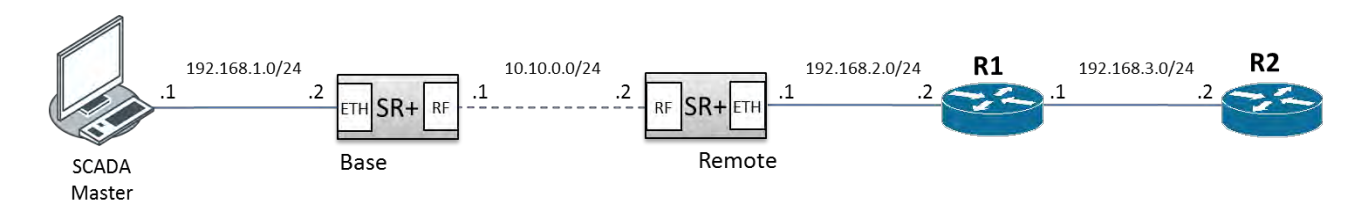

Since the Aprisa SR+ network should be considered as a router where the network Ethernet interface is the 'router port', the network configuration for setting the static routes or the default gateway IP addresses is described in the follow figure:

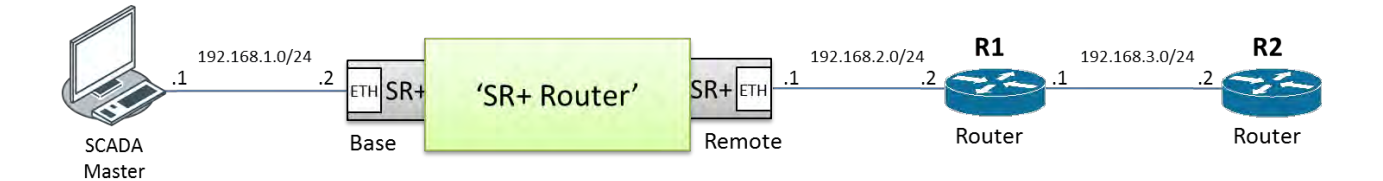

Thus, the static route setting for router R2 at the Aprisa SR+ base station and remote station will be:

| Destination Address | Destination Mask | Gateway Address | Static Route Setting at ? |
|---------------------|------------------|-----------------|---------------------------|
| 192.168.3.0         | 255.255.255.0    | 192.168.2.1     | Base station              |
| 192.168.3.0         | 255.255.255.0    | 192.168.2.2     | Remote station            |

**Note:** The radio network (base station and remote stations) will automatically build routes to the attached device e.g. SCADA Master station or attached router e.g. router R1 so static routes are not required for these devices.

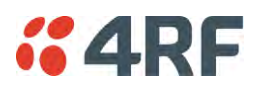

#### Static IP Router - Human Error Free

To ensure correct operation, the Aprisa SR+ router base station alerts when one (or more) of the devices is not configured for router mode or a duplicated IP is detected when manually added.

When the user changes the base station IP address / subnet, the base station sends an ARP unsolicited announcement message and the remotes / repeaters auto-update their routing table accordingly. This also allows the router that is connected to the base station to update its next hop IP address and its routing table.

When the user changes the remote / repeater station IP address / subnet, a re-registration process in the base station then auto-updates its routing table accordingly.

#### Terminal Server - Transition to Converged Ethernet / IP Network

Customers that are transitioning their SCADA network to an Ethernet / IP SCADA network, can simultaneously operate their legacy serial RTUs, not as a separate serial network to the new Ethernet / IP network, but as part of the Ethernet / IP network, by using the terminal server feature.

The Aprisa SR+ terminal server is an application running in the radio that encapsulates serial traffic into Ethernet / IP traffic. For SCADA networks, this enables the use of both serial and Ethernet / IP RTUs within an Ethernet / IP based SCADA network.
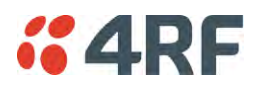

## Bridge Mode with VLAN Aware

## Ethernet VLAN Bridge / Switch Overview

The Aprisa SR+ in Bridge mode of operation is a standard Ethernet Bridge based on IEEE 802.1d or VLAN Bridge based on IEEE 802.1q/p which forward / switch Ethernet packet based on standard MAC addresses and VLANs using FDB (forwarding database) table decisions. VLAN is short for Virtual LAN and is a virtual separate network, within its own broadcast domain, but across the same physical network.

VLANs offer several important benefits such as improved network performance, increased security and simplified network management.

The Aprisa SR+ Bridge mode (see figure below), is the default mode of operation and it enables the switching / bridging of Ethernet VLAN tagged or untagged packets within the Aprisa SR+ wireless network and in and out to the external Industrial LAN network and RTUs devices connected to the Aprisa SR+ wired Ethernet ports or serial ports through the terminal server function.

Within the Aprisa SR+ Bridge mode, each incoming Ethernet packet is inspected for the destination MAC address (and VLAN) and looks up its FDB table for information on where to send the specific Ethernet frame. If the FDB table doesn't contain the specific MAC address, it will flood the Ethernet frame out to all ports in the broadcast domain and when using VLAN, the broadcast domain is narrowed to the specific VLAN used in the packet (i.e. broadcast will be done only to the ports which configured with that specific VLAN).

The FDB table is used to store the MAC addresses that have been learnt and the ports associated with that MAC address. If the destination MAC address is one of the RTUs, the packet is then forwarded to the wireless ports and broadcast as a PMP wireless packet to all the repeater / remote stations. The appropriate remote then switches the Ethernet packet and forwards it based on its FDB table (based on the MAC or VLAN & MAC) to the appropriate Ethernet port to the RTU. The RTU can then interpret and process the Ethernet / IP data and communication is established between the RTU and the initiating communication device.

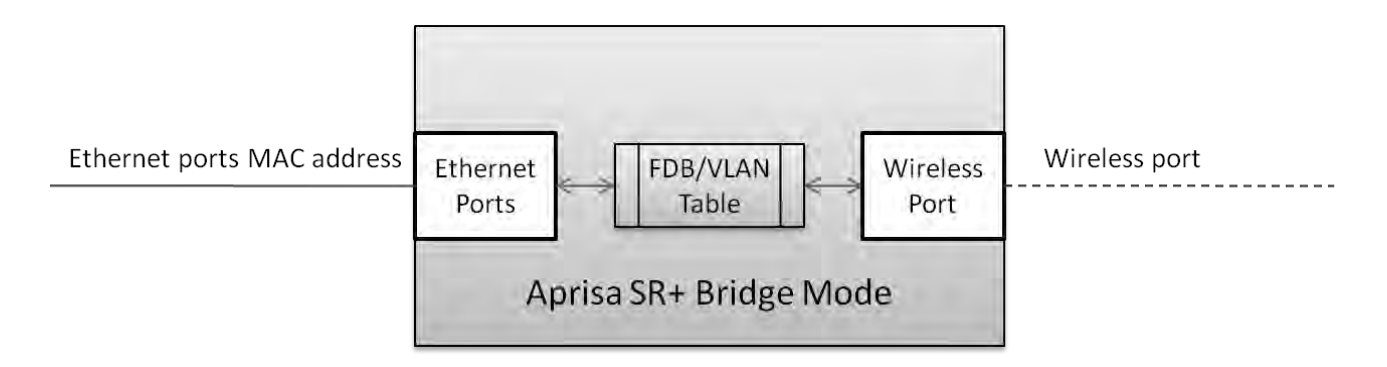

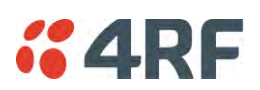

## VLAN Bridge Mode Description

## General - Aprisa SR+ VLAN Bridge

The Aprisa SR+ works in a point-to-multipoint (PMP) network as a standard VLAN bridge with the Ethernet and wireless / radio as interfaces and serial ports using terminal server as a virtual interface.

The Aprisa SR+ is a standard IEEE 802.1q VLAN bridge, where the FDB table is created by the bridge learning / aging process. New MACs are learnt and the FDB table updated. Unused MACs are aged out and flushed automatically after aging period.

VLANs are statically configured by the user on the ports where a Virtual LAN is required across the radio network. An example of VLAN isolation of traffic type is shown in the figure below, where RTUs #1, 4 and 6 together with SCADA meter master form a Virtual LAN which is isolated from the other devices, even though they are on the same physical network. VLAN management can be used to manage with external NMS all the Aprisa SR+ devices on the radio network and is automatically created with a VLAN ID = 1 default value. The VLAN ID can be changed by the user later on.

Each device in the Aprisa SR+ bridge is identified by its own IP address, as shown in the figure.

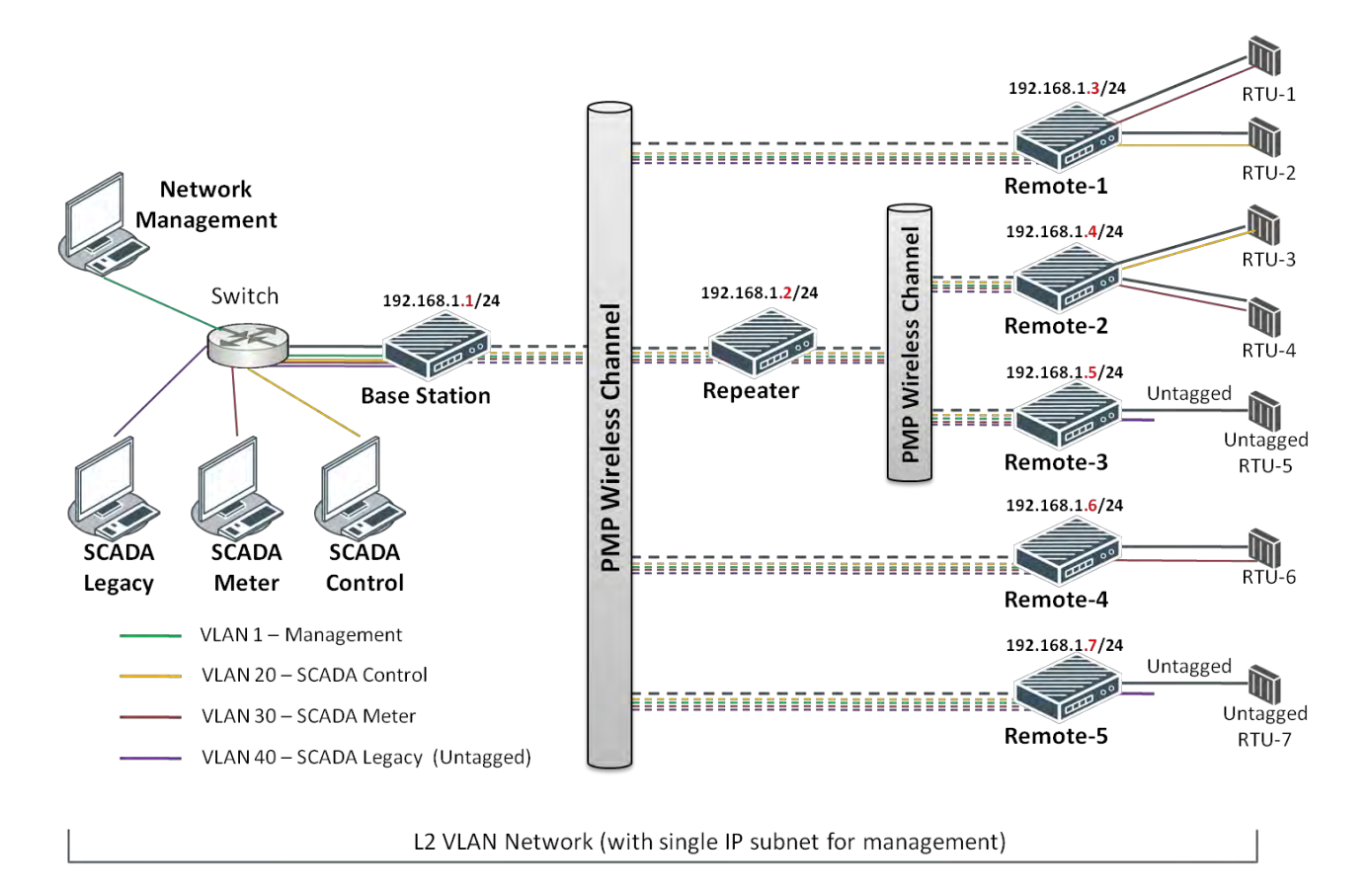

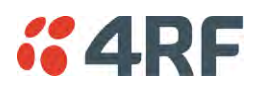

## VLANs - Single, Double and Trunk VLAN ports

The Aprisa SR+ supports single VLAN (CVLAN), double VLAN (SVLAN) and trunk VLAN.

A single VLAN can be used to segregate traffic type.

A double VLAN can be used to distinguish between Aprisa SR+ sub-networks (base-repeater-remote), where the outer SVLAN is used to identify the sub-network and the CVLAN is used to identify the traffic type. In this case, a double tagged VLAN will be forwarded across the Industrial LAN network and switched based on the SVLAN to the appropriate Aprisa SR+ sub-network. When packet enters the Aprisa SR+ network, the SVLAN will be stripped off (removed) and the forwarding will be done based on the CVLAN, so only a single VLAN will pass through over the radio network and double VLAN will be valid on the borders of the radio network.

Trunk VLAN is also supported by the Aprisa SR+ where the user can configure multiple VLANs on a specific Ethernet port, creating a trunk VLAN port. For example, in the above figure, a single trunk VLAN port is created between the switch and the Aprisa SR+ base station, carrying VLAN ID #1, 20, 30 and 40.

### VLAN Manipulation - Add / Remove VLAN Tags

In order to support double VLAN and different device types connected to the Aprisa SR+ e.g. switches, RTUs, etc, which can be VLAN tagged or untagged / plain Ethernet devices, add / remove VLAN manipulation is required.

In an Aprisa SR+ VLAN tagged network, a remote Aprisa SR+ connected to a plain RTU without VLAN support, will remove (strip-off) the VLAN tag from the packet before sending it to the RTU. On the other direction, when the RTU is sending an untagged packet, the Aprisa SR+ will add (append) an appropriate user pre-configure VLAN tag before sending it over the air to the base station. This is shown in the above figure on untagged RTU #5 and 7.

### QoS using VLAN

VLANs carry 3 priority bits (PCP field) in the VLAN tag allowing prioritization of VLAN tagged traffic types with 8 levels of priority (where 7 is the highest priority and 0 is the lowest priority). The Aprisa SR+ supports QoS (Quality of Service) where the priority bits in the VLAN tagged frame are evaluated and mapped to four priority levels and four queues supported by the Aprisa SR+ radio. Packets in the queues are then scheduled out in a strict priority fashion for transmission over-the-air as per the priority level from high to low.

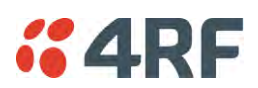

# Avoiding Narrow Band Radio Traffic Overloading

The Aprisa SR+ supports mechanisms to prevent narrowband radio network overload:

### 1. L3/L4 Filtering

The L3 filtering can be used to block undesired traffic from being transferred on the narrow band channel, occupying the channel and risking the SCADA critical traffic. L3/4 filtering has the ability to block a known IP address and applications using TCP/IP or UDP/IP protocols with multiple filtering rules. The L3 (/L4) filter can block/forward (discard/process) a specific IP address and a range of IP addresses. Each IP addressing filtering rule set can also be set to filter a L4 TCP or UDP port/s which in most cases relates to specific applications as per IANA official and unofficial well-known ports. For example, filter and block E-mail SMTP or TFTP protocol as undesired traffic over the SCADA network. The user can block a specific or range of IP port addresses, examples SMTP (Simple Mail Transfer Protocol) TCP port 25 or TFTP (Simple Trivial File Transfer Protocol) UDP port 69.

### 2. L2 Address Filtering

L2 Filtering (Bridge Mode) provides the ability to filter radio link traffic based on specified Layer 2 MAC addresses. Destination MAC (DA) addresses and a Source MAC (SA) addresses and protocol type (ARP, VLAN, IPv4, IPv6 or Any type) that meet the filtering criteria will be transmitted over the radio link. Traffic that does not meet the filtering criteria will not be transmitted over the radio link.

### 3. L2 Port VLANs Ingress Filtering and QoS

### Double VLAN (Bridge Mode)

Double VLAN is used to distinguish/segregate between different radio sub-networks (Base-repeatersremotes). Traffic with double VLANs which are not destined to a specific sub-network will be discarded on the ingress of the radio sub-network, avoiding the overload of the radio sub-network.

#### Single VLAN (Bridge Mode)

Single VLAN is used to distinguish/segregate between different traffic types assigned by the user in its industrial corporate LAN. In order to avoid the overload of the radio network, traffic with single VLANs which are not destined to a specific radio network will be discarded on the Ethernet ingress port of the radio network. All single VLANs which set and are eligible will be transmitted over the radio link.

#### QoS using 802.1p priority bits (Bridge Mode)

The priority bits can be used in the VLAN tagged frames to prioritized critical mission SCADA traffic and ensure SCADA traffic transmission relative to any other unimportant traffic. In this case, traffic based on VLAN priority (priority 0 to 7) enters one of the four priority queues of the Aprisa SR+ (Very High, High, Medium and Low). Traffic leaves the queues (to the radio network) from highest priority to lowest in a strict priority fashion.

#### 4. Ethernet port QoS

The Aprisa SR+ supports 'Ethernet Per Port Prioritization'. Each Ethernet port can be assigned a priority and traffic shall be prioritized accordingly. This is quite useful in networks where customers do not use VLANs or cannot use 802.1p prioritization.

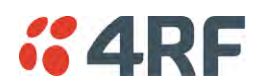

#### 5. Ethernet Data and Management Priority and Background Bulk Data Transfer Rate

Alternatively to VLAN priority, users can control the Ethernet traffic priority (vs serial), management priority and rate in order to control the traffic load of the radio network, where important and high priority data (SCADA) will pass-through first assuring SCADA network operation. The user can set the use of the Ethernet Data Priority, which controls the priority of the Ethernet customer traffic relative to the serial customer traffic and can be set to one of the four queues. The Ethernet Management Priority controls the priority of the Ethernet management traffic relative to Ethernet customer traffic and can be set to one of the four queues. The Ethernet customer traffic and can be set to one of the four queues. The Background Bulk Data Transfer Rate sets the data transfer rate (high, medium, low) for large amounts of management data.

#### 6. Ethernet Packet Time to Live

Another aspect of avoiding overload radio network is the Ethernet packet TTL, which is used to prevent old, redundant packets being transmitted through the radio network. This sets the time an Ethernet packet is allowed to live in the system before being dropped if it cannot be transmitted over the air.

#### 7. Robust Header Compression (ROHC) and Payload Compression

Aprisa SR+ supports ROHC (Robust Header Compression RFC3095). ROHC is a standard way to compress IP, UDP and TCP headers and this significantly increases IP traffic throughput especially in narrow band network.

Aprisa SR+ supports payload compression. A Lempel-Ziv (LZ) algorithm is used to efficiently compress up to 50% traffic with high percentage of repetitive strings. Both serial and Ethernet / IP payload traffic are compressed.

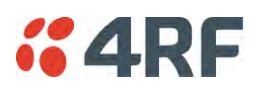

# Interfaces

## Antenna Interface

2 x TNC, 50 ohm, female connectors
 Single or dual antenna ports (with or without the use of external duplexer / filter)

# Ethernet Interface

• 2, 3 or 4 ports 10/100 base-T Ethernet layer 2 switch using RJ45 Used for Ethernet user traffic and radio sub-network management.

# RS-232 / RS-485 Interface

- 2, 1 or 0 RS-232 asynchronous ports using RJ45 connector
- Optional 1x RS-232 or RS-485 asynchronous port using USB host port with USB to RS-232 or USB to RS-485 converters

# **USB** Interfaces

- 1 x Management port using USB micro type B connector
  Used for product configuration with the Command Line Interface (CLI).
- 1 x Host port using USB standard type A connector

Used for software upgrade, diagnostic reporting and configuration save / restore.

## **Protect Interface**

1x Protect interface port
 Used for the Protected Station operation.

## Alarms Interface

1x Alarm port using RJ45 connector
 Used to provide 2 x hardware alarm inputs and 2 x hardware alarm outputs

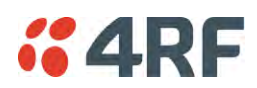

# Front Panel Connections

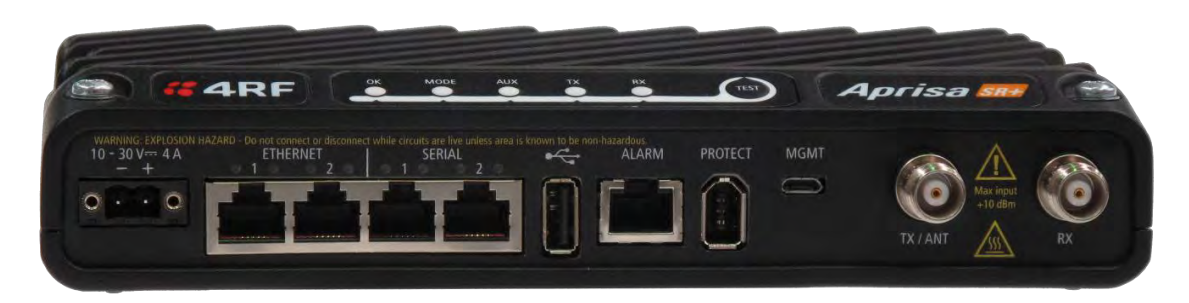

Example; 2 Ethernet ports and 2 RS-232 serial ports - see 'Data Interface Ports' on page 329 for the other interface port options.

#### Interface Port Option

Part Number

2 Ethernet ports and 2 RS-232 serial ports

APSQ-N400-SSC-HD-22-ENAA

All connections to the radio are made on the front panel. The functions of the connectors are (from left to right):

| Designator      | Description                                                                                                    |
|-----------------|----------------------------------------------------------------------------------------------------|
| 10 - 30 VDC; 3A | +10 to +30 VDC (negative ground) DC power input using Molex 2 pin male screw fitting connector.                                                                                                    |
|                 | AC/DC and DC/DC power supplies are available as accessories. See 'External Power Supplies' on page 63.                                                                                                    |
| ETHERNET 1 & 2  | Integrated 10Base-T/100Base-TX layer-3 Ethernet switch using RJ45 connectors.                                                                                                    |
|                 | Used for Ethernet user traffic and product management.                                                                                                    |
|                 | See 'Ethernet > Port Setup' on page 138.                                                                                                    |
| SERIAL 1 & 2    | Two ports of RS-232 serial using RJ45 connectors.                                                                                                    |
|                 | Used for RS-232 asynchronous user traffic.                                                                                                    |
|                 | See 'Serial > Port Setup' on page 124.                                                                                                    |
|                 | Host Port using a USB standard type A connector.                                                                                                    |
|                 | Used for software upgrade and diagnostic reporting and optional: 1x RS-232 asynchronous port with USB to RS-232 converter.                                                                                        |
|                 | See 'Software Upgrade' on page 358 and 'Maintenance > General' on page 208.                                                                                                    |
| ALARM           | Alarm Port using a RJ45 connector.                                                                                                    |
|                 | Used for two alarm inputs and two alarm outputs.                                                                                                    |
|                 | See 'Hardware Alarms Interface' on page 396.                                                                                                    |
| MGMT            | Management Port using a USB micro type B connector.                                                                                                    |
|                 | Used for product configuration with the Command Line Interface.                                                                                                    |
|                 | See 'Connecting to the Management Port' on page 322.                                                                                                    |
| PROTECT         | Protect port. Used for Protected Station operation.                                                                                                    |
| TX / ANT        | TNC, 50 ohm, female connector for connection of antenna feeder cable for half<br>duplex RF operation or the Transmit connection to an external duplexer for full<br>duplex RF operation or to an external filter. |
|                 | See 'Coaxial Feeder Cables' on page 55.                                                                                                    |
| RX              | TNC, 50 ohm, female connector for the Receive connection to an external duplexer for full duplex RF operation or to an external filter.                                                                           |

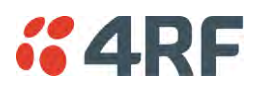

# LED Display Panel

The Aprisa SR+ has an LED Display panel which provides on-site alarms / diagnostics without the need for PC.

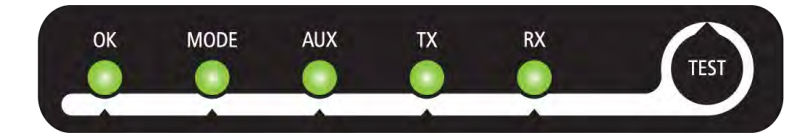

# Normal Operation

In normal radio operation, the LEDs indicate the following conditions:

|                    | OK                                                             | MODE                                                                   | AUX                                                     | ТХ                      | RX                      |
|--------------------|----------------------------------------------------------------|------------------------------------------------------------------------|---------------------------------------------------------|-------------------------|-------------------------|
| Flashing<br>Red    |                                                                | Radio has not<br>registered                                            |                                                         |                         |                         |
| Solid<br>Red       | Alarm present<br>with severity<br>Critical, Major<br>and Minor |                                                                        |                                                         | TX path fail            | RX path fail            |
| Flashing<br>Orange |                                                                | Diagnostics<br>Function<br>Active<br>OTA software<br>distribution      | Management<br>traffic on the<br>USB MGMT<br>port        |                         |                         |
| Solid<br>Orange    | Alarm present<br>with Warning<br>Severity                      |                                                                        | Device detect<br>on the USB<br>host port<br>(momentary) |                         |                         |
| Flashing<br>Green  | Software<br>Upgrade<br>Successful                              | Stand-by radio<br>in protected<br>station                              | Tx / Rx Data<br>on the USB<br>host port                 | RF path TX is<br>active | RF path RX is<br>active |
| Solid<br>Green     | Power on and<br>functions OK<br>and no alarms                  | Processor<br>Block is OK<br>or active radio<br>in protected<br>station | USB interface<br>OK                                     | Tx path OK              | Rx path OK              |

| LED Colour | Severity                       |
|------------|--------------------------------|
| Green      | No alarm - information only    |
| Orange     | Warning alarm                  |
| Red        | Critical, major or minor alarm |

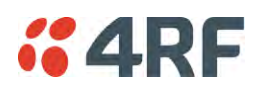

# Single Radio Software Upgrade

During a radio software upgrade, the LEDs indicate the following conditions:

- Software upgrade started the OK LED flashes orange
- Software upgrade progress indicated by running AUX to MODE LEDs
- Software upgrade completed successfully the OK LED flashes green
- Software upgrade failed any LED flashing red during the upgrade

## Network Software Upgrade

During a network software upgrade, the MODE LED flashes orange on the base station and all remote stations.

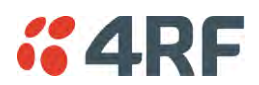

# Test Mode

Remote station and repeater station radios have a Test Mode which presents a real time visual display of the RSSI on the LED Display panel. This can be used to adjust the antenna for optimum signal strength (see 'Maintenance > Test Mode' on page 210 for Test Mode options).

To enter Test Mode, press and hold the TEST button on the radio LED panel until all the LEDs flash green (about 3 - 5 seconds). The response time is variable and can be up to 5 seconds.

To exit Test Mode, press and hold the TEST button until all the LEDs flash red (about 3 - 5 seconds).

Note: Test Mode traffic has a low priority but could affect customer traffic depending on the relative priorities setup.

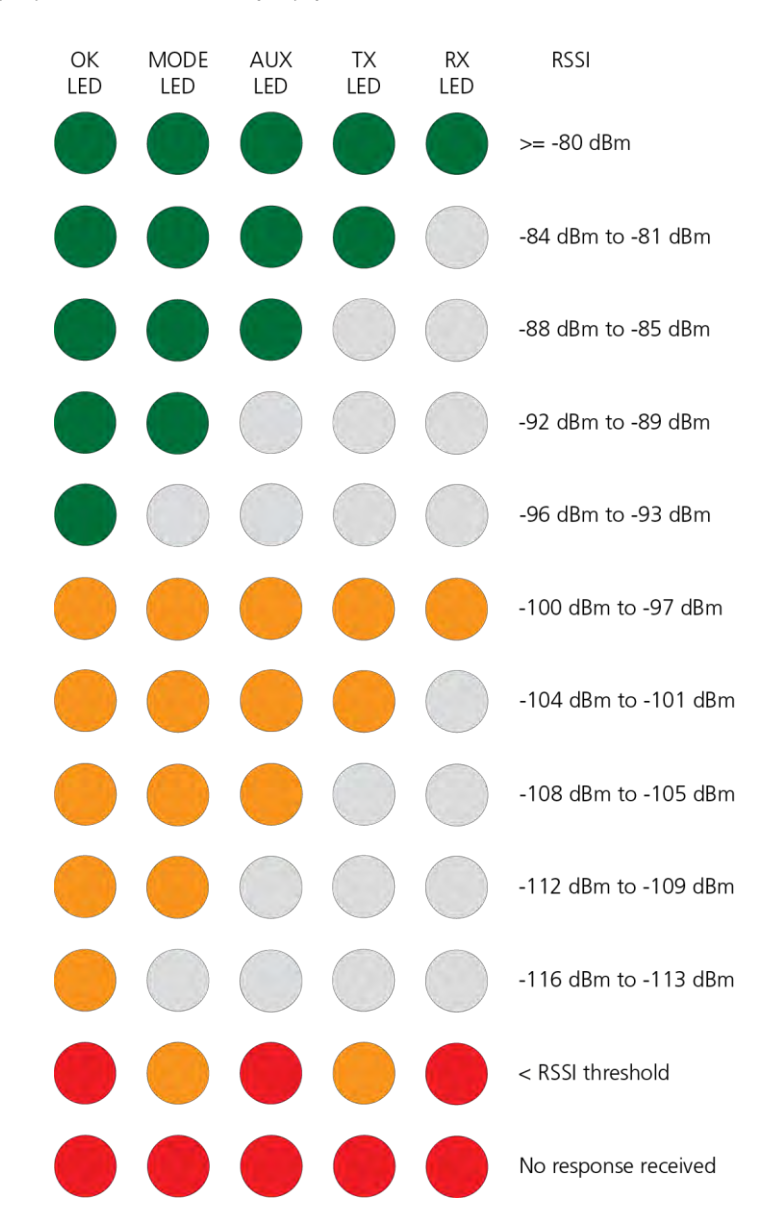

The RSSI result is displayed on the LED Display panel as a combination of LED states:

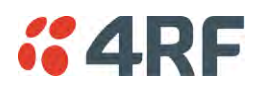

# Network Management

The Aprisa SR+ contains an embedded web server application (SuperVisor) to enable element management with any major web browser (such as Mozilla Firefox or Microsoft® Internet Explorer).

SuperVisor enables operators to configure and manage the Aprisa SR+ base station radio and repeater / remote station radios over the radio link.

The key features of SuperVisor are:

- Full element management, configuration and diagnostics
- Manage the entire network from the Base Station (remote management of elements)
- Managed network software distribution and upgrades
- Performance and alarm monitoring of the entire network, including RSSI, alarm states, timestamped events, etc.
- View and set standard radio configuration parameters including frequencies, transmit power, channel access, serial, Ethernet port settings
- Set and view security parameters
- User management
- Operates over a secure HTTPS session on the access connection to the base station

SuperVisor, when connected to the base station radio allows management of all radios in the network. The Network Table displays a list of all the registered remote stations for the base station and provides management access to each of the remote stations (see 'Network Status > Network Table' on page 271).

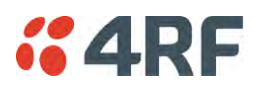

# Hardware Alarm Inputs / Outputs

The Aprisa SR+ provides two hardware alarm inputs to generate alarm events in the network and two hardware alarm outputs to receive alarm events from the network.

The hardware alarm inputs and outputs are part of the event system. All alarm events can be viewed in SuperVisor event history log (see 'Events > Event History' on page 223). These include the alarm events generated by the hardware alarm inputs.

# Alarm Input to SNMP Trap

An alarm event from an Aprisa SR+ hardware alarm input can be sent over the air to any SNMP Manager using SNMP traps.

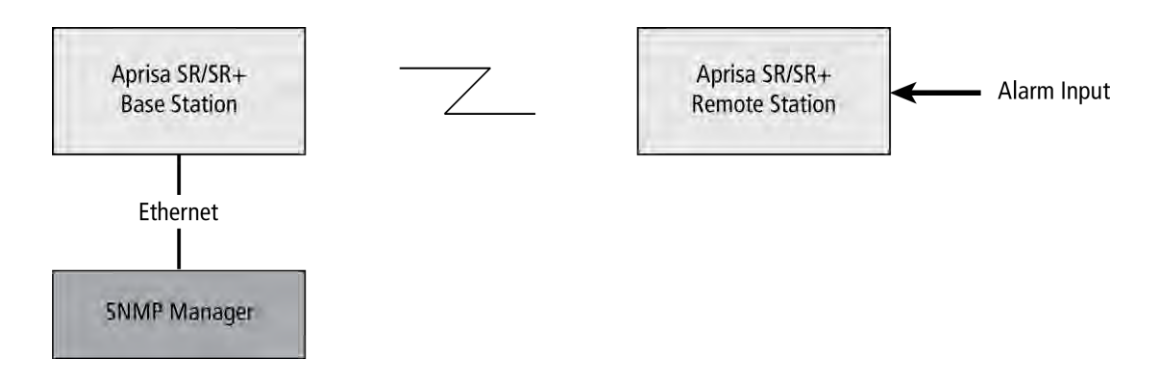

# Alarm Input to Alarm Output

An alarm event from an Aprisa SR+ hardware alarm input can be mapped to an hardware alarm output of another SR+ using an event action setup (see 'Events > Event Action Setup' on page 231).

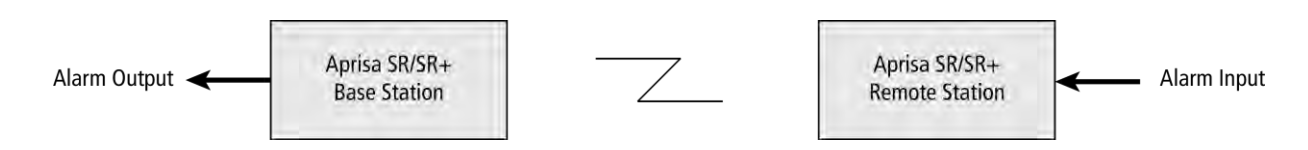

# Aprisa SR Alarm Input to Aprisa SR+ Alarm Output

The Aprisa SR+ event action setup feature is compatible with the Aprisa SR.

Since, the Aprisa SR only supports hardware alarm inputs, the Aprisa SR+ can be used as an option to provide a hardware alarm output. As shown in the figure below, an Aprisa SR+ connected on the same IP network of the Aprisa SR, alarm events from the SR hardware alarm input can be mapped to the hardware alarm output of the SR+ using an event action setup.

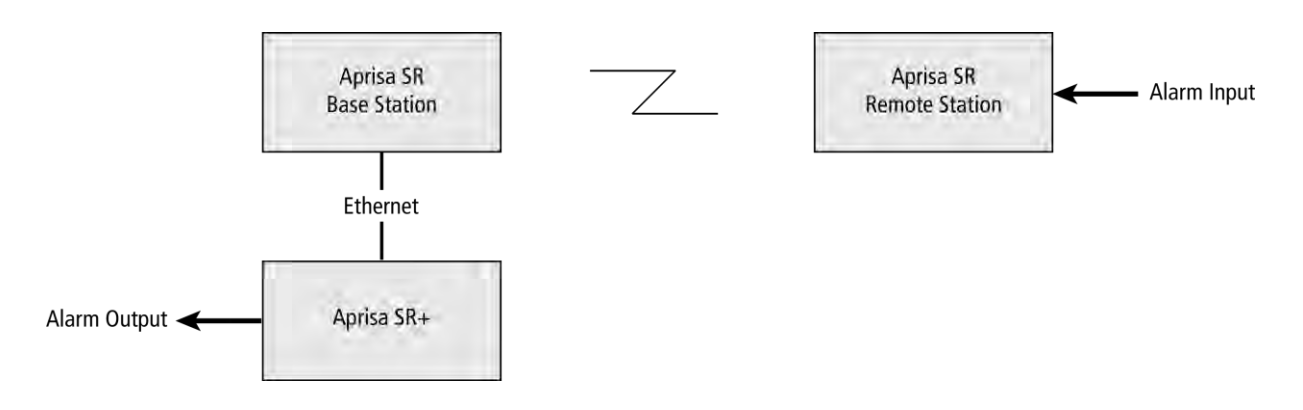

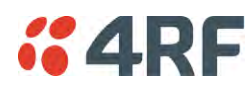

# 4. Implementing the Network

# Network Topologies

The following are examples of typical network topologies:

## Point-To-Point Network

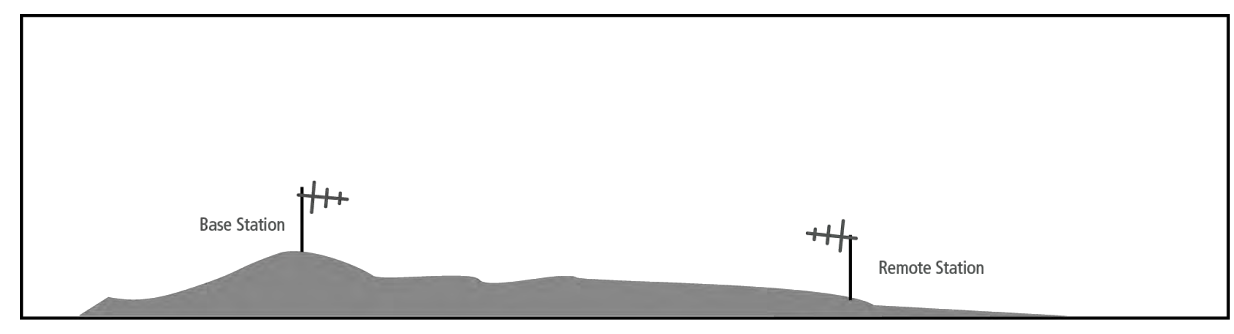

## Point-to-Multipoint Network

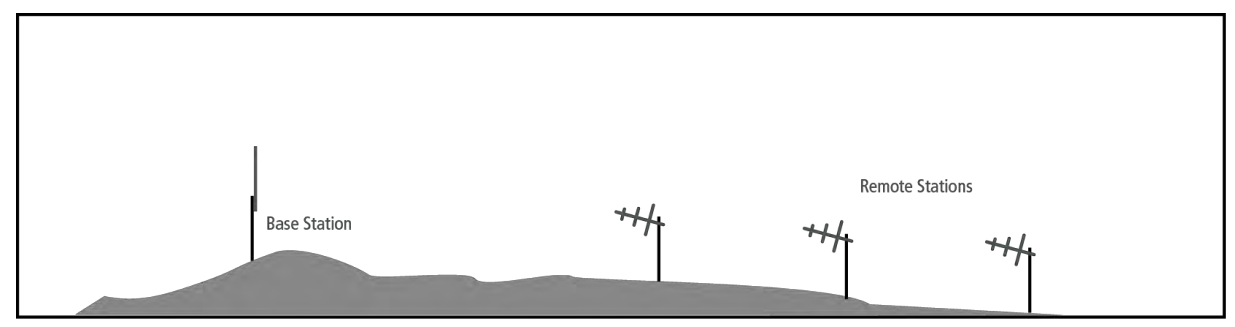

## Point-to-Multipoint with Repeater 1

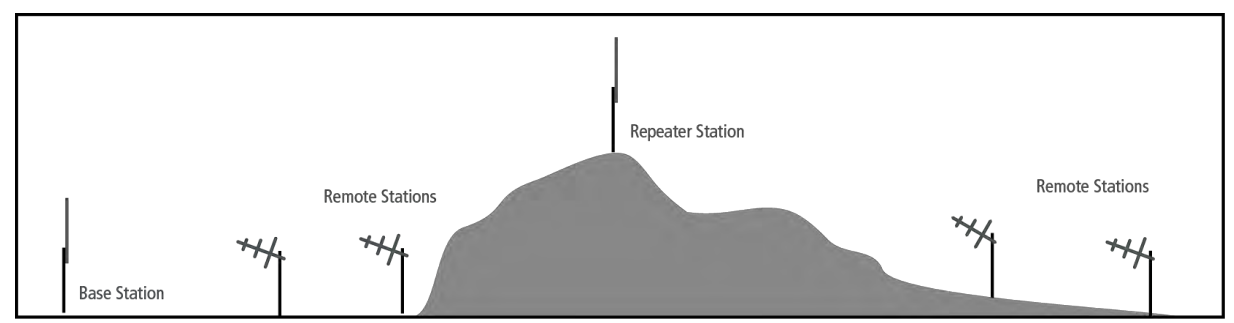

# Point-to-Multipoint with Repeater 2

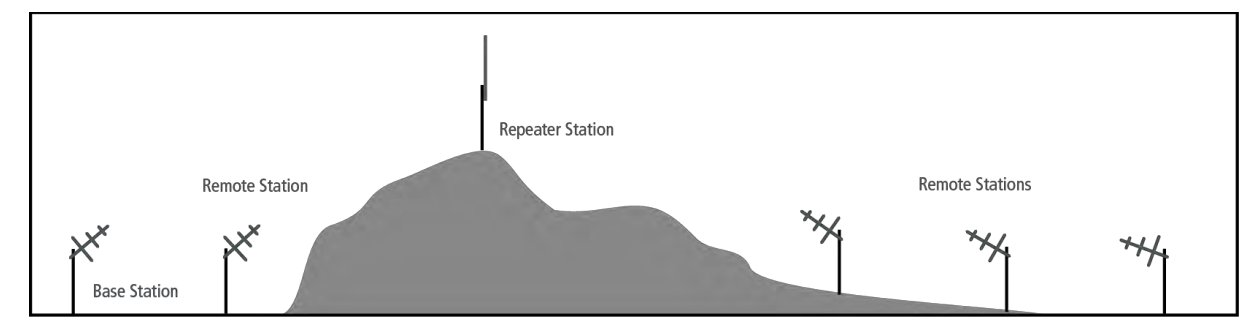

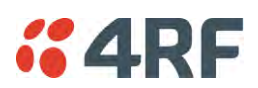

# Initial Network Deployment

# Install the Base Station

## To install the base station in your network:

- 1. Install the base station radio (see 'Installing the Radio' on page 58).
- 2. Set the radio Network ID to a unique ID in your entire network (see 'Terminal > Device' on page 88).
- 3. Set the radio operating mode to 'base station' (see 'Terminal > Operating Mode' on page 94).
- 4. Set the radio IP address (see 'IP > IP Setup > Bridge / Gateway Router Modes' on page 150).
- 5. Set the radio frequencies to the frequencies you wish to operate from (see 'Radio > Radio Setup' on page 103).
- 6. Set the radio security settings (see 'Security > Setup' on page 183).

## Installing the Remote Stations

To install the remote stations in your network:

- 1. Install the remote station radio (see 'Installing the Radio' on page 58).
- 2. Set the radio Network ID to the same ID as the other stations in the network (see 'Terminal > Device' on page 88).
- 3. If repeater used in radius 1, set the network radius=2 on all network stations (see 'Terminal > Device' on page 88).
- 4. Set the radio operating mode to 'remote station' (see 'Terminal > Operating Mode' on page 94).
- 5. Set the radio IP address (see 'IP > IP Setup > Bridge / Gateway Router Modes' on page 150).
- 6. Set the radio frequencies to the base station / repeater station frequencies you wish to operate from (see 'Radio > Radio Setup' on page 103).
- 7. Set the radio security settings to the same as the base station (see 'Security > Setup' on page 183).

The base station will automatically allocate a node address to the new remote station.

## Install a Repeater Station

To install a repeater station in your network:

- 1. Install the repeater station radio (see 'Installing the Radio' on page 58).
- 2. Set the radio Network ID to the same ID as the other stations in the network (see 'Terminal > Device' on page 88).
- 3. Increase the radio network radius by one on all stations in the network (see 'Terminal > Device' on page 88).
- 4. Set the radio operating mode to 'repeater station' (see 'Terminal > Operating Mode' on page 94).
- 5. Set the radio IP address (see 'IP > IP Setup > Bridge / Gateway Router Modes' on page 150).
- 6. Set the radio frequencies to base station frequencies you wish to operate from (see 'Radio > Radio Setup' on page 103).
- 7. Set the radio security settings to the same as the base station (see 'Security > Setup' on page 183).

The base station will automatically allocate a node address to the new repeater station.

# **4RF** Network Changes

## Adding a Repeater Station

### To add a repeater station to your network:

- 1. Install the repeater station radio (see 'Installing the Radio' on page 58).
- 2. Set the radio Network ID to the same ID as the other stations in the network (see 'Terminal > Device' on page 88).
- 3. Set the radio IP address (see 'IP > IP Setup > Bridge / Gateway Router Modes' on page 150).
- Set the radio frequencies to the base station frequencies you wish to operate from (see 'Radio > Radio Setup' on page 103).
- 5. Set the radio operating mode to 'repeater station' (see 'Terminal > Operating Mode' on page 94).
- 6. Increase the radio network radius by one on all stations in the network (see 'Terminal > Device' on page 88).

The base station will automatically allocate a node address to the new repeater station.

### To remove a repeater station from your network:

- 1. Turn the power off on the remote station radios operating from the repeater station radio you wish to remove.
- 2. Turn the power off on the repeater station radio you wish to remove.
- Decrease the network radius by one on all stations in the network (see 'Terminal > Device' on page 88).

## Adding a Remote Station

#### To add a remote station to your network:

- 1. Install the remote station radio (see 'Installing the Radio' on page 58).
- 2. Set the radio Network ID to the same ID as the other stations in the network (see 'Terminal > Device' on page 88).
- If repeater used in radius 1, set the network radius=2 on all network stations (see 'Terminal > Device' on page 88).
- 4. Set the radio IP address (see 'IP > IP Setup > Bridge / Gateway Router Modes' on page 150).
- 5. Set the radio frequencies to the base station / repeater station frequencies you wish to operate from (see 'Radio > Radio Setup' on page 103).
- 6. Set the radio operating mode to 'remote station' (see 'Terminal > Operating Mode' on page 94).

The base station will automatically allocate a node address to the new remote station.

#### To remove a remote station from your network:

1. Turn the power off on the remote station radio you wish to remove. This is the only action that is required.

Note: The remote station will continue to show in the Network Table list.

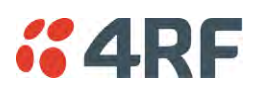

# 5. Preparation

# **Bench Setup**

Before installing the links in the field, it is recommended that you bench-test the links. A suggested setup for basic bench testing is shown below:

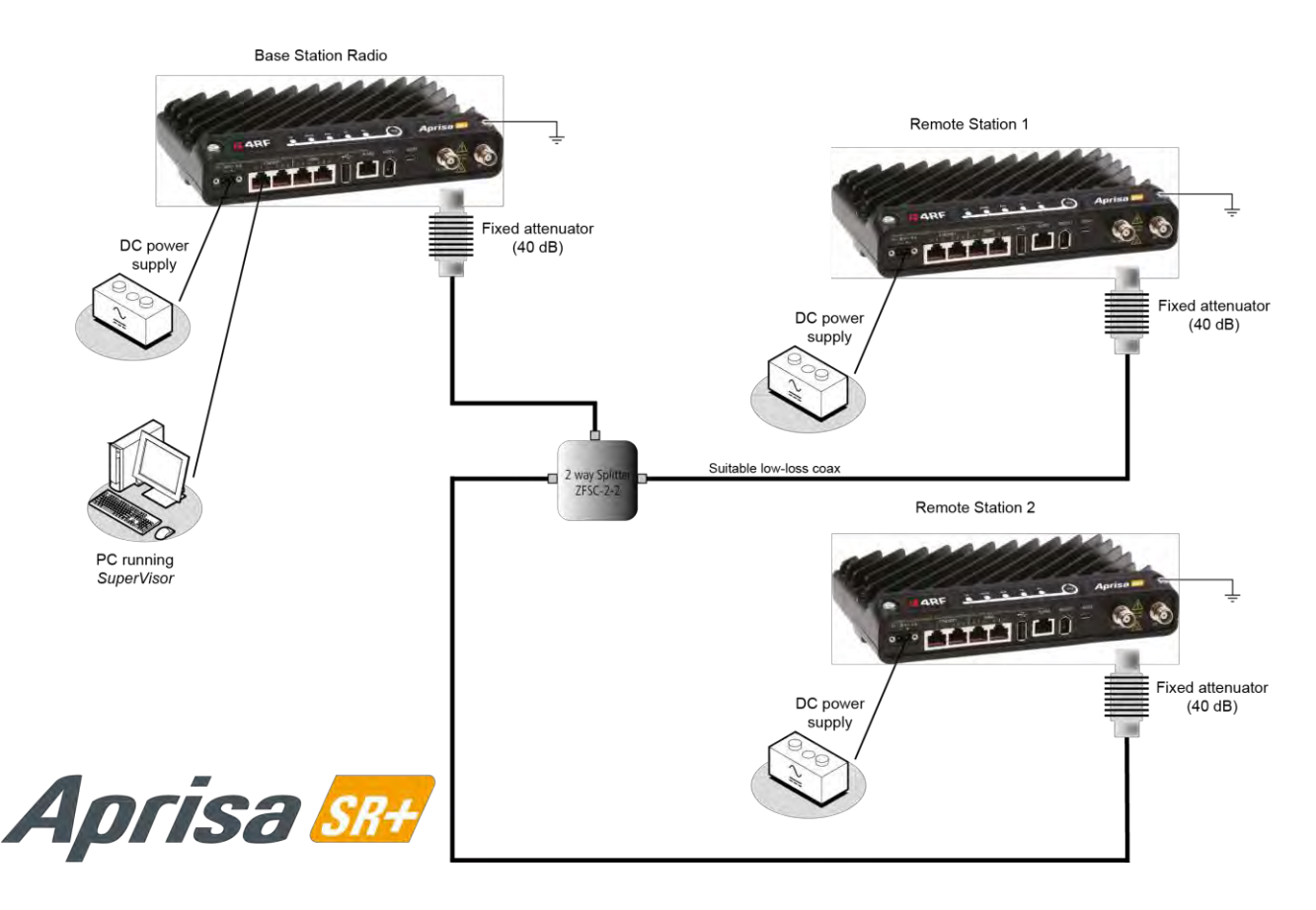

When setting up the equipment for bench testing, note the following:

#### Earthing

Each radio should be earthed at all times. The radio earth point should be connected to a protection earth.

#### **Attenuators**

In a bench setup, there should be 60 - 80 dB at up to 1 GHz of 50 ohm coaxial attenuation, capable of handling the transmit power of +37 dBm (5 W) between the radios' antenna connectors.

#### <u>Splitter</u>

If more than two radios are required in your bench setup, a multi-way splitter is required. The diagram shows a two way splitter. This splitter should be 50 ohm coaxial up to 1 GHz and capable of handling the transmit power of +37 dBm (5 W).

#### **Cables**

Use double-screened coaxial cable that is suitable for use up to 1 GHz at  $\approx$  1 metre.

**CAUTION:** Do not apply signals greater than +10 dBm to the antenna connection as they can damage the receiver.

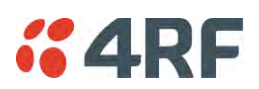

# Path Planning

The following factors should be considered to achieve optimum path planning:

- Antenna Selection and Siting
- Coaxial Cable Selection
- Linking System Plan

# Antenna Selection and Siting

Selecting and siting antennas are important considerations in your system design. The antenna choice for the site is determined primarily by the frequency of operation and the gain required to establish reliable links.

## Base or Repeater Station

The predominant antenna for a base station or a repeater station is an omni-directional collinear gain antenna.

## **Omni Directional Collinear Antennas**

| -          | Factor                  | Explanation                               |
|------------|-------------------------|-------------------------------------------|
|            | Frequency               | Often used in 380-530 MHz bands           |
|            | Gain                    | Varies with size (5 dBi to 8 dBi typical) |
|            | Wind loading            | Minimal                                   |
|            | Tower aperture required | Minimal                                   |
|            | Size                    | Range from 2 m to 3 m length              |
|            | Polarization            | Vertical                                  |
|            |                         |                                           |
| }∎∌-<br> - |                         |                                           |

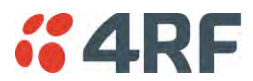

## Remote station

There are two main types of directional antenna that are commonly used for remote stations, Yagi and corner reflector antennas.

## Yagi Antennas

|  | Factor                  | Explanation                                              |
|--|-------------------------|----------------------------------------------------------|
|  | Frequency               | Often used in 350-600 MHz bands                          |
|  | Gain                    | Varies with size (typically 11 dBi to 16 dBi)            |
|  | Stackable gain increase | 2 Yagi antennas (+ 2.8 dB)<br>4 Yagi antennas (+ 5.6 dB) |
|  | Size                    | Range from 0.6 m to 3 m in length                        |
|  | Front to back ratio     | Low (typically 18 to 20 dB)                              |

It is possible to increase the gain of a Yagi antenna installation by placing two or more of them in a stack. The relative position of the antennas is critical.

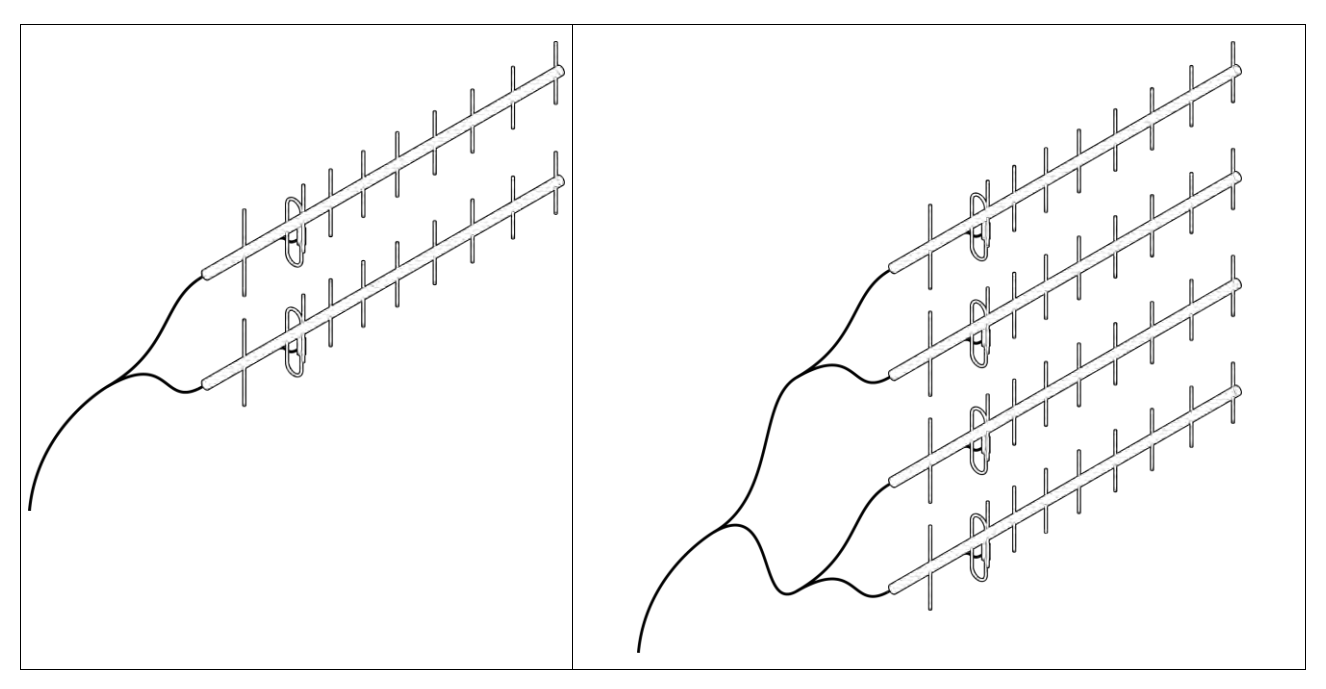

Example of stacked antennas

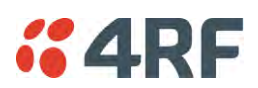

## Corner Reflector Antennas

|        | Factor              | Explanation                           |
|--------|---------------------|---------------------------------------|
|        | Frequency           | Often used in 330-960 MHz bands       |
| No. 19 | Gain                | Typically 12 dBi                      |
|        | Size                | Range from 0.36 m to 0.75 m in length |
|        | Front to back ratio | High (typically 30 dB)                |
|        | Beamwidth           | Broad (up to 60°)                     |
|        |                     |                                       |
|        |                     |                                       |
|        |                     |                                       |
|        |                     |                                       |

## Antenna Siting

When siting antennas, consider the following points:

A site with a clear line of sight to the remote radio is recommended. Pay particular attention to trees, buildings, and other obstructions close to the antenna site.

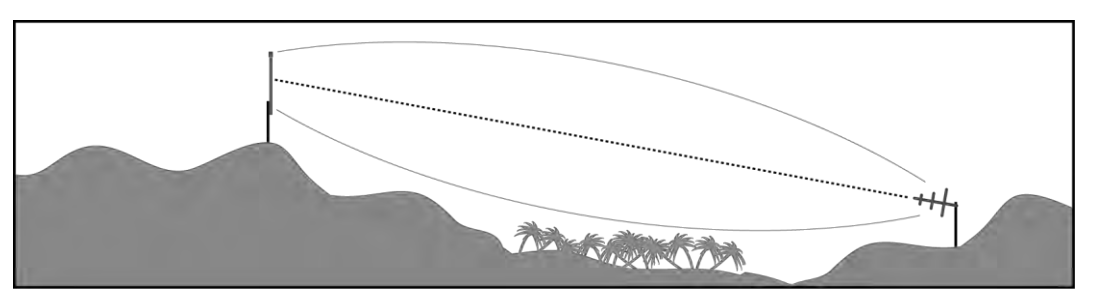

Example of a clear line-of-sight path

Any large flat areas that reflect RF energy along the link path, for instance, water, could cause multipath fading. If the link path crosses a feature that is likely to cause RF reflections, shield the antenna from the reflected signals by positioning it on the far side of the roof of the equipment shelter or other structure.

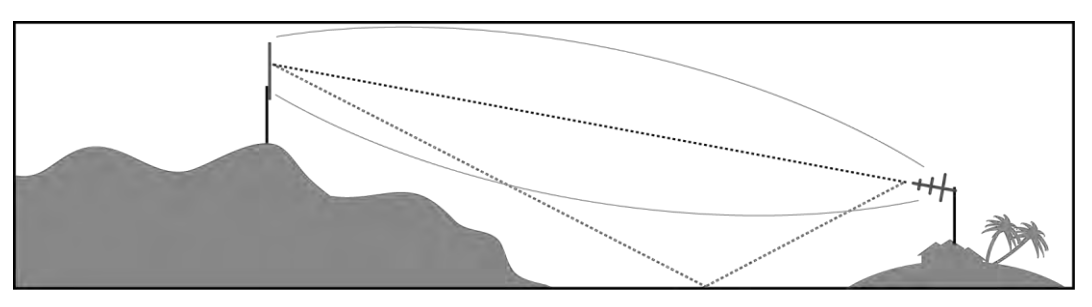

Example of a mid-path reflection path

The antenna site should be as far as possible from other potential sources of RF interference such as electrical equipment, power lines and roads. The antenna site should be as close as possible to the equipment shelter.

Wide angle and zoom photographs taken at the proposed antenna location (looking down the proposed path), can be useful when considering the best mounting positions.

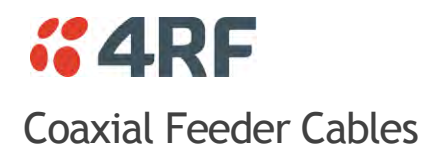

To ensure maximum performance, it is recommended that you use good quality low-loss coaxial cable for all feeder runs. When selecting a coaxial cable consider the following:

| Factor               | Effect                                                        |
|----------------------|---------------------------------------------------------------|
| Attenuation          | Short cables and larger diameter cables have less attenuation |
| Cost                 | Smaller diameter cables are cheaper                           |
| Ease of installation | Easier with smaller diameter cables or short cables           |

For installations requiring long feeder cable runs, use the RFI AVA5 50, RFI LDF4 50A or RFI CNT-400 feeder cable or equivalent:

| Part Number  | Part Description                      | Specification                                                           |
|--------------|---------------------------------------|-------------------------------------------------------------------------|
| RFI AVA5 50  | Feeder Cable, 7/8", HELIAX, Low loss  | 7/8" foam dielectric. Standard Jacket                                   |
|              |                                       | Outer conductor corrugated copper, inner conductor copper-clad aluminum |
|              |                                       | Bending radius of 250 mm min                                            |
|              |                                       | Attenuation of 2.65 dB / 100m @ 520 MHz                                 |
| RFI LDF4 50A | Feeder cable, 1/2", HELIAX, Loss Loss | 1/2" foam dielectric. Standard Jacket                                   |
|              |                                       | Outer conductor corrugated copper, inner conductor copper-clad aluminum |
|              |                                       | Bending radius of 125 mm min                                            |
|              |                                       | Attenuation of 5.1 dB / 100m @ 520 MHz                                  |
| RFI CNT 400  | Feeder, CNT-400, 10.8mm, Double       | Low loss 0.4' (10.8 mm) feeder cable                                    |
|              | Shielded Solid Polyethylene           | UV protected black Polyethylene, bonded AL tape outer conductor         |
|              |                                       | Bending radius of 30 mm min                                             |
|              |                                       | Attenuation of 8.8 dB / 100m @ 450 MHz                                  |

For installations requiring short feeder cable runs, use the RFI 8223 feeder cable or equivalent:

| Part Number | Part Description               | Specification                           |
|-------------|--------------------------------|-----------------------------------------|
| RFI 8223    | Feeder, RG 223 5.4mm d, Double | Bending radius of 20 mm min             |
|             | Shielded Solid Polyethylene    | Attenuation of 30.5 dB / 100m @ 450 MHz |

When running cables:

Run coaxial feeder cable from the installation to the antenna, ensuring you leave enough extra cable at each end to allow drip loops to be formed.

Terminate and ground the feeder cables in accordance with the manufacturers' instructions. Bond the outer conductor of the coaxial feeder cables to the base of the tower mast.

## Linking System Plan

All of the above factors combine in any proposed installation to create a Linking System Plan. The Linking System Plan predicts how well the radios will perform after it is installed.

Use the outputs of the Linking System Plan during commissioning to confirm the radios have been installed correctly and that it will provide reliable service.

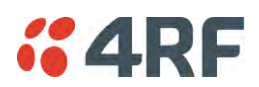

# Site Requirements

## Power Supply

Ensure a suitable power supply is available for powering the radio.

The nominal input voltage for a radio is +13.8 VDC (negative earth) with an input voltage range of +10 to +30 VDC. The maximum power input is 35 W.

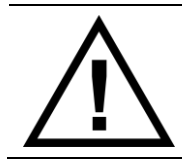

## WARNING:

Before connecting power to the radio, ensure that the radio is grounded via the negative terminal of the DC power connection.

# **Equipment Cooling**

If the Aprisa SR+ is operated in an environment where the ambient temperature exceeds  $50^{\circ}$ C, the Aprisa SR+ convection air flow over the heat sinks must be considered.

The environmental operating conditions are as follows:

| Operating temperature | -40 to +70° C              |
|-----------------------|----------------------------|
| Storage temperature   | -40 to +80° C              |
| Humidity              | Maximum 95% non-condensing |

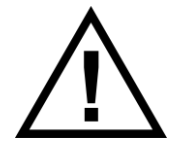

## WARNING:

If the Aprisa SR+ is operated in an environment where the ambient temperature exceeds  $50^{\circ}$ C, the Aprisa SR+ must be installed within a restricted access location to prevent human contact with the enclosure heat sink.

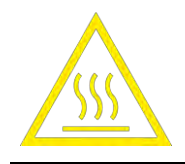

## WARNING:

The Aprisa SR+ can be operated in an environment where the ambient temperature exceeds  $50^{\circ}C$ . The heat sink will be a hot surface - do not touch.

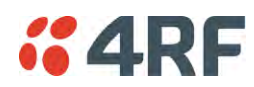

# Earthing and Lightning Protection

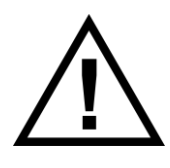

### WARNING:

Lightning can easily damage electronic equipment. To avoid this risk, install primary lightning protection devices on any interfaces that are reticulated in the local cable network. You should also install a coaxial surge suppressor on the radio antenna port.

## Feeder Earthing

Earth the antenna tower, feeders and lightning protection devices in accordance with the appropriate local and national standards. The diagram below shows the minimum requirements.

Use grounding kits as specified or supplied by the coaxial cable manufacturer to properly ground or bond the cable outer.

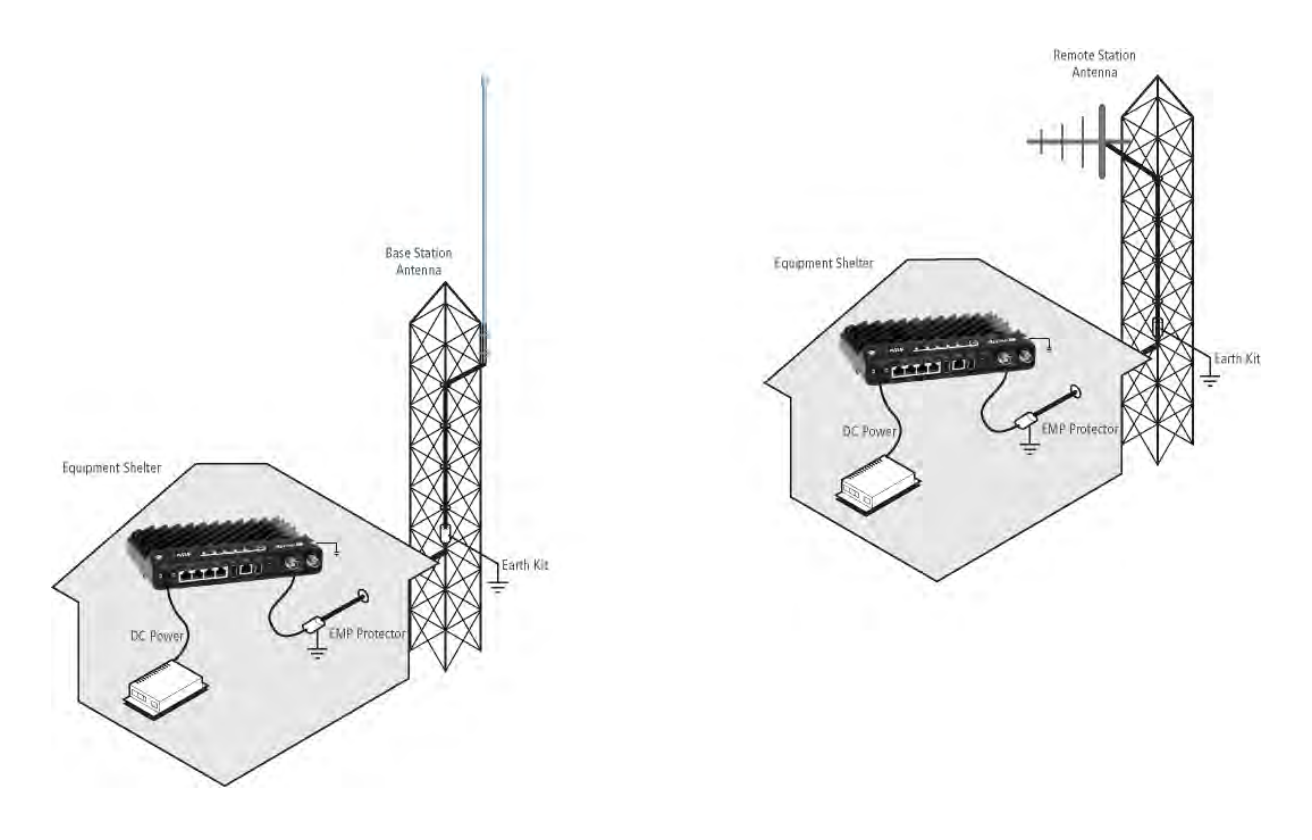

## Radio Earthing

The Aprisa SR+ has an earth connection point on the top left and the top right of the enclosure. M4 8mm pan pozi machine screws and M4 lock washers are supplied fitted to the radio. These screws can be used to earth the enclosure to a protection earth.

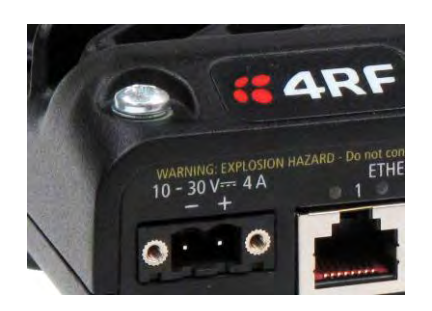

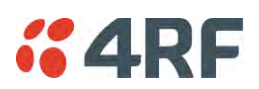

# 6. Installing the Radio

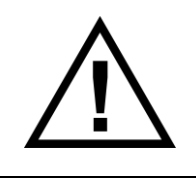

CAUTION:

You must comply with the safety precautions in this manual or on the product itself.

4RF does not assume any liability for failure to comply with these precautions.

# Mounting

The Aprisa SR+ has four threaded holes (M4) in the enclosure base and two holes (5.2 mm) through the enclosure for mounting.

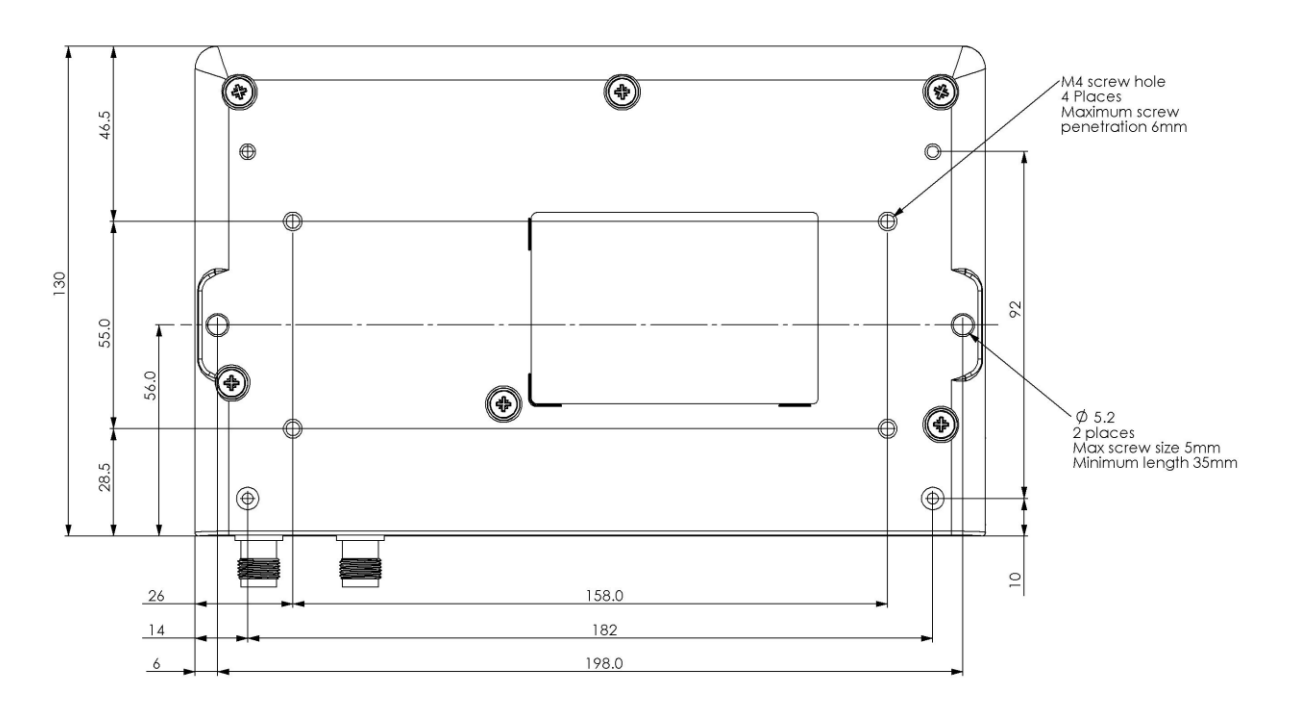

Mounting options include:

- DIN rail mounting with the Aprisa SR+ DIN Rail Mounting Bracket
- Rack shelf mounting
- Wall mounting
- Outdoor enclosure mounting

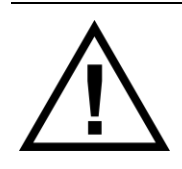

## WARNING:

If the Aprisa SR+ is operated in an environment where the ambient temperature exceeds  $50^{\circ}$ C, the Aprisa SR+ must be installed within a restricted access location to prevent human contact with the enclosure heatsink.

# **Required Tools**

No special tools are needed to install the radio.

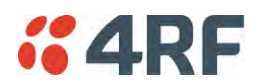

# **DIN Rail Mounting**

The Aprisa SR+ has an optional accessory part to enable the mounting on a standard DIN rail:

Part Number APSB-MBRK-DIN Part Description

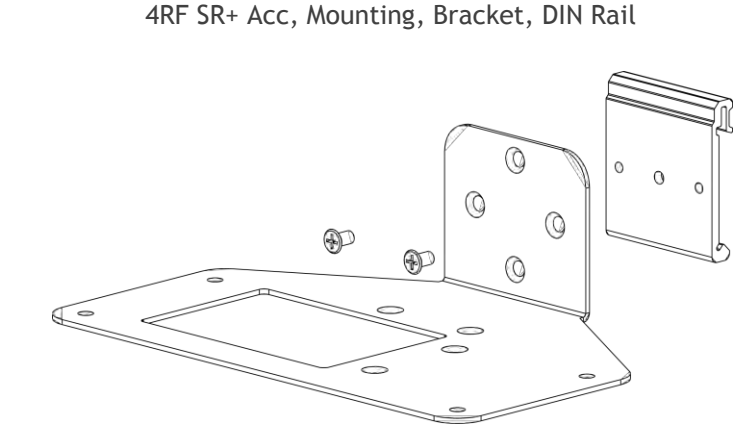

The Aprisa SR+ is mounted into the DIN rail mounting bracket using the four M4 threaded holes in the Aprisa SR+ enclosure base. Four 8 mm M4 pan pozi machine screws are supplied with the bracket.

The Aprisa SR+ DIN rail mounting bracket can be mounted in four positions on a horizontal DIN rail:

- Vertical Mount (vertical enclosure perpendicular to the mount)
- Horizontal Mount (horizontal enclosure perpendicular to the mount)
- Flat Vertical Mount (vertical enclosure parallel to the mount)
- Flat Horizontal Mount (horizontal enclosure parallel to the mount)

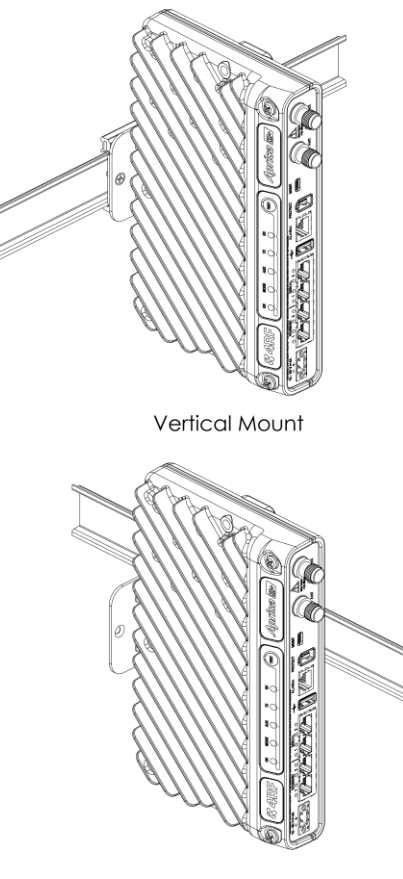

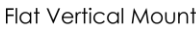

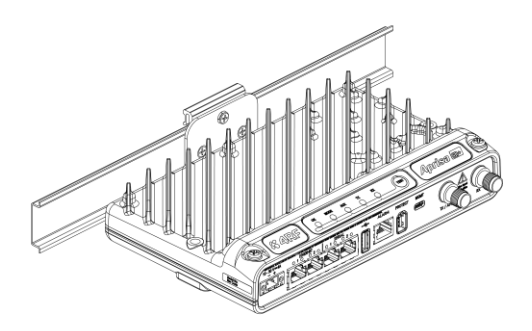

Horizontal Mount

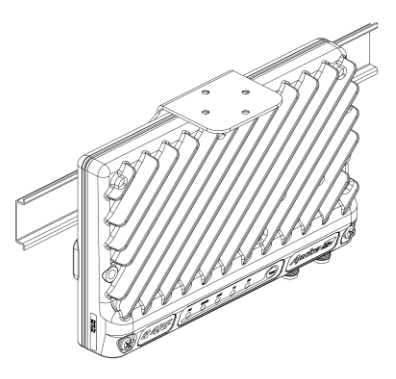

Flat Horizontal Mount

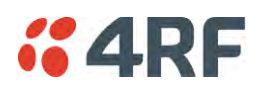

# Rack Shelf Mounting

The Aprisa SR+ can be mounted on a rack mount shelf using the four M4 threaded holes in the Aprisa SR+ enclosure base. The following picture shows Aprisa SR+ mounted on a 1 RU rack mounted shelf.

### Part Number

Part Description

APSB-MR19-X1U

4RF SR+ Acc, Mounting, 19" Rack Mount Shelf, 1U

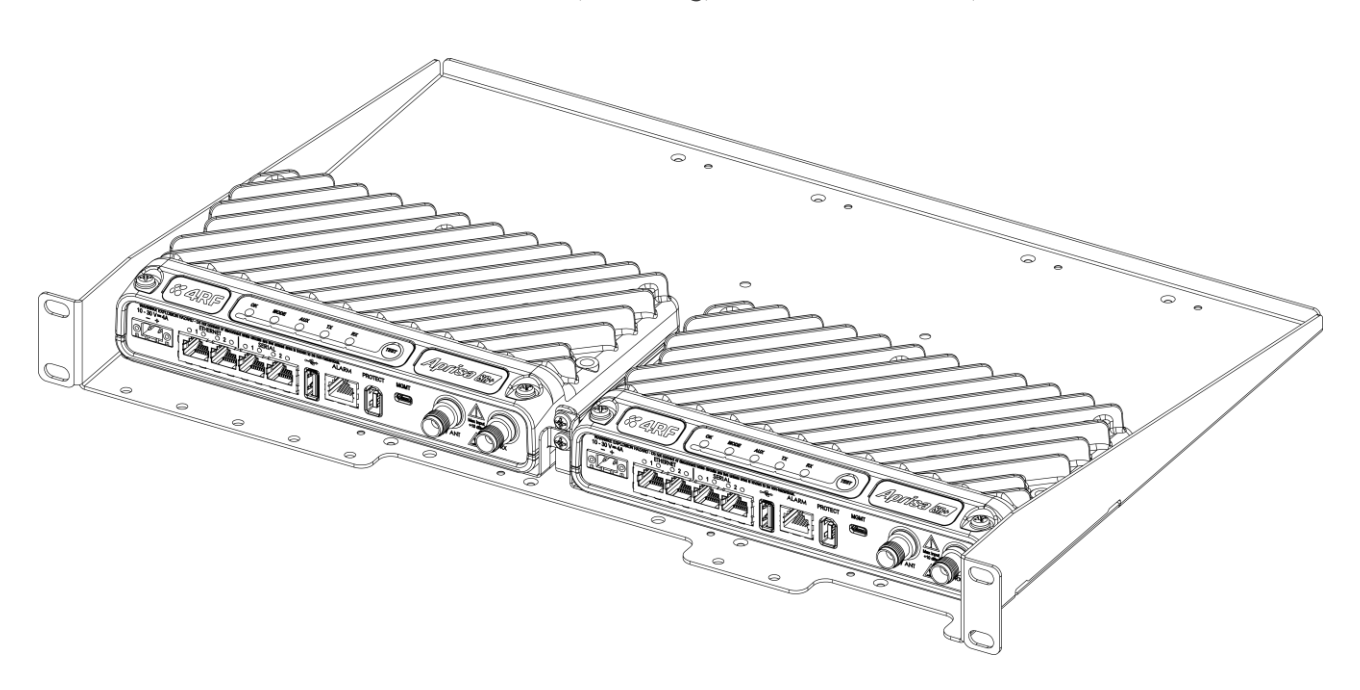

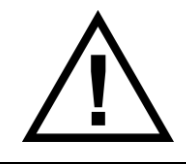

## WARNING:

If the Aprisa SR+ is operated in an environment where the ambient temperature exceeds  $50^{\circ}$ C, the Aprisa SR+ convection air flow over the heat sinks must be considered.

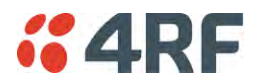

# Wall Mounting

The Aprisa SR+ can be mounted on a wall using the two holes through the enclosure (5.2 mm diameter). Typically, M5 screws longer than 35 mm would be used.

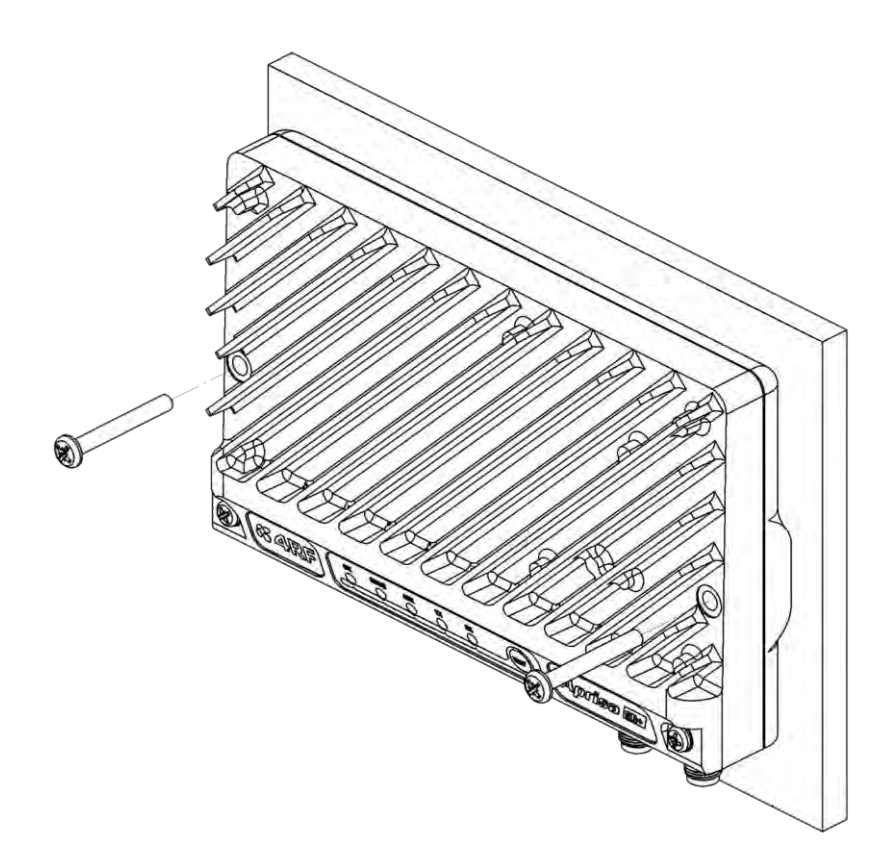

# Installing the Antenna and Feeder Cable

Carefully mount the antenna following the antenna manufacturers' instructions. Run feeder cable from the antenna to the radio location.

Lightning protection must be incorporated into the antenna system (see 'Earthing and Lightning Protection' on page 57).

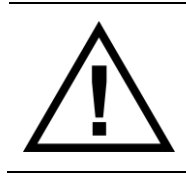

### WARNING:

When the link is operating, there is RF energy radiated from the antenna. Do not stand in front of the antenna while the radio is operating (see the 'RF Exposure Warning' on page 3).

Fit the appropriate male or female connector (usually N-type) to the antenna feeder at the antenna end. Carefully follow the connector manufacturers' instructions.

Securely attach the feeder cable to the mast and cable trays using cable ties or cable hangers. Follow the cable manufacturer's recommendations about the use of feeder clips, and their recommended spacing.

Connect the antenna and feeder cable. Weatherproof the connection with a boot, tape or other approved method.

The Aprisa SR+ antenna connection is a TNC female connector so the feeder / jumper must be fitted with a TNC male connector.

If a jumper is used between the feeder and the radio, connect a coaxial surge suppressor or similar lightning protector between the feeder and jumper cables (or at the point where the cable enters the equipment shelter). Connect the feeder cable to the antenna port on the radio.

Earth the case of the lightning protector to the site Lightning Protection Earth.

The Aprisa SR+ has an earth connection point on the top left and the top right of the enclosure. M4 8mm pan pozi machine screws and M4 lock washers are supplied fitted to the radio. These screws can be used to earth the enclosure to a protection earth.

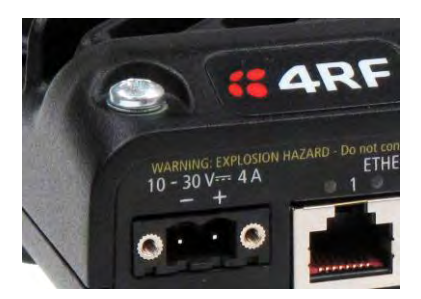

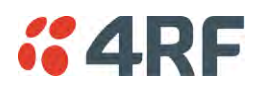

# Connecting the Power Supply

The nominal input voltage for a radio is +13.8 VDC (negative earth) with an input voltage range of +10 to +30 VDC. The maximum power input is 35 W.

The power connector required is a Molex 2 pin female screw fitting part. This connector is supplied fitted to the radio.

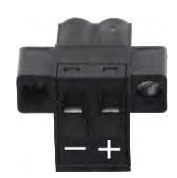

The negative supply of the Aprisa SR+ power connection is internally connected to the Aprisa SR+ enclosure. Power must be supplied from a Negative Earthed power supply.

Wire your power source to power connector and plug the connector into the radio. The connector screws can be fastened to secure the connector.

Spare Molex 2 pin female power connectors can be ordered from 4RF:

| Part Number      | Part Description                                      |
|------------------|-------------------------------------------------------|
| APST-CML2-FEM-01 | 4RF SR+ Spare, Connector, Molex 2 pin, Female, 1 item |

Turn your power source on:

- All the radio LEDs will flash orange for one second and then the OK, MODE and AUX LEDs will light green, the TX and RX LEDs will flash red.
- The Aprisa SR+ radio is ready to operate
- The TX and RX LEDs will be green (steady or flashing) when the radio is registered with the network.

If the LEDs fail to light, carefully check the supply polarity. If the power supply connections have been accidentally reversed, internal fuses will have blown to protect the unit.

Spare fuses are contained within the radio, see 'Spare Fuses' on page 64 for instructions on how to locate and replace the fuses.

## External Power Supplies

The following external power supplies are available from 4RF as accessories:

| Part Number         | Part Description                                       |
|---------------------|--------------------------------------------------------|
| APSB-P230-030-24-TS | 4RF SR+ Acc, PSU, 230 VAC, 30W, 24 VDC, -10 to +60C $$ |
| APSB-P230-048-24-TE | 4RF SR+ Acc, PSU, 230 VAC, 48W, 24 VDC, -20 to +75C $$ |
| APSB-P230-060-24-TS | 4RF SR+ Acc, PSU, 230 VAC, 60W, 24 VDC, -10 to +60C $$ |
| APSB-P48D-050-24-TA | 4RF SR+ Acc, PSU, 48 VDC, 50W, 24 VDC, 0 to +50C       |

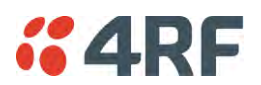

# Spare Fuses

The Aprisa SR+ PBA contains two fuses in the power input with designators F1 and F2. Both the positive and negative power connections are fused. The fuse type is a Littelfuse 0454007 with a rating of 7 A, 75 V, very fast acting.

### To replace the fuses:

- 1. Remove the input power and antenna cable.
- 2. Unscrew the enclosure securing screws (posi 2).

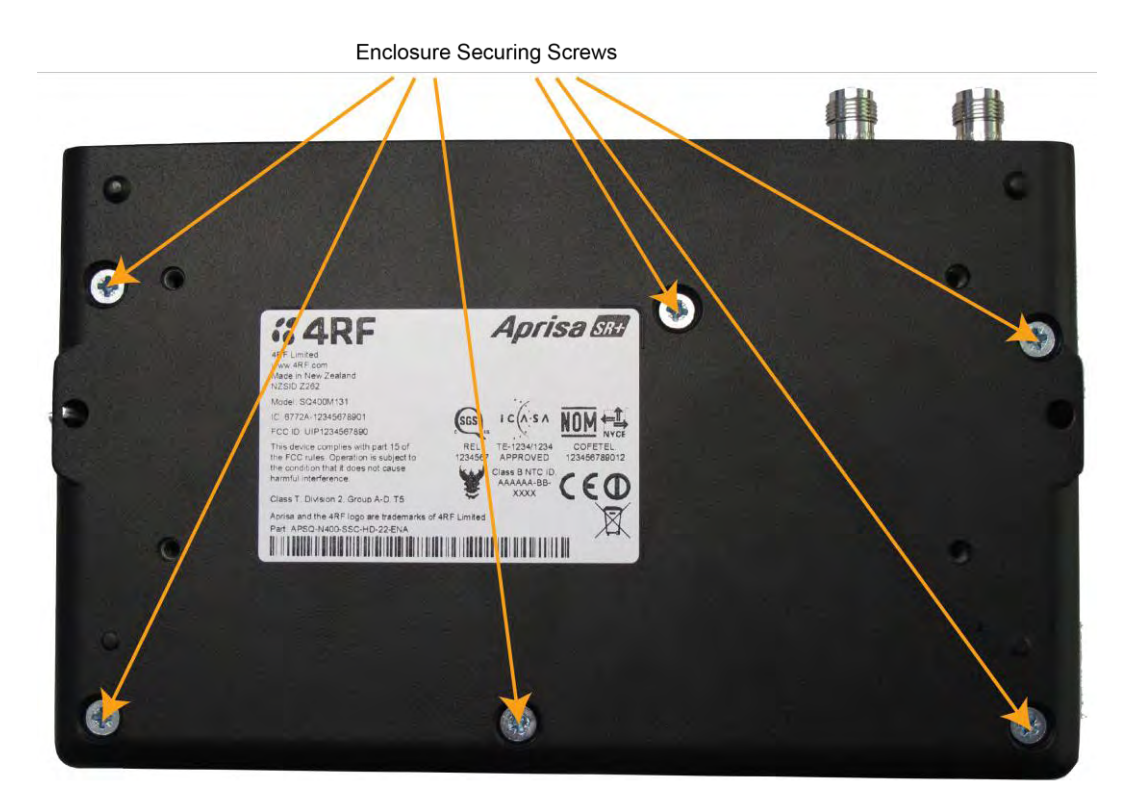

2. Separate the enclosure halves.

CAUTION: Antistatic precautions must be taken as the internal components are static sensitive.

3. Access the enclosure spare fuses under the plastic cap.

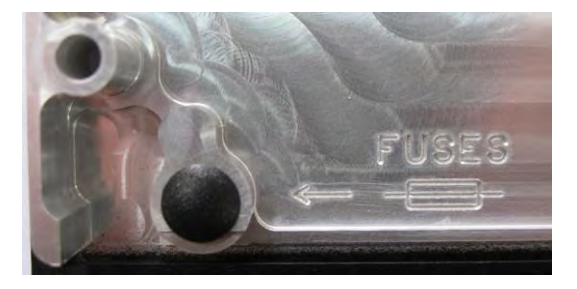

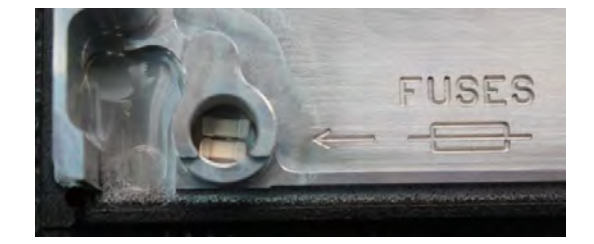

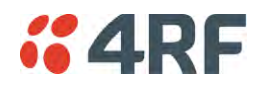

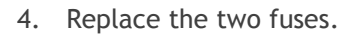

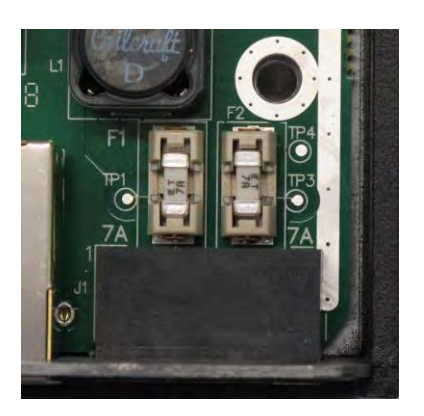

5. Close the enclosure and tighten the screws.

**Note:** Is it critical that the screws are re-tightened to 1.2 Nm. The transmitter adjacent channel performance can be degraded if the screws are not tightened correctly.

## Additional Spare Fuses

Additional spare fuses can be ordered from 4RF:

| Part Number         | Part Description                                       |
|---------------------|--------------------------------------------------------|
| APST-FNAN-454-07-02 | 4RF SR+ Spare, Fuse, Nano SMF, 454 Series, 7A, 2 items |

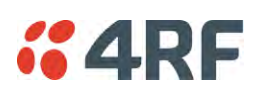

# 7. Managing the Radio

# SuperVisor

The Aprisa SR+ contains an embedded web server application (SuperVisor) to enable element management with any major web browser (such as Mozilla Firefox or Microsoft® Internet Explorer).

SuperVisor enables operators to configure and manage the Aprisa SR+ base station radio and repeater / remote station radios over the radio link.

The key features of SuperVisor are:

- Full element management, configuration and diagnostics
- Manage the entire network from the Base Station (remote management of elements)
- Managed network software distribution and upgrades
- Performance and alarm monitoring of the entire network, including RSSI, alarm states, timestamped events, etc.
- View and set standard radio configuration parameters including frequencies, transmit power, channel access, serial, Ethernet port settings
- Set and view security parameters
- User management
- Operates over a secure HTTPS session on the access connection to the base station

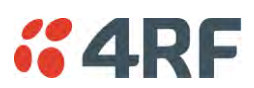

# PC Requirements for SuperVisor

SuperVisor requires the following minimum PC requirements:

| Browser                                                                                                  | Operating System                   | Processor                               | RAM      |
|----------------------------------------------------------------------------------------------------|------------------------------------|-----------------------------------------|----------|
| Internet Explorer 7<br>(oldest browser supported)<br>IE7 can operate with less but will be<br>very slow. | MS-Windows XP<br>Service Pack 2    | 1 GHz processor                         | 1 GB Ram |
| Internet Explorer 9<br>Does not support config file upload<br>from PC                                    | MS-Windows Vista<br>Service Pack 2 | 1 GHz processor                         | 2 GB Ram |
| Internet Explorer 10<br>(recommended minimum browser)                                                    | MS-Windows 7<br>Service Pack 1     | 1 GHz processor                         | 2 GB Ram |
| Internet Explorer 11                                                                                     | MS-Windows 8.1                     | 1 GHz processor                         | 2 GB Ram |
| Mozilla Firefox (MS-Windows)                                                                             | MS-Windows XP<br>Service Pack 2    | 1 GHz processor,<br>Pentium 4 and above | 1 GB Ram |
| Mozilla Firefox (Linux)                                                                                  | Gnome desktop 2.18 and above       | 1 GHz processor,<br>Pentium 4 and above | 1 GB Ram |
| Mozilla Firefox (Apple Mac)<br>(4RF does not support retina displays)                                    | Mac OS X 10.6                      | 1 GHz processor,<br>Pentium 4 and above | 1 GB Ram |

Note: 4RF does not support Google Chrome, Opera browser or Apple Safari but when they have been used they have worked correctly.

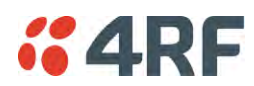

# Connecting to SuperVisor

The predominant management connection to the Aprisa SR+ radio is with an Ethernet interface using standard IP networking. There should be only one Ethernet connection from the base station to the management network.

The Aprisa SR+ has a factory default IP address of 169.254.50.10 with a subnet mask of 255.255.0.0. This is an IPv4 Link Local (RFC3927) address which simplifies the connection to a PC.

Each radio in the network must be set up with a unique IP address on the same subnet.

The Aprisa SR+ Protected Station radio A (left radio) has a factory default IP address of 169.254.50.10 and radio B (right radio) has a factory default IP address of 169.254.50.20, both with a subnet mask of 255.255.0.0.

#### To change the Aprisa SR+ IP address:

- 1. Set up your PC for a compatible IP address e.g. 169.254.50.1 with a subnet mask of 255.255.0.0.
- 2. Connect your PC network port to one of the Aprisa SR+ Ethernet ports.
- 3. Open a browser and enter https://169.254.50.10.
- 4. Login to the radio with the default Username 'admin' and Password 'admin'.
- 5. Change the IP address to conform to the network plan in use.

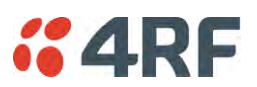

## Management PC Connection

The active management PC must only have one connection to the network as shown by path ①. There should not be any alternate path that the active management PC can use via an alternate router or alternate LAN that would allow the management traffic to be looped as shown by path ②.

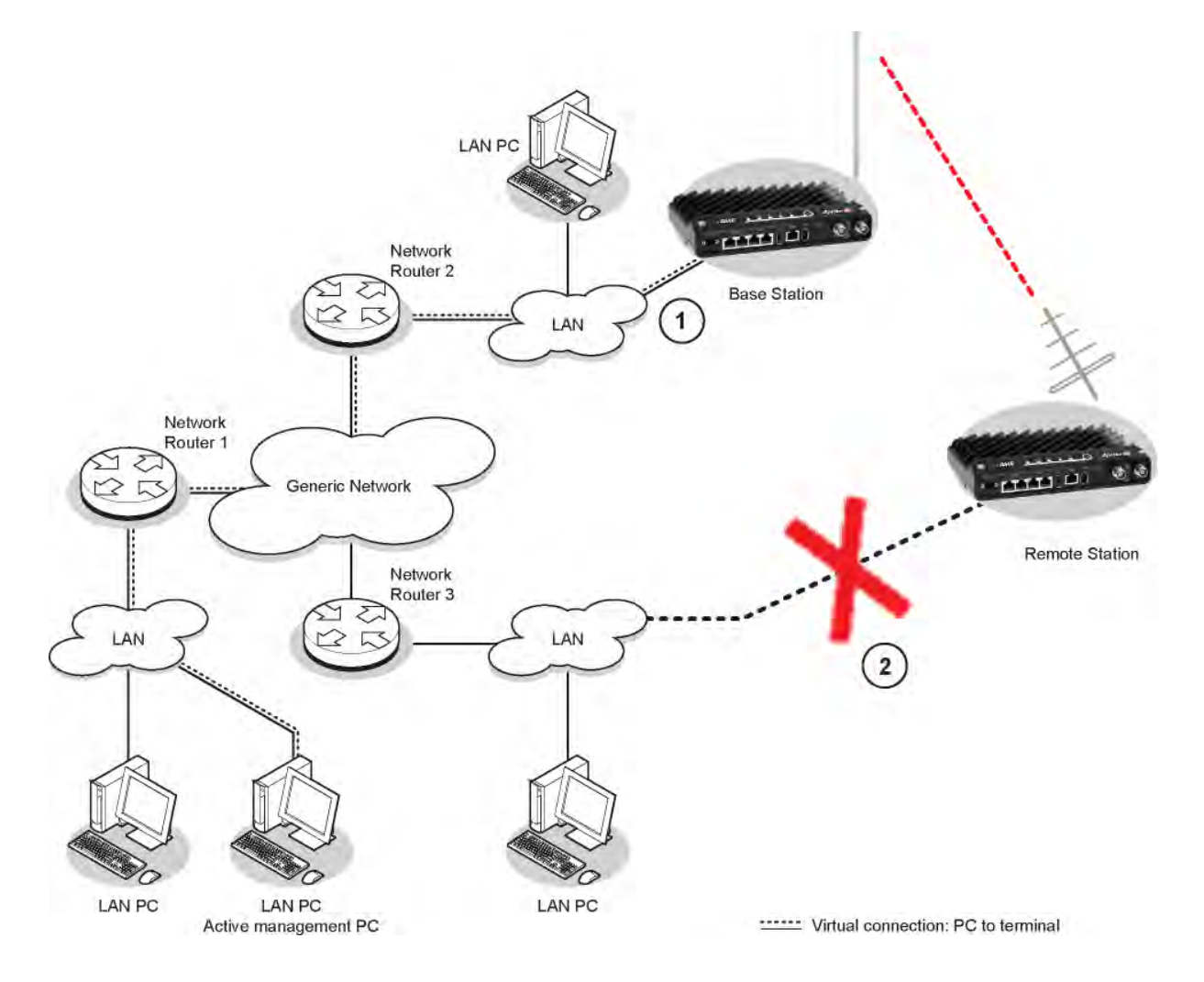

When logging into a network, it is important to understand the relationship between the Local Radio and the Remote Radios.

The Local Radio is the radio that your IP network is physically connected to.

If the Local Radio is a base station, SuperVisor manages the base station and all the repeater stations and remote stations in the network.

If the Local Radio is a remote station or repeater station, SuperVisor only manages the remote / repeater station radio logged into.

If the user is at the remote station and connects SuperVisor directly to the remote radio via their computer, all relevant features are still available. This includes the ability to monitor the 'Last received packet RSSI. If ICMP is enabled on the base station, the user will also be able to ping the base station to confirm the connectivity.
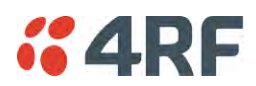

# PC Settings for SuperVisor

## To change the PC IP address:

If your PC has previously been used for other applications, you may need to change the IP address and the subnet mask settings. You will require Administrator rights on your PC to change these.

Windows XP example:

- 1. Open the 'Control Panel'.
- 2. Open 'Network Connections' and right click on the 'Local Area Connection' and select 'Properties'.
- 3. Click on the 'General' tab.
- 4. Click on 'Internet Protocol (TCP/IP)' and click on properties.
- 5. Enter the IP address and the subnet mask (example as shown).
- 6. Click 'OK' then close the Control Panel.

If the radio is on a different subnet from the network the PC is on, set the PC default gateway address to the network gateway address which is the address of the router used to connect the subnets (for details, consult your network administrator).

| Connect using:                                                                                                    | Internet Protocol (TCP/                                                                                                    | /IP) Properties                                                                                           | ?                 |
|----------------------------------------------------------------------------------------------------|----------------------------------------------------------------------------------------------------|----------------------------------------------------------------------------------------------------|-------------------|
| <ul> <li>■ Marvell Yukon 88E</li> <li>This connection uses the</li> <li>☑ Dirent for Microsc</li> <li>☑ I File and Printer S</li> <li>☑ I QoS Packet Sch</li> </ul> | General<br>You can get IP settings as<br>this capability. Otherwise,<br>the appropriate IP settings<br>O Obtain an IP address | signed automatically if your network sup<br>you need to ask your network administra<br>,<br>automatically | ports<br>ator for |
|                                                                                                    | - Use the following IP                                                                                                    | address:                                                                                                  | 1                 |
| - Description                                                                                                    | Subnet mask:                                                                                                    | 255.255.0.0                                                                                               | ĺ                 |
| Transmission Control Pr<br>wide area network prot                                                                                                    | Default gateway:                                                                                                    |                                                                                                    | ]                 |
| Show icon in notification<br>Notify me when this control                                                                                                    | Obtain DNS server a                                                                                                    | ddress automatically<br>S server addresses:                                                               | _                 |
|                                                                                                    | Preferred DNS server:<br>Alternate DNS server:                                                                                |                                                                                                    | ]                 |
|                                                                                                    |                                                                                                    | ( A410                                                                                                    |                   |

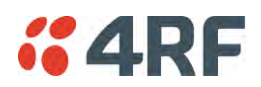

## To change the PC connection type:

If your PC has previously been used with Dial-up connections, you may need to change your PC Internet Connection setting to 'Never dial a connection'.

Windows Internet Explorer 8 example:

- 1. Open Internet Explorer.
- 2. Open the menu item Tools > Internet Options and click on the 'Connections' tab.
- 3. Click the 'Never dial a connection' option.

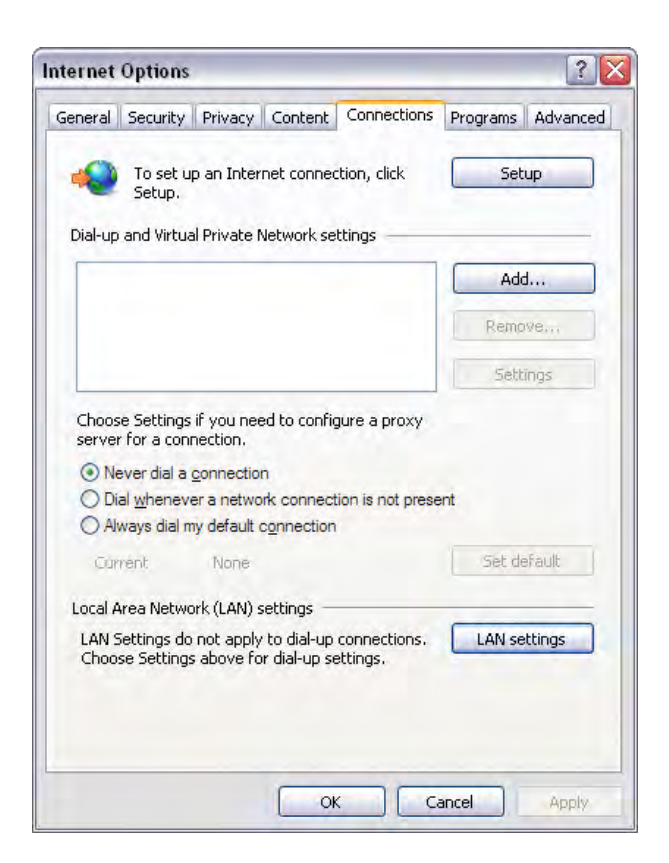

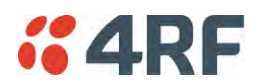

#### To change the PC pop-up status:

Some functions within SuperVisor require Pop-ups enabled e.g. saving a MIB

Windows Internet Explorer 8 example:

- 1. Open Internet Explorer.
- 2. Open the menu item Tools > Internet Options and click on the 'Privacy' tab.
- 3. Click on 'Pop-up Blocker Settings'.
- 4. Set the 'Address of Web site to allow' to the radio address or set the 'Blocking Level' to 'Low: Allow Pop-ups from secure sites' and close the window.

| General Security Privacy                                 | Content Connections Programs Advanced                                                                                    |                         |
|----------------------------------------------------------|----------------------------------------------------------------------------------------------------|-------------------------|
| Settings                                                 |                                                                                                    |                         |
| Select a settin                                          | Pop-up Blocker Settings                                                                                                  |                         |
| Medium                                                   | Exceptions                                                                                                    |                         |
| - Blocks thi<br>privacy po<br>- Blocks thi<br>be used to | Pop-ups are currently blocked. You can allow websites by adding the site to the list below. Address of website to allow: | v pop-ups from specific |
| - Restricts<br>can be use                                |                                                                                                    | Add                     |
|                                                          | Allowed sites:                                                                                                    |                         |
| Sites                                                    | 169.254.50.10                                                                                                    | Remove                  |
|                                                          |                                                                                                    | (D                      |
| Pop-up Blocker<br>Prevent most<br>appearing.             |                                                                                                    | Linemove all            |
| InPrivate                                                |                                                                                                    |                         |
| Do not col                                               | Notifications and blocking level:                                                                                        |                         |
| Disable to<br>starts                                     | Play a sound when a pop-up is blocked.                                                                                   |                         |
|                                                          | Blocking level:                                                                                                    |                         |
|                                                          | Medium: Block most automatic pop-ups                                                                                     | ~                       |

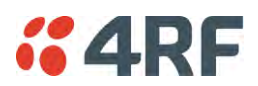

## To enable JavaScript in the web browser:

Some functions within SuperVisor require JavaScript in the web browser to be enabled.

Windows Internet Explorer 8 example:

- 1. Open Internet Explorer.
- 2. Open the menu item Tools > Internet Options and click on the 'Security' tab.
- 3. Click on 'Local Intranet'.
- 4. Click on 'Custom Level'.
- 5. Scroll down until you see section labeled 'Scripting'.
- 6. Under 'Active Scripting', select 'Enable'.

|                                                                                                    | Security Settings - Local Intranet Zone                                                                                                    |
|----------------------------------------------------------------------------------------------------|----------------------------------------------------------------------------------------------------|
|                                                                                                    | Settings                                                                                                    |
| Select a zone to view or change se<br>Internet Local intranet T<br>Local intranet T<br>Local intranet T<br>Local intranet T                                      | <ul> <li>Scripting</li> <li>Disable</li> <li>Enable</li> <li>Prompt</li> <li>Allow Programmatic clipboard access</li> <li>Disable</li> <li>Enable</li> <li>Prompt</li> <li>Allow status bar updates via script</li> <li>Disable</li> <li>Enable</li> <li>Prompt</li> <li>Allow websites to prompt for information using scripted window</li> <li>Disable</li> <li>Enable</li> <li>Enable</li> <li>Enable</li> <li>Enable</li> <li>Enable</li> <li>Enable</li> <li>Enable</li> <li>Enable</li> <li>Enable</li> <li>Enable</li> <li>Enable</li> <li>Enable</li> <li>Enable</li> <li>Enable</li> <li>Enable</li> <li>Enable</li> <li>Enable</li> <li>Enable</li> <li>YTakes effect after you restart Internet Evologer</li> </ul> |
| Security level for this zone     Allowed levels for this zone: A     Low     Minimal safeguar     Most content is c     All active content     Appropriate for s | Reset custom settings<br>Reset to: Medium-low (default)<br>OK Cancel                                                                                                    |
| Some settings are managed                                                                                                    | Custom level Default level<br>Reset all zones to default level<br>by your system administrator.<br>OK Cancel Apply                                                                                                    |

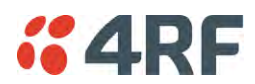

# Login to SuperVisor

The maximum number of concurrent users that can be logged into a radio is 6.

If SuperVisor is inactive for a period defined by the Inactivity Timeout option (see 'Maintenance > General' on page 208), the radio will automatically logout the user.

## To login to SuperVisor:

1. Open your web browser and enter the IP address of the radio.

If you haven't assigned an IP address to the radio, use the factory default IP address of 169.254.50.10 with a subnet mask of 255.255.0.0.

If you don't know the IP address of the radio, you can determine it using the Command Line Interface (see 'Command Line Interface' on page 322).

|      | -    | -    |           |       |      |                           | A                    | - |
|------|------|------|-----------|-------|------|---------------------------|----------------------|---|
| (÷   | 0    | 🤮 nh | 173.10.1  | L.16  |      | 🔎 - 😵 Certificate error 🖒 | 🧉 Management - Login | × |
| File | Edit | View | Favorites | Tools | Help |                           |                      |   |

**Note:** The Aprisa SR+ has a randomly generated unique self-signed ECC256 security certificate which may cause the browser to prompt a certificate warning. It is safe to ignore the warning and continue. The valid certificate is 'Issued By: 4RF-APRISA' which can be viewed in the browser.

2. Login with the Username and Password assigned to you.

If unique usernames and passwords have not yet been configured, use the default username 'admin' and password 'admin'.

| LOGIN       |                                           |
|-------------|-------------------------------------------|
| Please sign | in with your username and password.       |
| Username    |                                           |
| Password    |                                           |
| Login       |                                           |
| This systen | n is for the use of authorized users only |
|             |                                           |

Important: After you login for the very first time, it is recommended that you change the default admin password for security reasons (see 'Changing Passwords' on page 192).

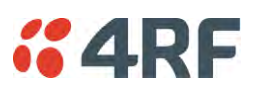

If the login is successful, the opening page will be displayed.

| <b>4RF</b> SUPERVISOR | }                                   |                 |                             | Aprisa 📶              |
|-----------------------|-------------------------------------|-----------------|-----------------------------|-----------------------|
| Base Station OK       | MODE AUX TX RX<br>O O O O<br>Status |                 | Network                     |                       |
| Terminal Radio Se     | rial Ethernet IP QoS Securi         | ity Maintenance | Events Software Monito      | oring                 |
| Summary Details D     | Device Date/Time Operating Mode     | Sleep Mode      |                             |                       |
|                       |                                     |                 |                             |                       |
| TERMINAL SUMMARY      |                                     |                 | OPERATING SUMMARY           |                       |
| Terminal Name         | Base Station                        |                 | Operating Mode              | Base                  |
| Location              | Wellington                          |                 | Ethernet Mode               | Bridge                |
| Contact Name          | 4RF Limited                         |                 | Interface Mode              | Serial and Ethernet   |
| Contact Details       | support@4rf.com                     |                 | Modem Mode                  | Mode A (ETSI / ACMA)  |
| Date and Time         | 10/05/2015 19:40:09                 |                 | TX Frequency (MHz)          | 400                   |
|                       |                                     |                 | TX Power (dBm)              | 34 (38 PEP)           |
|                       |                                     |                 | RX Frequency (MHz)          | 400                   |
|                       |                                     |                 | Channel Size (kHz)          | 12.5                  |
|                       |                                     |                 | Network ID (FAN)            | CAFE                  |
|                       |                                     |                 | Base Station ID             | 2                     |
|                       |                                     |                 | Node Address                | 0000                  |
|                       |                                     |                 | Network Radius              | 1 (No Repeater)       |
|                       |                                     |                 | Repeater Network Segment ID | 0                     |
|                       |                                     |                 | Sleep Mode Triggers         | None                  |
|                       |                                     |                 | Power Optimization Level    | 5                     |
|                       |                                     |                 | Inband Management           | Enabled (10s Timeout) |
|                       |                                     |                 |                             |                       |
| Ready                 | Radi                                | o: Base Station |                             | Logout ADMIN          |

If there is more than one user logged into the same radio, the Multiple Management Sessions popup will show the usernames and IP addresses of the users. This popup message will display until 5 seconds after the cursor is moved. The event log will also record the users logged into the radio or logged out the radio.

| <b>GARF</b> SUPERVISOR                               |          |         |        |           |                                                                               |           | Aniso CK       |             |          |  |
|------------------------------------------------------|----------|---------|--------|-----------|-------------------------------------------------------------------------------|-----------|----------------|-------------|----------|--|
| Local Radio OK MODE AUX TX RX<br>O O O O O<br>Status |          |         |        |           | User admin logged in from 173.10.1.1     User admin logged in from 173.10.1.3 |           |                |             |          |  |
| 1                                                    | Terminal | Radio   | Serial | Ethernet  | Networking                                                                    | Security  | Maintenance    | Events      | Software |  |
|                                                      | Summary  | Details | Device | Operating | Mode Param                                                                    | neters T( | CP Connections | Routing Tal | ble      |  |

# Logout of SuperVisor

As the maximum number of concurrent users that can be logged into a radio is 6, not logging out correctly can restrict access to the radio until after the timeout period (30 minutes).

Logging out from a radio will logout all users logged in with the same username.

If the SuperVisor window is closed without logging out, the radio will automatically log the user out after a timeout period of 3 minutes.

## To logout of SuperVisor:

Click on the 'Logout' button on the Summary Bar.

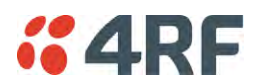

# SuperVisor Page Layout

# Standard Radio

The following shows the components of the SuperVisor page layout for a standard radio:

| 4KF 20PERAI2OK        | Branding Bar                         |                               | Aprisa               |
|-----------------------|--------------------------------------|-------------------------------|----------------------|
| Base Station OK MOD   | e AUX TX RX<br>O O O<br>Status       | Network                       | Alarm Bar            |
| erminal Radio Serial  | Ethernet Networking Security Main    | tenance Events Software       | Level 1 Menu         |
| ummary Details Device | e Operating Mode Parameters TCP Conn | ections Routing Table         | Level 2 Menu         |
| Selecter              | d Menu Tab                           |                               |                      |
| TERMINAL SUMMARY      | Task Window                          | OPERATING SUMMARY             |                      |
| Terminal Name         | Base Station                         | Operating Mode                | Base (Bridge Mode)   |
| Location              | Wellington                           | Interface Mode                | Serial and Ethernet  |
| Contact Name          | 4RF Limited                          | Modem Mode                    | Mode A (ETSI / ACMA) |
| Contact Details       | support@4rf.com                      | TX Frequency (MHz)            | 400                  |
| IP Address            | 173.10.1.16                          | TX Power (dBm)                | 34                   |
| Subnet Mask           | 255.255.0.0                          | RX Frequency (MHz)            | 400                  |
| Gateway               | 0.0.0.0                              | Channel Size (kHz)            | 12.5                 |
| Date and Time         | 01/02/2011 07:23                     | Network ID (FAN)              | CAFE                 |
|                       |                                      | Node Address                  | 0000                 |
|                       |                                      | Network Radius                | 1                    |
|                       |                                      | Network Repeaters Proximity   | No Repeater          |
|                       |                                      | Inband Management             | Enabled              |
|                       |                                      | Inband Management Timeout (s) | 10                   |
| Mai                   | in Window Frame                      |                               | _                    |
|                       |                                      | Europer I                     |                      |

## SuperVisor Branding Bar

| <b>#4RF</b> SUPERVISOR | Aprisa 🛲 |  |
|------------------------|----------|--|
|------------------------|----------|--|

The branding bar at the top of the SuperVisor frame shows the branding of SuperVisor on the left and the product branding on the right.

## SuperVisor Alarm Bar

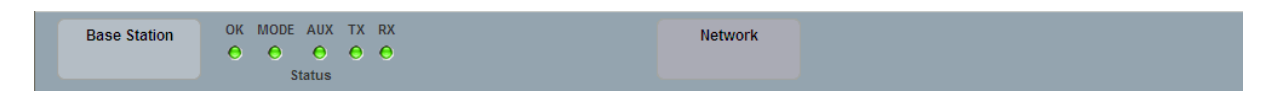

The alarm bar shows the name of the radio terminal that SuperVisor is logged into (the local radio) on the left.

If the local radio is a base station, the page shows the name of the current remote / repeater station (the remote radio) on the right. SuperVisor will manage all the repeater stations and remote stations in the network.

If the local radio is a remote station or repeater station, the page shows the name of the remote / repeater station on the left. The right side of the Alarm Bar will be blank. SuperVisor manages only the remote / repeater station logged into.

The LED alarm indicators reflect the status of the front panel LEDs on the radio.

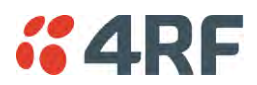

# SuperVisor Summary Bar

Ready

Radio: Base Station

Logout ADMIN

The summary bar at the bottom of the page shows:

| Position | Function                                                                                          |
|----------|---------------------------------------------------------------------------------------------------|
| Left     | Busy - SuperVisor is busy retrieving data from the radio that SuperVisor is logged into.          |
|          | Ready - SuperVisor is ready to manage the radio.                                                  |
| Middle   | Displays the name of the radio terminal that SuperVisor is currently managing.                    |
| Right    | The access level logged into SuperVisor. This label also doubles as the SuperVisor logout button. |

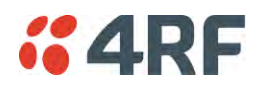

# SuperVisor Menu

The following is a list of SuperVisor top level menu items:

| Local Terminal | Network       |
|----------------|---------------|
|                | Network Table |
| Terminal       | Summary       |
| Radio          | Exceptions    |
| Serial         | View          |
| Ethernet       |               |
| IP             |               |
| QoS            |               |
| Security       |               |
| Maintenance    |               |
| Events         |               |
| Software       |               |
| Monitoring     |               |

SuperVisor Parameter Settings

Changes to parameters settings have no effect until the 'Save' button is clicked.

Click the 'Save' button to apply the changes or 'Cancel' button to restore the current value.

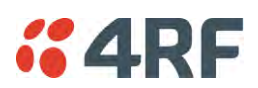

# SuperVisor Menu Access

The SuperVisor menu has varying access levels dependent on the login User Privileges. The following is a list of all possible SuperVisor menu items versus user privileges:

## Terminal Settings Menu Items

| Menu Item                    | View      | Technician | Engineer   | Admin      |
|------------------------------|-----------|------------|------------|------------|
| Terminal > Summary           | Read-Only | Read-Only  | Read-Only  | Read-Only  |
| Terminal > Details           | Read-Only | Read-Only  | Read-Only  | Read-Only  |
| Terminal > Device            | No Access | Read-Write | Read-Write | Read-Write |
| Terminal > Date / Time       | Read-Only | Read-Only  | Read-Only  | Read-Only  |
| Terminal > Operating Mode    | No Access | Read-Write | Read-Write | Read-Write |
| Terminal > Sleep Mode        | No Access | Read-Write | Read-Write | Read-Write |
| Radio > Radio Summary        | Read-Only | Read-Only  | Read-Only  | Read-Only  |
| Radio > Channel Summary      | Read-Only | Read-Only  | Read-Only  | Read-Only  |
| Radio > Radio Setup          | No Access | Read-Write | Read-Write | Read-Write |
| Radio > Channel Setup        | No Access | Read-Write | Read-Write | Read-Write |
| Radio > Advanced Setup       | No Access | Read-Write | Read-Write | Read-Write |
| Serial > Summary             | Read-Only | Read-Only  | Read-Only  | Read-Only  |
| Serial > Port Setup          | No Access | Read-Write | Read-Write | Read-Write |
| Ethernet > Summary           | Read-Only | Read-Only  | Read-Only  | Read-Only  |
| Ethernet > Port Setup        | No Access | Read-Write | Read-Write | Read-Write |
| Ethernet > L2 Filtering      | No Access | No Access  | Read-Write | Read-Write |
| Ethernet > VLAN              | No Access | No Access  | Read-Write | Read-Write |
| IP > IP Summary              | Read-Only | Read-Only  | Read-Only  | Read-Only  |
| IP > Terminal Server Summary | Read-Only | Read-Only  | Read-Only  | Read-Only  |
| IP > IP Setup                | No Access | Read-Write | Read-Write | Read-Write |
| IP > Terminal Server Setup   | No Access | Read-Write | Read-Write | Read-Write |
| IP > L3 Filtering            | No Access | No Access  | Read-Write | Read-Write |
| IP > IP Routes               | No Access | No Access  | Read-Write | Read-Write |
| QoS > Summary                | Read-Only | Read-Only  | Read-Only  | Read-Only  |
| QoS > Traffic Priority       | No Access | No Access  | Read-Write | Read-Write |
| QoS > Traffic Classification | No Access | No Access  | Read-Write | Read-Write |
| Security > Summary           | Read-Only | Read-Only  | Read-Only  | Read-Only  |
| Security > Setup             | No Access | No Access  | Read-Write | Read-Write |
| Security > Users             | No Access | No Access  | No Access  | Read-Write |
| Security > RADIUS            | No Access | No Access  | No Access  | Read-Write |
| Security > SNMP              | No Access | No Access  | No Access  | Read-Write |
| Security > Manager           | No Access | No Access  | Read-Write | Read-Write |
| Security > Distribution      | No Access | No Access  | Read-Write | Read-Write |
| Maintenance > Summary        | Read-Only | Read-Only  | Read-Only  | Read-Only  |
| Maintenance > General        | No Access | Read-Write | Read-Write | Read-Write |
| Maintenance > Test Mode      | No Access | Read-Write | Read-Write | Read-Write |

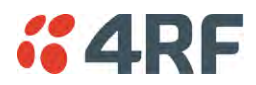

| Menu Item                          | View      | Technician | Engineer   | Admin      |
|------------------------------------|-----------|------------|------------|------------|
| Maintenance > Defaults             | No Access | No Access  | No Access  | Read-Write |
| Maintenance > Protection           | No Access | Read-Write | Read-Write | Read-Write |
| Maintenance > Licence              | No Access | No Access  | Read-Write | Read-Write |
| Maintenance > SCADA                | No Access | No Access  | Read-Write | Read-Write |
| Maintenance > MMS                  | No Access | No Access  | Read-Write | Read-Write |
| Maintenance > Advanced             | No Access | No Access  | Read-Write | Read-Write |
| Events > Alarm Summary             | Read-Only | Read-Only  | Read-Only  | Read-Only  |
| Events > Event History             | Read-Only | Read-Only  | Read-Only  | Read-Only  |
| Events > Event Primary History     | Read-Only | Read-Only  | Read-Only  | Read-Only  |
| Events > Event Secondary History   | Read-Only | Read-Only  | Read-Only  | Read-Only  |
| Events > Events Setup              | No Access | No Access  | Read-Write | Read-Write |
| Events > Traps Setup               | No Access | No Access  | Read-Write | Read-Write |
| Events > Alarm I/O Setup           | Read-Only | Read-Only  | Read-Write | Read-Write |
| Events > Event Action Setup        | No Access | No Access  | Read-Write | Read-Write |
| Events > Defaults                  | No Access | No Access  | Read-Write | Read-Write |
| Software > Summary                 | Read-Only | Read-Only  | Read-Only  | Read-Only  |
| Software > Setup                   | No Access | No Access  | Read-Write | Read-Write |
| Software > File Transfer           | No Access | No Access  | Read-Write | Read-Write |
| Software > File Primary Transfer   | No Access | No Access  | Read-Write | Read-Write |
| Software > File Secondary Transfer | No Access | No Access  | Read-Write | Read-Write |
| Software > Manager                 | No Access | No Access  | Read-Write | Read-Write |
| Software > Remote Distribution     | No Access | No Access  | Read-Write | Read-Write |
| Software > Remote Activation       | No Access | No Access  | Read-Write | Read-Write |
| Monitoring > Terminal              | Read-Only | Read-Only  | Read-Only  | Read-Only  |
| Monitoring > Serial                | Read-Only | Read-Only  | Read-Only  | Read-Only  |
| Monitoring > Ethernet              | Read-Only | Read-Only  | Read-Only  | Read-Only  |
| Monitoring > Radio                 | Read-Only | Read-Only  | Read-Only  | Read-Only  |
| Monitoring > User Selected         | Read-Only | Read-Only  | Read-Only  | Read-Only  |
| Monitoring > TCP Connections       | Read-Only | Read-Only  | Read-Only  | Read-Only  |
| Monitoring > Routing Table         | Read-Only | Read-Only  | Read-Only  | Read-Only  |
| Monitoring > Address Tables        | Read-Only | Read-Only  | Read-Only  | Read-Only  |
| Monitoring > SCADA                 | Read-Only | Read-Only  | Read-Only  | Read-Only  |

## Network Settings Menu Items

| Menu Item     | View      | Technician          | Engineer  | Admin     |
|---------------|-----------|---------------------|-----------|-----------|
| Network Table | Read-Only | Read-Only Read-Only |           | Read-Only |
| Summary       | Read-Only | Read-Only           | Read-Only | Read-Only |
| Exceptions    | Read-Only | Read-Only           | Read-Only | Read-Only |
| View          | Read-Only | Read-Only           | Read-Only | Read-Only |

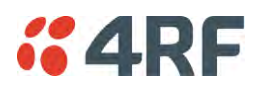

# SuperVisor Menu Items

As SuperVisor screens are dependent on the Aprisa SR+ configuration deployed, the following section is split into two sections:

- Standard Radio
- Protected Station

All SuperVisor menu item descriptions assume full access 'Admin' user privileges:

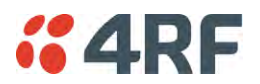

# Standard Radio

# Terminal

# Terminal > Summary

| <b><i>4</i>RF</b> SUPERVISOR                                                         |                               |                    |                      | Aprisa 🛲            |
|--------------------------------------------------------------------------------------|-------------------------------|--------------------|----------------------|---------------------|
| Base Station OK MODE AUX<br>OK MODE AUX<br>OK MODE AUX<br>OK MODE AUX<br>OK MODE AUX | TX RX                         | Network            | 5                    |                     |
| Terminal Radio Serial Ethe                                                           | rnet IP QoS Security M        | laintenance Events | Software Monitoring  |                     |
| Summary Details Device Da                                                            | ate/Time Operating Mode Sleep | p Mode             |                      |                     |
|                                                                                      |                               |                    |                      |                     |
| TERMINAL SUMMARY                                                                     |                               | OPERATING          | SUMMARY              |                     |
| Terminal Name                                                                        | Base Station                  | Operating          | Mode B               | ase                 |
| Location                                                                             | Wellington                    | Ethernet N         | lode B               | ridge               |
| Contact Name                                                                         | 4RF Limited                   | Interface N        | lode S               | erial and Ethernet  |
| Contact Details                                                                      | support@4rf.com               | Modem Mo           | ode M                | ode A (ETSI / ACMA) |
| Date and Time                                                                        | 10/05/2015 19:40:09           | TX Freque          | ncy (MHz) 4          | 00                  |
|                                                                                      |                               | TX Power           | (dBm) 3              | 4 (38 PEP)          |
|                                                                                      |                               | RX Freque          | ncy (MHz) 4          | 00                  |
|                                                                                      |                               | Channel Si         | ze (kHz) 1           | 2.5                 |
|                                                                                      |                               | Network IE         | (FAN) C              | AFE                 |
|                                                                                      |                               | Base Statio        | on ID 2              |                     |
|                                                                                      |                               | Node Addr          | ess 0                | 000                 |
|                                                                                      |                               | Network R          | adius 1              | (No Repeater)       |
|                                                                                      |                               | Repeater N         | letwork Segment ID 0 |                     |
|                                                                                      |                               | Sleep Mod          | e Triggers N         | one                 |
|                                                                                      |                               | Power Opt          | imization Level 5    |                     |
|                                                                                      |                               | Inband Ma          | nagement E           | abled (10s Timeout) |
| Ready                                                                                | Radio: Base S                 | Station            |                      | Logout ADMIN        |

## TERMINAL SUMMARY

This page displays the current settings for the Terminal parameters. See 'Terminal > Details' on page 86, 'Terminal > Device' on page 88 and 'Terminal > Operating Mode' on page 94 for setting details.

## OPERATING SUMMARY

#### **Operating Mode**

This parameter displays the current Operating Mode i.e. if the radio is operating as a base station, repeater station or remote station and the network operating mode of Bridge Mode or Router Mode.

#### Interface Mode

This parameter displays the Interfaces available for traffic on the radio such as Ethernet and Serial. For Ethernet availability on the radio see 'Maintenance > Licence' on page 216.

#### Modem Mode

This parameter displays the modem mode selected e.g. ETSI / FCC etc.

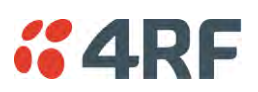

## TX Frequency (MHz)

This parameter displays the current Transmit Frequency in MHz.

## TX Power (dBm)

This parameter displays the current Transmit Power in dBm.

## RX Frequency (MHz)

This parameter displays the current Receive Frequency in MHz.

## Channel Size (kHz)

This parameter displays the current Channel Size in kHz.

## Network ID

This parameter is the network ID of this base station node and its remote / repeater stations in the network. The entry is four hex chars (not case sensitive).

## Base Station ID

This parameter identifies the base station. All radios operating to the base station in the same network must use the same Base Station ID setting.

It is especially important to set different values for each network when two or more networks using the same frequencies are operating with some overlapping coverage. The entry is an integer from 1 to 8.

## Node Address

The Node Address of the base station is 0000.

If the Node Address shown is FFFE, this radio is a remote station or repeater station but has not been registered with the base station.

The base station will automatically allocate a Node Address to all its registered repeater station and remote station radios. This address can be between 000B to 01FE.

## Network Radius

This parameter displays the maximum number of hops in this network.

## Network Repeaters Proximity

This parameter displays the proximity of repeaters in the network.

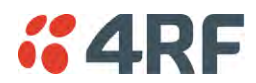

#### Repeater Network Segment ID

This parameter identifies a repeater network segment and its associated remotes.

In an overlapping coverage network where remote radios can 'see' multiple repeaters, it's especially important to set different values for each repeater network segment and its associated remotes, so the associated remotes will communicate only with the appropriate repeater.

The same setting applies in remote overlapping coverage between a base and a repeater. Different values per base and repeater are required if the requirements are that the remote will be communicating via the repeater and not directly with the base station (or vice-versa), i.e. the repeater and remotes will have the same value but different from the base station value. In this case, if the repeater fails, the remote will reregister to the base station even though they are on different values until the repeater recovers.

The entry is an integer from 0 and 31, where 0 is reserved for broadcast i.e. all radios will 'see' this radio traffic even if they are set to different values.

#### Inband Management

This parameter displays the status of the Inband Management option.

#### Inband Management Timeout (sec)

This parameter displays the number of seconds that the base station waits for a response from a Remote or repeater station before aborting the Inband Management request.

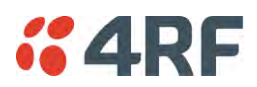

# Terminal > Details

| <b>4RF</b> SUPERVISOR     |                                     |                           | Aprisa 🔤            |
|---------------------------|-------------------------------------|---------------------------|---------------------|
| Base Station OK N         | MODE AUX TX RX<br>O O O O<br>Status | Network                   |                     |
| Terminal Radio Seria      | al Ethernet IP QoS Se               | curity Maintenance Events | Software Monitoring |
| Summary Details Dev       | vice Date/Time Operating Mo         | de Sleep Mode             |                     |
|                           |                                     |                           |                     |
| MANUFACTURING DETAILS     |                                     |                           |                     |
| Radio Serial Number       | R1310000522                         |                           |                     |
| Sub-Assembly Serial Numb  | ber 13092449                        | _                         |                     |
| HW Frequency Band         | 400 - 470MHz                        |                           |                     |
| HW Type                   | В                                   |                           |                     |
| Ethernet Port 1 MAC Addre | ess 00:22:b2:10:09:9c               |                           |                     |
| Ethernet Port 2 MAC Addre | ess 00:22:b2:10:09:9d               |                           |                     |
| Active Software Version   | 1.5.8                               |                           |                     |
| Previous Software Version | n 1.5.6                             |                           |                     |
| Ready                     |                                     | Radio: Base Station       | Logout ADMIN        |

## MANUFACTURING DETAILS

## Radio Serial Number

This parameter displays the Serial Number of the radio (shown on the enclosure label).

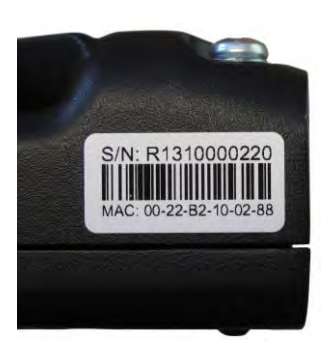

Sub-Assembly Serial Number

This parameter displays the Serial Number of the printed circuit board assembly (shown on the PCB label).

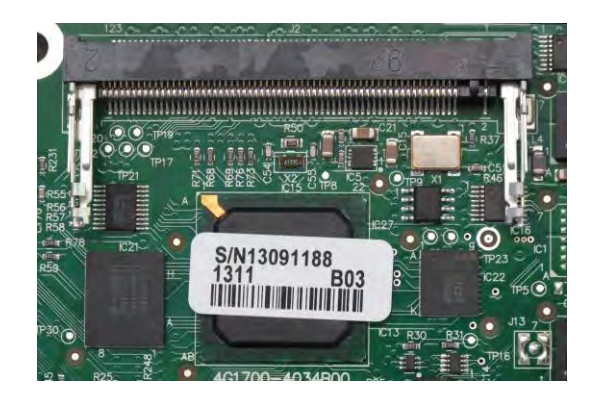

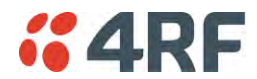

#### HW Frequency Band

This parameter displays the hardware radio frequency operating range.

## HW Type

This parameter displays the hardware board assembly type.

## Radio MAC Address

This parameter displays the MAC address of the radio (the management Ethernet MAC address).

## Active Software Version

This parameter displays the version of the software currently operating the radio.

## Previous Software Version

This parameter displays the software version that was running on the radio prior to the current software being activated.

A new radio from the factory will display 'None' for the Previous SW Version.

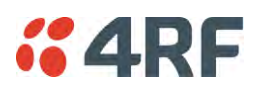

## Terminal > Device

| <b>4RF</b> SUPERVISO | R                                                               |                  |             |                       |            |             | Aprisa 🛲     |
|----------------------|-----------------------------------------------------------------|------------------|-------------|-----------------------|------------|-------------|--------------|
| Base Station OK      | MODE AUX TX RX<br>$\Theta$ $\Theta$ $\Theta$ $\Theta$<br>Status |                  |             | Network               |            |             |              |
| Terminal Radio Se    | erial Ethernet IP                                               | QoS Security     | Maintenance | Events Software       | Monitoring |             |              |
| Summary Details L    | Jevice Date/Time                                                | Operating Mode 3 | моде        |                       |            |             |              |
| TERMINAL DETAILS     | _                                                               | _                |             | RF NETWORK DETAILS    |            | _           |              |
| Terminal Name Base   | Station                                                         |                  |             | Network ID (FAN)      |            | CAFE        |              |
| Location Wellin      | ngton                                                           |                  |             | Base Station ID       |            | 2           |              |
| Contact Name 4RFI    | Limited                                                         |                  |             | Network Radius        |            | 1 💌         |              |
| Contact Details supp | ort@4rf.com                                                     |                  |             | Network Repeaters Pro | ximity     | No Repeater | <b>T</b>     |
| Save Cancel          |                                                                 |                  |             | Repeater Network Segr | nent ID    | 0           |              |
|                      |                                                                 |                  |             | Inband Management     |            |             |              |
| REGION SETTINGS      |                                                                 |                  |             | Inband Management Tir | neout (s)  | 10          |              |
| Time Format          | © 12 Hour (AM/PM)                                               | 24 Hour          |             | Save Cancel           |            |             |              |
| Date Format          |                                                                 |                  |             |                       |            |             |              |
| Measurement System   | Ous                                                             | Metric           |             |                       |            |             |              |
| measurement system   |                                                                 |                  |             |                       |            |             |              |
| Save Cancel          |                                                                 |                  |             |                       |            |             |              |
|                      |                                                                 |                  |             |                       |            |             |              |
|                      |                                                                 |                  |             |                       |            |             |              |
|                      |                                                                 |                  |             |                       |            |             |              |
| _                    | _                                                               | _                |             | _                     | -          |             | _            |
|                      |                                                                 |                  |             |                       |            |             |              |
| Ready                |                                                                 | Radio: B         | ase Station |                       |            |             | Logout ADMIN |

## TERMINAL DETAILS

The data entry in the next four fields can be up to 40 characters but cannot contain invalid characters. A popup warns of the invalid characters:

| ERROR                                             |
|---------------------------------------------------|
| Please fix the following error(s) and resubmit:   |
| * Invalid characters: !"#\$%&')(*/:;<=>?][\^`}{[~ |
| ОК                                                |

- 1. Enter the Terminal Name.
- 2. Enter the Location of the radio.
- 3. Enter a Contact Name. The default value is '4RF Limited'.
- 4. Enter the Contact Details. The default value is 'support@4RF.com'.

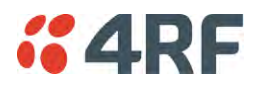

## RF NETWORK DETAILS

## Network ID

This parameter sets the network ID of this base station node and its remote / repeater stations in the network. The entry is four hexadecimal chars (not case sensitive).

The default setting is CAFE.

#### Base Station ID

This parameter identifies the base station. All radios operating to the base station in the same network must use the same Base Station ID setting.

It is especially important to set different values for each network when two or more networks using the same frequencies are operating with some overlapping coverage. The entry is an integer from 1 to 8.

#### Network Radius

This parameter sets the maximum number of hops in this network e.g. in a network with base station, repeater and remotes communicating via the repeater, the Network Radius should be set to 2. If the Network Radius is set to 2, a message from that node will only pass 2 hops before it is blocked.

The default setting is 1.

When base station is configured as a 'Base-Repeater' (used for remote peer to peer operation via the base station), the use of Network Radius does not change and works the same as if it were a Base Station i.e. the Network Radius is always the number of hops from the base station to the most distant remote in the network.

All stations in the network should be set to the same value.

#### Network Repeaters Proximity

This parameter is set in base stations, remote stations and repeater stations to indicate the proximity of repeaters in the network when the Network Radius is set to greater than 1.

| Option               | Function                                                                                                    |
|----------------------|----------------------------------------------------------------------------------------------------|
| No Repeater          | Use when there is no repeater in the network.                                                                                                    |
| Single Repeater Only | Use when there is only one repeater in the network.                                                                                                    |
| Overlapping Coverage | Use for multiple one hop repeaters where the remote station can<br>see more than one repeater or repeaters can see each other.<br>The communication protocol is slower because each repeater is<br>addressed individually and in-turn.                                                                                                    |
| Separated Coverage   | Use for multiple one hop repeaters where the remote station can<br>only see one repeater and the repeaters can't see each other.<br>This option provides better network downlink performance than<br>the Overlapping Coverage option.<br>However, if the repeaters can see each other, the resultant<br>collisions will cause corruptions and dramatically reduce network<br>downlink performance. |

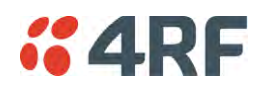

This parameter is set in remote stations to indicate the proximity of repeaters in the network when the Network Radius is set to 1.

| Option        | Function                                          |
|---------------|---------------------------------------------------|
| No Repeater   | Use when there are no repeaters in the network.   |
| Base Repeater | Use when there is a base-repeater in the network. |

The Network Repeaters Proximity options are dependent on the Terminal Operating Mode and the Terminal Network Radius settings:

| Operating Mode | Network Radius | Network Repeaters Proximity Options                               | Default              |
|----------------|----------------|-------------------------------------------------------------------|----------------------|
| Base           | 1              | No Repeater                                                       | No Repeater          |
| Base           | 2              | Single Repeater Only, Overlapping<br>Coverage, Separated Coverage | Single Repeater Only |
| Remote         | 1              | No Repeater, Base Repeater                                        | No Repeater          |
| Remote         | 2              | Single Repeater Only, Overlapping<br>Coverage, Separated Coverage | Single Repeater Only |
| Repeater       | 1              | No Repeater, Base Repeater                                        | No Repeater          |
| Repeater       | 2              | Single Repeater Only, Overlapping<br>Coverage, Separated Coverage | Single Repeater Only |
| Base Repeater  | 1              | Base Repeater                                                     | Base Repeater        |
| Base Repeater  | 2              | Single Repeater Only, Overlapping<br>Coverage, Separated Coverage | Single Repeater Only |

## Repeater Network Segment ID

This parameter identifies a repeater network segment and its associated remotes.

In an overlapping coverage network where remote radios can 'see' multiple repeaters, it's especially important to set different values for each repeater network segment and its associated remotes, so the associated remotes will communicate only with the appropriate repeater.

The same setting applies in remote overlapping coverage between a base and a repeater. Different values per base and repeater are required if the requirements are that the remote will be communicating via the repeater and not directly with the base station (or vice-versa), i.e. the repeater and remotes will have the same value but different from the base station value. In this case, if the repeater fails, the remote will reregister to the base station even though they are on different values until the repeater recovers.

The entry is an integer from 0 and 31, where 0 is reserved for broadcast i.e. all radios will 'see' this radio traffic even if they are set to different values.

## Inband Management

This parameter sets the Inband Management option.

If the Inband Management option is enabled, SuperVisor operating on a base station can also manage all the remote / repeater stations in the network.

## Inband Management Timeout (sec)

This parameter sets the Inband Management timeout period. This determines the time the base station waits for a response from a remote or repeater station before aborting the Inband Management request. The default setting is 10 seconds.

## Time Format

This parameter sets the time format for all time based results. The default setting is 24 Hours.

## Date Format

This parameter sets the date format for date based results. The default setting is DD/MM/YYYY.

## Measurement System

This parameter sets the unit type for parameters like temperature readings. The default setting is Metric.

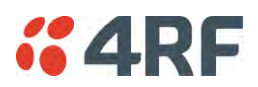

# Terminal > Date / Time

| <b>4RF</b> SUPERVISOR                                                                                                    | R                                                                             |                |              |         |          |            | Aprisa 🛲     |
|----------------------------------------------------------------------------------------------------|-------------------------------------------------------------------------------|----------------|--------------|---------|----------|------------|--------------|
| Base Station OK                                                                                                    | MODE AUX TX RX<br>O O O O<br>Status                                           | 2              |              | Network |          |            |              |
| Terminal Radio Se                                                                                                    | rial Ethernet I                                                               | P QoS Security | Maintenance  | Events  | Software | Monitoring |              |
| Summary Details D                                                                                                    | Device Date/Time                                                              | Operating Mode | Sleep Mode   |         |          |            |              |
| TERMINAL DATE AND TIM<br>Time<br>Date<br>Date And Time Synchron<br>Auto Synchronization Pee<br>Time Server 1 Address<br>Synchronization Status<br>Save Cancel Synchron | IE<br>09:48<br>08/05/2<br>ization<br>0.00.0<br>0.00.0<br>Disabled<br>nize Now |                |              |         |          |            |              |
|                                                                                                    |                                                                               |                |              |         |          |            |              |
| Ready                                                                                                    |                                                                               | Radio:         | Base Station |         |          |            | Logout ADMIN |

## TERMINAL DATE AND TIME

Sets the Time and Date. This information is controlled from a software clock.

## Date and Time Synchronization

This Date and Time Synchronization feature allows a radio to synchronize its date and time from an SNTP server. It would predominantly be used on the base station but could be used on a remote station.

Using the SNTP feature will ensure that all radios in the network has the same date and time required for accurate network diagnostics.

For high availability time/date synchronization, SNTP can be synchronized from two SNTP servers for server backup.

The default setting is Disabled.

| Option   | Function                                            |
|----------|-----------------------------------------------------|
| Disabled | No SNTP Date and Time Synchronization               |
| SNTP     | Date and Time will be synchronized to a SNTP server |

The base station periodically sends a broadcast message to the remote stations to synchronize the radio date and time.

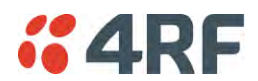

#### Auto Synchronization Period (s)

This parameter sets the number of seconds between the end of the last synchronization and the next synchronization attempt. The minimum period is 60 seconds. A period of 0 seconds will disable synchronization attempts.

#### Time Server 1 Address

This parameter sets the IP address of the first priority SNTP server. If the synchronization is successful to this server, Time Server 2 Address will not be used.

#### Time Server 2 Address

This parameter sets the IP address of the second priority SNTP server. If the synchronization fails using the SNTP server on Time Server 1 Address, synchronization will be attempted to the SNTP server on this address.

#### Synchronization Status

This field shows the status of the current synchronization or the result of the last synchronization.

#### Synchronize Now

This Synchronize Now button provides manual Synchronization.

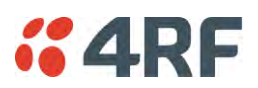

# Terminal > Operating Mode

| <b>#4RF</b> SUPERVISOR                                                                                                    |                               |                |                 | Aprisa 🛲     |
|----------------------------------------------------------------------------------------------------|-------------------------------|----------------|-----------------|--------------|
| Base Station OK MODE AUX                                                                                                   | TX RX<br>● ●                  | Network        | ĸ               |              |
| Terminal Radio Serial Etherne                                                                                              | et IP QoS Security Main       | tenance Events | Software Monito | ring         |
| Summary Details Device Date                                                                                                | /Time Operating Mode Sleep Mo | ode            |                 |              |
| OPERATING MODES Terminal Operating Mode Base Ethernet Operating Mode Bridge RF Operating Mode Standard TERMINAL PROTECTION | SR Compatible                 |                |                 |              |
| Protection Type                                                                                                    | None                          |                |                 |              |
| Automatic Periodic Switch Duration                                                                                         | 0 d 0 h 0 m                   |                |                 |              |
| Protection Unit                                                                                                    | O Primary O Secondary         |                |                 |              |
| PROTECTION MANAGEMENT IP ADDRES                                                                                            | SS                            |                |                 |              |
| Local IP Address 172                                                                                                    | .10.1.16                      |                |                 |              |
| Partner IP Address 172<br>Save Cancel                                                                                      | 2 10, 1, 17                   |                |                 |              |
| Ready                                                                                                    | Radio: Base Statio            | in             |                 | Logout ADMIN |

## **OPERATING MODES**

## Terminal Operating Mode

The Terminal Operating Mode can be set to Base, Base Repeater, Repeater, Remote or Point-To-Point station. The default setting is Remote.

| Option         | Function                                                                                                    |
|----------------|----------------------------------------------------------------------------------------------------|
| Base           | The base station manages all traffic activity between itself,<br>repeaters and remotes. It is the center-point of network where in<br>most cases will be connected to a SCADA master.                                                                  |
| Base Repeater  | The base-repeater has the same function as the base station (and repeater station), but used when peer to peer connections between remotes is required via the base station.                                                                           |
| Base MMS       | The Base-MMS has the same function as the base station, but used when Migration Master Station operation is required (see Aprisa SR+MMS User Manual).                                                                                                  |
| Repeater       | The repeater forwards packets coming from base station and other repeaters e.g. in daisy chain LBS mode and /or remote stations.                                                                                                    |
| Remote         | The remote in most cases is used as the end-point of the SCADA network connected to an RTU or PLC device for SCADA network control and monitoring.                                                                                                    |
| Point To Point | Configures a full duplex radio for Point-To-Point (PTP) operation.<br>Changing from PMP or PTP or vice versa requires the radio to be<br>'restored to factory default settings' which will clear <u>all</u> previous<br>radio setup and configuration. |
|                | See Aprisa SR+ User Manual 1.6.0 PTP for all Point-To-Point setup and configuration.                                                                                                    |

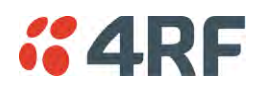

When the Terminal Operating Mode is changed from PMP to PTP or vice versa, the following popup will warn of the 'restore to factory default settings'.

| CONFIRMATION                                                                                                    |
|----------------------------------------------------------------------------------------------------|
| The change selected will require the radio configuration to be restored to factory default settings.                   |
| This session will logout and the radio will reboot automatically and restore the radio to<br>factory default settings. |
| Press OK to continue or Cancel.                                                                                        |
| OK Cancel                                                                                                    |

#### SR Compatible

The SR Compatible option enables over-the-air point-to-multipoint interoperation between an Aprisa SR+ network and New Aprisa SR radios. The default setting is unticked.

When the Aprisa SR+ 'SR Compatible' option is activated, the Aprisa SR+ locks its modulation to QPSK (as per the New Aprisa SR modulation) and disables functionality which is not available in New Aprisa SR for full compatibility / interoperability operation.

This compatibility option allows the user a smooth migration to Aprisa SR+ when higher speeds of 120, 60 kbit/s (at 25, 12.5 kHz channel sizes), Adaptive Coding and Modulation, full duplex and more features are required.

**Note:** Any mix between the New Aprisa SR and Aprisa SR+ in the network will force the whole network to work in SR Compatible mode.

#### Ethernet Operating Mode

The Ethernet Operating Mode defines how Ethernet / IP traffic is processed in the radio. The default setting is Bridge.

| Option         | Function                                                                                                    |
|----------------|----------------------------------------------------------------------------------------------------|
| Bridge         | Bridge mode inspects each incoming Ethernet frame source and destination MAC addresses to determine if the frame is forwarded over the radio link or discarded.                                                                                 |
| Gateway Router | Gateway Router mode inspects each incoming IP source and<br>destination IP addresses to determine if the packet is forwarded<br>over the radio link or discarded. In this mode, all Ethernet<br>interfaces have the same IP address and subnet. |
| Router         | Router mode inspects each incoming IP source and destination IP<br>addresses to determine if the packet is forwarded over the radio<br>link or discarded. In this mode, each Ethernet interface has a<br>different IP address and subnet.       |

## **RF** Operating Mode

The RF Operating Mode defines the operation of the RF over-the-air. The default setting is Standard.

| Option   | Function                                                                                                    |
|----------|----------------------------------------------------------------------------------------------------|
| Standard | The radio operates normally.                                                                                                    |
| Disabled | Disables all RF over-the-air communications from the RF port and<br>turns of the transmitter and receiver to save power.<br>This enables a radio to be used as a Terminal Server without RF. |

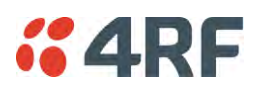

## TERMINAL PROTECTION

## Protection Type

The Protection Type defines if a radio is a stand-alone radio or part of an Aprisa SR+ Protected Station. The default setting is None.

| Option                                       | Function                                                                                                    |
|----------------------------------------------|----------------------------------------------------------------------------------------------------|
| None                                         | The SR+ radio is stand-alone radio (not part of an Aprisa SR+<br>Protected Station).                                                                                                    |
| Redundant<br>(Protected Station)             | Set to make this SR+ radio part of an Aprisa SR+ Protected Station.<br>The RF ports and interface ports from two standard Aprisa SR+<br>radios are switched to the standby radio if there is a failure in the<br>active radio                                                                                                    |
| Monitored Hot Standby<br>(Protected Station) | Set to make this SR+ radio part of an Aprisa SR+ Protected Station.<br>The RF ports and interface ports from two standard Aprisa SR+<br>radios are switched to the standby radio if there is a failure in the<br>active radio.<br>The standby radio is monitored to ensure its correct operation<br>should a switch-over be required. See 'Monitored Alarms' on page<br>333 for the list of monitored alarms. |
| Serial Data Driven Switching                 | Set to make this SR+ radio part of an Aprisa SR+ Data Driven Protected Station.                                                                                                    |

## Protection Unit

The Protection Unit defines if this radio is the primary radio or secondary radio in a Protected Station.

One radio in the Protected Station is set to Primary and the other radio to Secondary.

It is recommended that radio A (the left radio) be configured as the Primary and that radio B (the right radio) be configured as the Secondary. The default setting is Primary.

This menu item is only applicable if this radio is to become part of an Aprisa SR+ Protected Station.

## PROTECTION MANAGEMENT IP ADDRESS

## Local IP Address

The Local IP Address shows the IP address of this radio.

## Partner IP Address

The Partner IP Address parameter is used to set the partner IP address if this radio is to become part of a Protected Station.

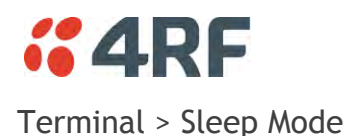

| <b><i>4</i>RF</b> SUPERVISOR                                                                                                    |                                                                                                    |                                                       |                                                                     | Aprisa 📶                                               |
|----------------------------------------------------------------------------------------------------|----------------------------------------------------------------------------------------------------|-------------------------------------------------------|---------------------------------------------------------------------|--------------------------------------------------------|
| Base Station OK MODE AUX                                                                                                    | TX RX<br>⊖ ⊖                                                                                                    | Network                                               | ĸ                                                                   |                                                        |
| Terminal         Radio         Serial         Ether           Summary         Details         Device         Data                                                         | net IP QoS Security M<br>te/Time Operating Mode Sleep                                                                                                    | laintenance Events<br>p Mode                          | Software Monitoring                                                 | 9                                                      |
| SLEEP MODE SETTINGS                                                                                                    |                                                                                                    | RECEIVE ID                                            | DLE SETTINGS                                                        |                                                        |
| Awake Duration for ABB Totalflow @<br>Serial Port 1 DTR Input Trigger<br>Serial Port 2 DTR Input Trigger<br>Alarm Input 1 Trigger<br>Wake Up Transmit Delay<br>Save Cance | Image: Constraint of the second second se | High powe<br>(Low initial<br>Inactivity F<br>Save) Ca | r consumption<br>packet latency)<br>eriod Before Idle (ms)<br>incel | Low power consumption<br>(High initial packet latency) |
| Ready                                                                                                    | Radio: Base S                                                                                                    | Station                                               |                                                                     | Logout ADMIN                                           |

## SLEEP MODE SETTINGS

Sleep mode allows the radio to be put to sleep where it consumes very little power (< 0.5 watts with all Ethernet ports disabled) but allows rapid wake up.

The sleep and wake up is controlled from the serial port DTR inputs or the Alarm Input 1. If sleep mode is enabled for serial port DTR trigger and the customer serial interface is not connected, the radio will sleep.

When radio is in sleep mode, the OK LED pulses once per second at a colour depending on the current state of the OK LED before sleep mode was entered and the other LEDs will be OFF.

Sleep mode will be disabled and sleeping radio will be woken up while a management user is logged into the radio or when a USB CLI cable is inserted in the management port.

Sleep mode will be disabled and sleeping radio will be woken up when an Ethernet cable is inserted into an enabled Ethernet port configured for 'management and user data', however 60 seconds after insertion, the radio will be allowed to enter sleep unless the user has logged into SuperVisor.

Pressing the radio 'test' button will also wake up a sleeping radio for 5 minutes.

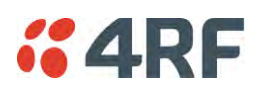

## Sleep Mode

The Sleep Mode parameter sets how sleep mode is controlled. The default setting is Automatic.

| Option          | Function                                                                                                    |
|-----------------|----------------------------------------------------------------------------------------------------|
| Automatic       | If this radio is a remote, it uses the setting from the base station.<br>If this radio is the base station, the external triggers control the<br>radio sleep mode state. |
| Standard        | The external triggers control the radio sleep mode state.                                                                                                    |
| ABB Totalflow ® | The external trigger wakes up the radio for up to the maximum duration set in the 'Awake Duration' or indefinitely if data is sent to the RTU.                           |

## Awake Duration for ABB Totalflow ®

The Awake Duration sets the radio awake duration when there is no data being sent to the RTU.

## Triggers

The triggers when enabled cause the radio to sleep or wake up. For the radio to sleep, all the enabled triggers must be OFF i.e. if only one enabled trigger goes ON, the radio will wake up.

## Serial Port 1 / 2 DTR Trigger

The Serial Port 1 / 2 DTR Trigger controls the radio sleep and wake up. The default setting is Disabled.

| Option                               | Function                                                                                                    |
|--------------------------------------|----------------------------------------------------------------------------------------------------|
| Disabled                             | The Serial Port DTR has no effect on sleep mode.                                                                                                    |
| Active Low (sleep when input is low) | The Serial Port DTR ON state causes the radio to wake up and the DTR OFF state allows the radio to sleep.<br>Note: There must be valid RS-232 signals on either the RTS or RX |
|                                      | lines for the radio to go to sleep (when DTR is ON).                                                                                                    |

The RS-232 specification defines valid control states as:

- ON state or 0-state (SPACE) condition = +3 to +12 volts
- OFF state or 1-state (MARK) condition = -3 to -12 volts

## Alarm Input 1 Trigger

The Alarm Input 1 Trigger controls the radio sleep and wake up. The default setting is Disabled.

| Option                              | Function                                                                                                    |
|-------------------------------------|----------------------------------------------------------------------------------------------------|
| Disabled                            | The Alarm Input 1 has no effect on sleep mode.                                                                                                    |
| Active Low(sleep when input is low) | The Alarm Input 1 high (ON) state causes the radio to wake up and<br>the low (OFF) state allows the radio to sleep (see 'Alarm Inputs' on<br>page 396 for alarm input specification).<br>Note: If the alarm input is disconnected (e.g. alarm cable<br>unplugged), the radio will go to sleep. |

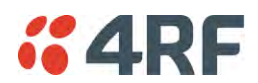

#### Wake Up Transmit Delay (ms)

The Wake Up Transmit Delay (ms) sets the maximum time to check if the channel is clear before the radio attempts to transmit. The transmitter will wait for either;

- a packet to be received from the base station or
- the expiry of the Wake Up Transmit Delay

The default setting is Ticked (Automatic) which automatically calculates the best case for this delay for the current radio settings. This value will be between 0.4 second and 2 seconds depending on channel size and compliance mode.

The following are the default Wake Up Transmit delays;

| Channel Size | Wake Up Transmit Delay<br>(seconds) |
|--------------|-------------------------------------|
| 12.5 kHz     | 1.6                                 |
| 20 kHz       | 1.1                                 |
| 25 kHz       | 0.8                                 |
| 50 kHz       | 0.41                                |

#### Maximum Power Savings

If the Ethernet ports are not required for customer traffic, maximum power savings can be achieved by disabling them. This will however prevent SuperVisor management with Ethernet. The Ethernet ports can only be restored using SNMP or the CLI.

#### To enable Ethernet ports from the CLI:

- 1. Plug the USB CLI cable from your PC into the management port (MGMT). This will wake a radio that is sleeping.
- 2. Login to the CLI. The default login is Login: 'admin' Password: 'admin'
- 3. At the CLI prompt >> type 'cd APRISASR-MIB-4RF' enter
- 4. At the CLI prompt >> type 'set ethPort1Enabled 1' enter (for port 1)

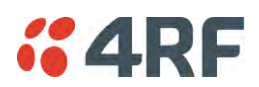

## RECEIVE IDLE SETTINGS

Radio power consumption in idle mode is lowered by turning off the receiver when remote radios know that packet reception is not possible. This feature only works with the Access Request MAC as the Listen Before Send MAC cannot know that packet reception is not possible.

The base station receiver never goes into idle mode and is always on.

When a remote radio's receiver is in idle mode, the base station must send a series of idle exit packets before it can send a data packet or allow a remote to send a data packet. This is to ensure that all remotes can receive the data packet.

## Power Optimization Level

The Power Optimization Level sets the remote radio receiver on/off ratio.

The longer the receiver is off for, the less the idle power consumption but the higher the initial packet latency.

The shorter the receiver is off for, the more the idle power consumption but the lower the initial packet latency.

All radios in an Aprisa SR+ network must use the same Power Optimization Level setting.

The default setting is 5.

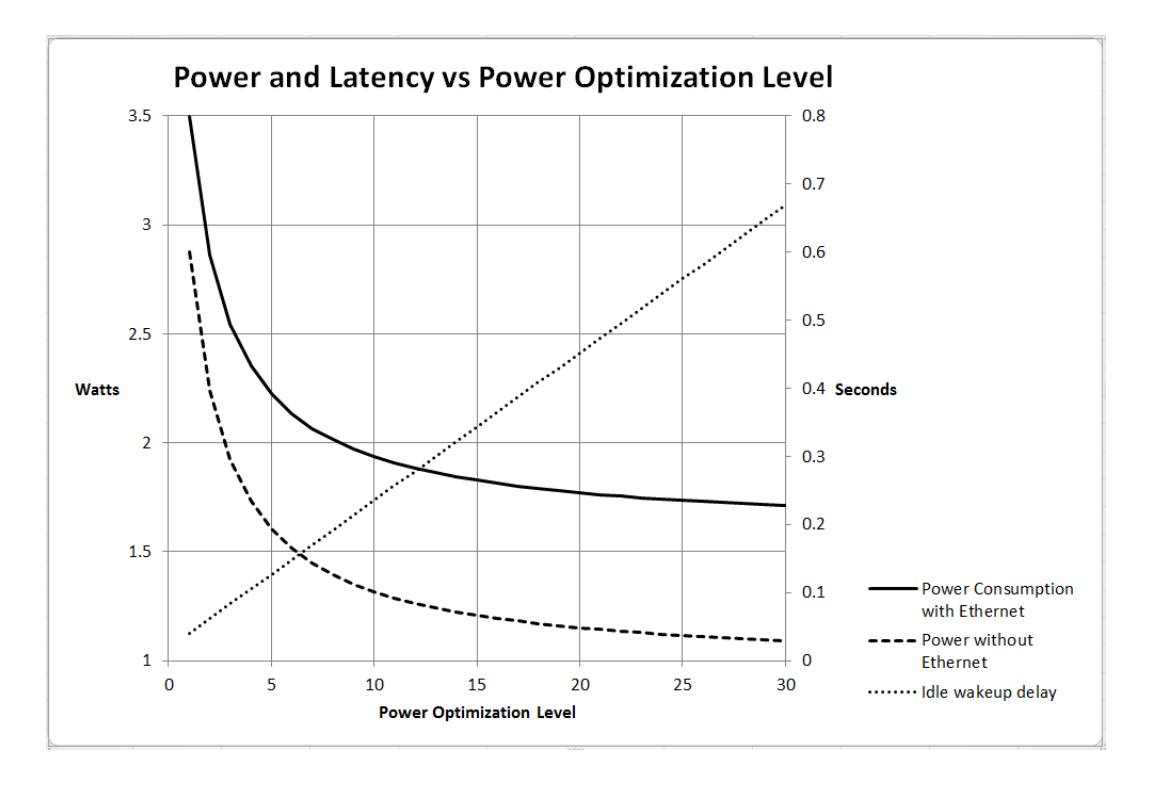

## Inactivity Period Before Idle (ms)

The Inactivity Period Before Idle (ms) sets the delay remote radios configured for Access Request MAC will wait before entering a power saving 'idle' state.

All radios in an Aprisa SR+ network must use the same Inactivity Period Before Idle setting.

The default setting is 4000 ms.

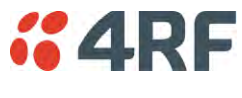

Radio

# Radio > Radio Summary

This page displays the current settings for the Radio parameters.

| <b>4RF</b> SUPERVISOR        |                              |                     |                                           | Aprisa 📶                               |
|------------------------------|------------------------------|---------------------|-------------------------------------------|----------------------------------------|
| Base Station OK MODE         | AUX TX RX<br>O O O<br>Status |                     | Network                                   |                                        |
| Terminal Radio Serial        | Ethernet IP QoS              | Security Mainte     | nance Events Software Monito              | oring                                  |
| Radio Summary Channel Sur    | nmary Radio Setup            | Channel Setup Ad    | Ivanced Setup                             |                                        |
| TX FREQUENCY                 | _                            |                     | GENERAL                                   |                                        |
| TX Frequency (MHz)           | 400                          |                     | Modem Mode                                | Mode A (ETSI / ACMA)                   |
| TX Frequency Range (MHz)     | 400 to 470                   |                     | Enhanced Noise Rejection Mode             | Disabled                               |
| TX Frequency Step Size (kHz) | 6.25                         |                     | Channel Size (kHz)                        | 12.5<br>OPSK (Low Gain)                |
| TX POWER                     |                              |                     | ACM Control<br>Antenna Port Configuration | Disabled<br>Single Antenna Single Port |
| TX Power (dBm)               | 34                           | (38 PEP)            | , into init of the offiguration           |                                        |
| TX Power Range (dBm)         | 10 to 37                     |                     |                                           |                                        |
| TX Power Step Size (dB)      | 1                            |                     |                                           |                                        |
| RX FREQUENCY                 |                              |                     |                                           |                                        |
| RX Frequency (MHz)           | 400                          |                     |                                           |                                        |
| RX Frequency Range (MHz)     | 400 to 470                   |                     |                                           |                                        |
| RX Frequency Step Size (kHz) | 6.25                         |                     |                                           |                                        |
|                              |                              |                     |                                           |                                        |
|                              |                              |                     |                                           |                                        |
| Ready                        |                              | Radio: Base Station |                                           | Logout ADMIN                           |

See 'Radio > Radio Setup' and 'Radio > Channel Setup' for setting details.

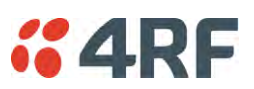

## Radio > Channel Summary

This page displays the current settings for the Channel parameters.

| <b>4RF</b> SUPERVISOR           |                              |           |               |             |                              |              | Aprisa 🛲     |
|---------------------------------|------------------------------|-----------|---------------|-------------|------------------------------|--------------|--------------|
| Base Station OK MO              | DE AUX TX<br>O O O<br>Status | RX<br>O   |               |             | Network                      |              |              |
| Terminal Radio Serial           | Ethernet                     | IP QoS    | Security      | Maintenance | Events Software Mor          | nitoring     |              |
| Radio Summary Channel S         | ummary Ra                    | dio Setup | Channel Setup | Advanced    | Setup                        |              |              |
| CHANNEL SETTINGS                |                              |           |               |             | TRAFFIC SETTINGS             |              |              |
| Access Scheme                   | Access Reque                 | st        |               | _           | Background Bulk Data Transfe | er Rate High |              |
| Maximum Packet Size (bytes      | ) 1550                       |           |               |             | Network Traffic Type         | User Defined |              |
| Packet Filtering                | Automatic                    |           |               |             |                              |              |              |
| Serial Data Stream Mode         | Broadcast                    |           |               |             | DATA COMPRESSION             |              |              |
| ADVANCED SETTINGS               |                              |           |               | _           | IP Header Compression Ratio  | Disabled     |              |
|                                 |                              |           |               |             | Payload Compression Ratio    | Automatic    |              |
| Default Packet Time-to-live (r  | ns)                          | 1500      |               |             |                              |              |              |
| Ethernet Packet Time-to-live (m | s)<br>(ms)                   | 600       |               |             |                              |              |              |
|                                 | (ma)                         | 000       |               |             |                              |              |              |
|                                 |                              |           |               | _           |                              |              |              |
|                                 |                              |           |               | _           |                              |              |              |
|                                 |                              |           |               | _           |                              |              |              |
|                                 |                              |           |               | _           |                              |              |              |
|                                 |                              |           |               | _           |                              |              |              |
|                                 |                              |           |               | _           |                              |              |              |
|                                 |                              |           |               |             |                              |              |              |
| Ready                           |                              |           | Radio: Base   | e Station   |                              |              | Logout ADMIN |

See 'Radio > Channel Setup' for setting details.

## DATA COMPRESSION

IP Header Compression Ratio

See 'IP Header Compression Ratio' on page 119.

## Payload Compression Ratio

The payload is compressed using level 3 QuickLZ data compression. Payload Compression is automatic and cannot be turned off by SuperVisor.

Compression is not attempted on data that is already compressed e.g. jpg files.

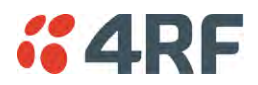

## Radio > Radio Setup

Transmit frequency, transmit power and channel size would normally be defined by a local regulatory body and licensed to a particular user. Refer to your site license details when setting these fields.

| <b>4RF</b> SUPERVISOR                                                                                                    |                                                                                                    |                                                    |                                                                                                    | Aprisa 🛲                                                                |
|----------------------------------------------------------------------------------------------------|----------------------------------------------------------------------------------------------------|----------------------------------------------------|----------------------------------------------------------------------------------------------------|-------------------------------------------------------------------------|
| Base Station OK M                                                                                                    | ODE AUX TX RX<br>⊖ ⊖ ⊖ ⊖<br>Status                                                                                                    |                                                    | Network                                                                                                    |                                                                         |
| Terminal       Radio       Serial         Radio Summary       Channel S         TRANSMITTER       TX Frequency (MHz)         TX Power (dBm)       RECEIVER         RX Frequency (MHz)       GENERAL         Channel Size (kHz)       Antenna Port Configuration | Ethernet     IP     QoS     Security       Summary     Radio Setup     Channel S       400     (400 to 470 MHz, in 6.25 kHz       34     (10 to 37 dBm, in 1 dB steps)       38 PEP       400     (400 to 470 MHz, in 6.25 kHz       12.5 <       Single Antenna Single Port | Maintenance<br>etup Advanced S<br>steps)<br>steps) | Events Software Monito<br>retup<br>MODEM<br>Modem Mode<br>Enhanced Noise Rejection Mode<br>Modulation Type<br>ACM Control<br>Save Cancel | ring<br>Mode A (ETSI / ACMA)<br>Disabled<br>QPSK (Low Gain)<br>Disabled |
| Save Cancel                                                                                                    |                                                                                                    |                                                    |                                                                                                    |                                                                         |
| Ready                                                                                                    | Radio:                                                                                                    | Base Station                                       |                                                                                                    | Logout ADMIN                                                            |

## TRANSMITTER / RECEIVER

#### Important:

1. Changing the remote / repeater station frequencies will disable all management communication to the remote / repeater stations but then by changing the base station to match the remote / repeater stations, the radio links will be restored as will the management communication.

2. Enter the TX frequency <u>and</u> the RX frequency and then click 'Save'. This is to prevent remote management communication from being lost before both frequencies have been changed in the remote stations.

## TX and RX Frequencies.

The TX and RX frequencies entered must be within the frequency tuning range of the product frequency band (see 'Frequency Bands' on page 375).

If the frequency entered is not resolvable to the synthesizer step size for the frequency band it is rejected. For example; a 400 MHz radio has a synthesizer step size of 6.250 kHz.

The TX and RX frequencies can be single frequency half duplex or dual frequency half duplex. Dual frequency half duplex is often used for reasons of:

- Channel Planning
- Network Efficiencies
- Regulatory rules

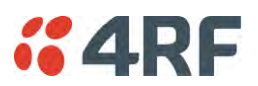

## Single Frequency Operation

The TX and RX frequencies of the base station, repeater station and all the remote stations are on the same frequency.

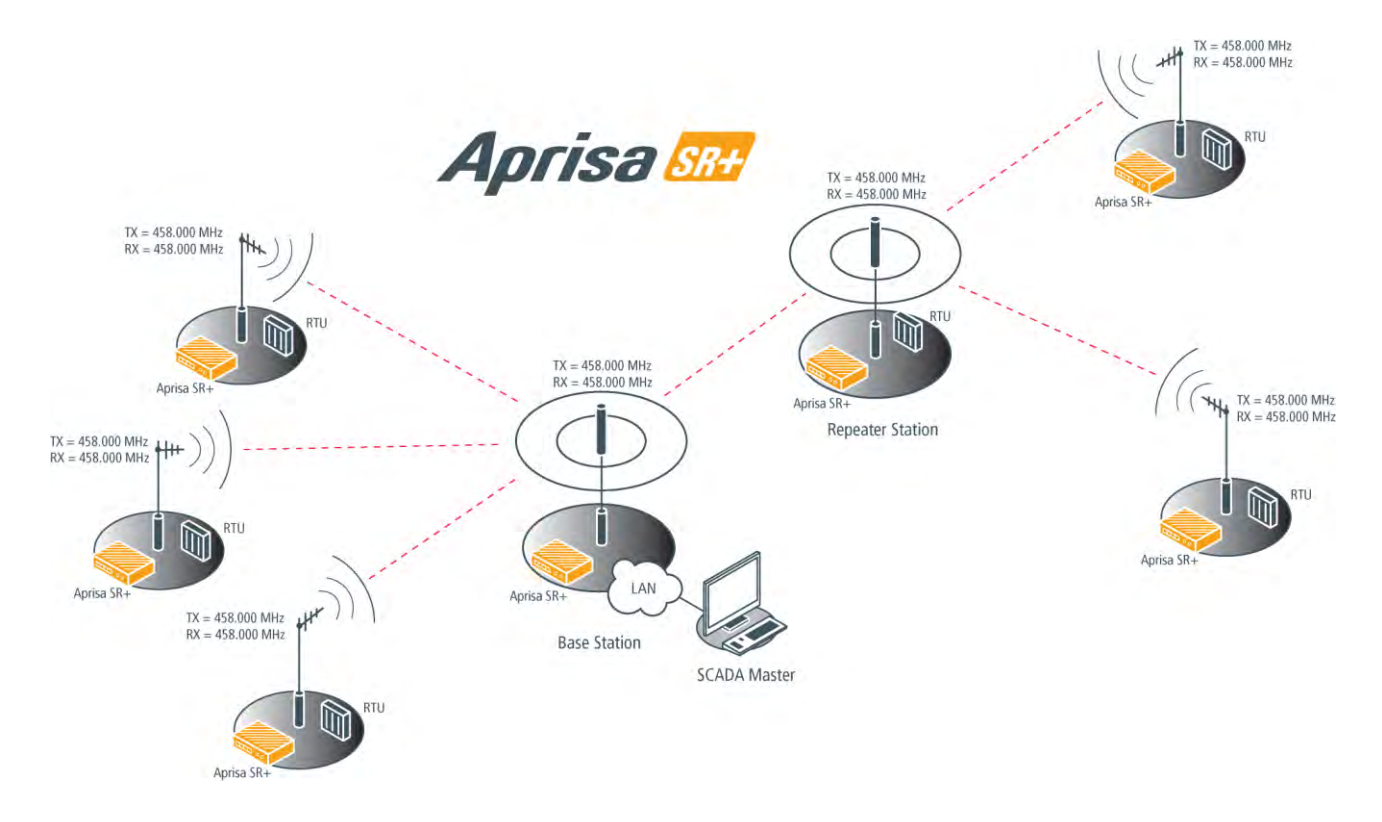

## To change the TX and RX frequencies:

- 1. Change the TX and RX frequencies of the remote stations operating from the repeater station to the new frequency. The radio links to these remote stations will fail.
- 2. Change the TX and RX frequencies of the repeater station operating from the base station to the new frequency. The radio links to the repeater station and its remote stations will fail.
- 3. Change the TX and RX frequencies of the remote stations operating from the base station to the new frequency. The radio links to these remote stations will fail.
- 4. Change the TX and RX frequencies of the base station to the new frequency. The radio links to all stations will restore.

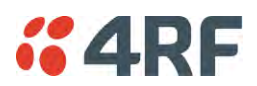

## Dual Frequency No Repeater

The TX frequency of all the remote stations matches the RX frequency of the base station.

The RX frequency of all the remote stations matches the TX frequency of the base station.

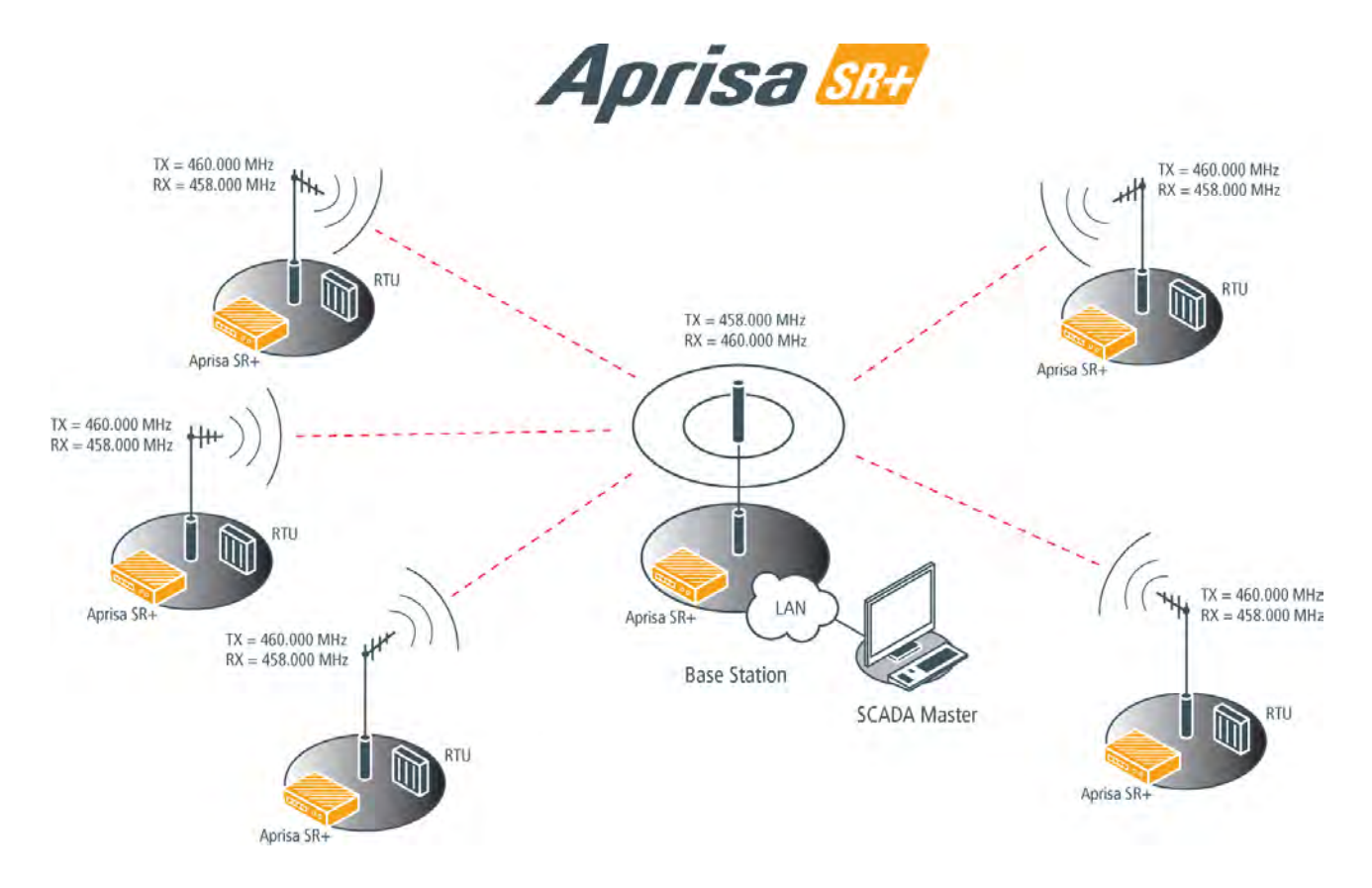

To change the TX and RX frequencies:

- 1. For all the remote stations, change the RX frequency to frequency A and the TX frequency to frequency B. The radio links to the remote stations will fail.
- 2. For the base station, change the TX frequency to frequency A and the RX frequency to frequency B. The radio links to the remote stations will restore.

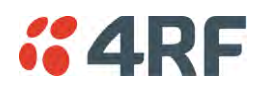

## Dual Frequency with Repeater

The TX frequency of the remote stations associated with the base station matches the RX frequency of the base station.

The TX frequency of the repeater station associated with the base station matches the RX frequency of the base station.

The TX frequency of the remote stations associated with the repeater station matches the RX frequency of the repeater station.

The RX frequency of the remote stations associated with the base station matches the TX frequency of the base station.

The RX frequency of the repeater station associated with the base station matches the TX frequency of the base station.

The RX frequency of the remote stations associated with the repeater station matches the TX frequency of the repeater station.

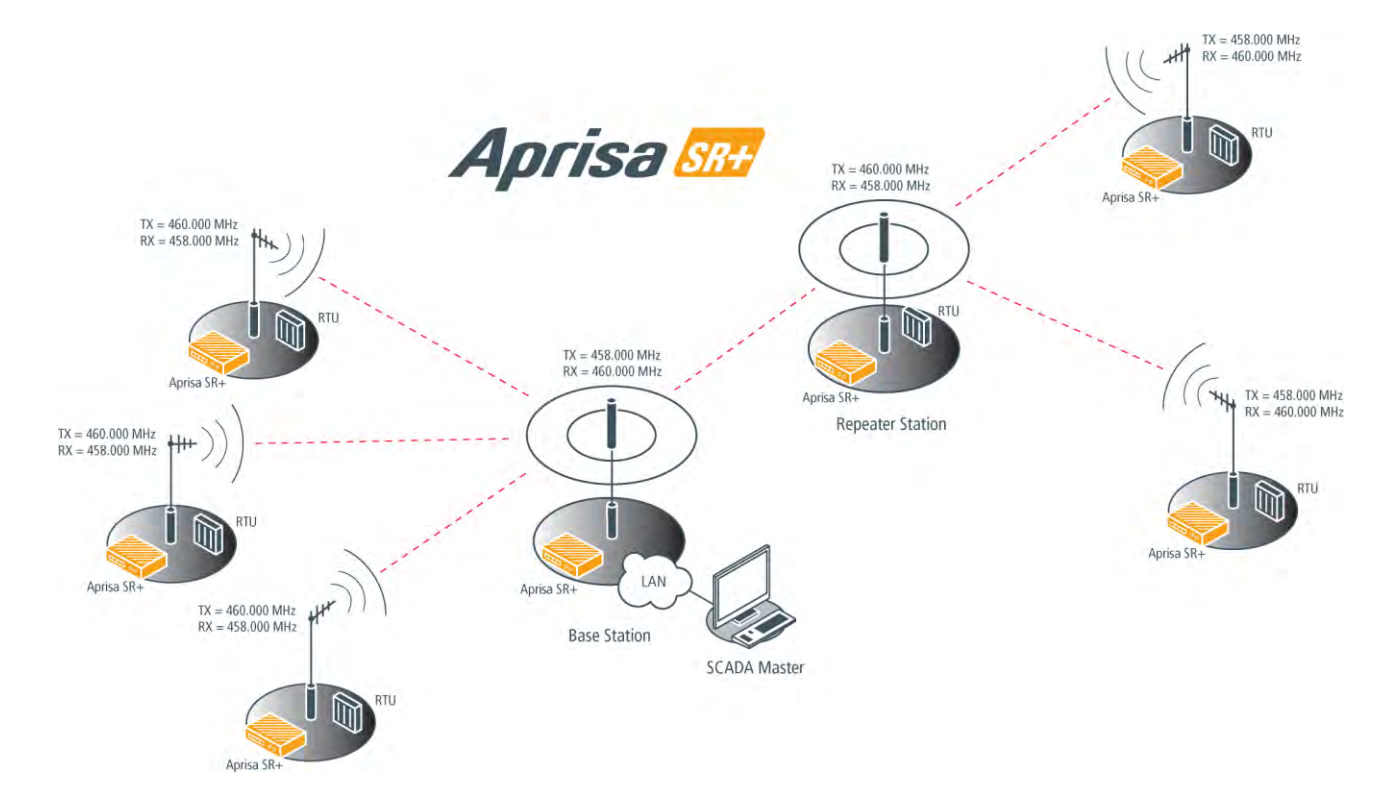
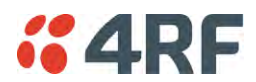

To change the TX and RX frequencies:

- 1. For all the remote stations operating from the repeater station, change the RX frequency to frequency A and the TX frequency to frequency B. The radio links to these remote stations will fail.
- For the repeater station, change the TX frequency to frequency A and the RX frequency to frequency B. The remote stations operating from the repeater station, will now establish a connection to the repeater.
- 3. For all the remote stations operating from the base station, change the TX frequency to frequency A and the RX frequency to frequency B. The radio links to these remote stations will fail.
- 4. For the base station, change the RX frequency to frequency A and the TX frequency to frequency B. The radio links to the remote stations operating from the repeater station or the base station will restore.

#### TX Power

The transmitter power is the power measured at the antenna output port when transmitting. The transmitter power has a direct impact on the radio power consumption.

The default setting is +37 dBm.

If TX Power setting is higher than the high limit or lower than the low limit for the current modulation, an Informational Event (55 Terminal Unit Information) will be raised to notify the user that transmit power has been changed. This only applies to fixed modulation (not ACM).

**Note:** The Aprisa SR+ transmitter contains power amplifier protection which allows the antenna to be disconnected from the antenna port without product damage.

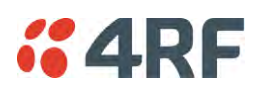

## GENERAL

## Channel Size (kHz)

This parameter sets the Channel Size for the radio (see 'Channel Sizes' on page 376 for Radio Capacities). The default setting is 12.5 kHz.

## Antenna Port Configuration

This parameter sets the Antenna Port Configuration for the radio.

| Option                                 | Function                                                                                                    |
|----------------------------------------|----------------------------------------------------------------------------------------------------|
| Single Antenna<br>Single Port          | Select Single Antenna Single Port if using one or two frequency half duplex transmission. The antenna is connected to the ANT port.                                                            |
| Single Antenna Dual<br>Port (duplexer) | Select Single Antenna Dual Port if using:                                                                                                    |
|                                        | (1) One or two frequency in half duplex transmission with an external duplexer (for filtering) connected to the ANT/TX and RX antenna ports and single antenna connected to the duplexer.      |
|                                        | (2) Two frequency in full duplex transmission with an external duplexer (for full duplex operation) connected to the ANT/TX and RX antenna ports and single antenna connected to the duplexer. |
|                                        | (3) Single frequency in half duplex transmission with external dual antennas, connected to the ANT/TX and RX antenna ports.                                                                    |
|                                        | (4) Two frequency in half or full duplex transmission with external dual antennas, connected to the ANT/TX and RX antenna ports.                                                               |

The default setting is Single Antenna Single Port.

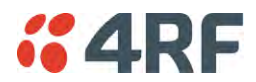

### MODEM

The Radio > Radio Setup screen Modem section is different for a base / repeater / base-repeater station and a remote station.

### Modem Mode

This parameter sets the Modem Mode in the radio. The Modem Mode option list is dependent on the radio Hardware Variant.

| HW Variant | Option Channel Sizes |                         |
|------------|----------------------|-------------------------|
| 135 MHz    | Mode A (FCC / IC)    | 15 and 30 kHz           |
|            | Mode B (ETSI / ACMA) | 12.5 and 25 kHz         |
| 220 MHz    | Mode A (FCC / IC)    | 12.5, 15, 25 and 50 kHz |
| 320 MHz    | Mode A (ETSI / ACMA) | 12.5, 20, 25 and 50 kHz |
| 400 MHz    | Mode A (ETSI / ACMA) | 12.5, 20, 25 and 50 kHz |
|            | Mode B (FCC / IC)    | 12.5, 25 and 50 kHz     |
| 450 MHz    | Mode A (ETSI / ACMA) | 12.5, 25 and 50 kHz     |
|            | Mode B (FCC)         | 12.5 and 25 kHz         |
| 700 MHz    | Mode A (FCC)         | 25, 50 and 75 kHz       |
| 896 MHz    | Mode A (FCC / IC)    | 12.5, 25 and 50 kHz     |
|            | Mode B (FCC Part 24) | 12.5, 25 and 50 kHz     |
|            | Mode C (IC RSS-134)  | 12.5, 25 and 50 kHz     |
| 928 MHz    | Mode A (FCC)         | 12.5, 25 and 50 kHz     |
|            | Mode B (IC)          | 12.5, 25 and 50 kHz     |
|            | Mode C (FCC Part 24) | 12.5, 25 and 50 kHz     |
|            | Mode D (IC RSS-134)  | 12.5, 25 and 50 kHz     |

### Enhanced Noise Rejection Mode

This parameter enables / disables the Enhanced Noise Rejection Mode in the radio. This feature improves co-channel interference performance at strong receiver signal levels. All radios in an Aprisa SR+ network must use the same setting i.e. enabled or disabled.

The default setting is Disabled.

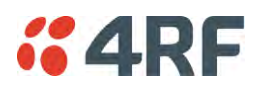

## Modulation Type

The base to remote / repeater or repeater to remote / base direction of transmission is always fixed i.e. not adaptive.

This parameter sets the fixed TX Modulation Type for the base / base-repeater / repeater radio.

| Option            | Function                                          |
|-------------------|---------------------------------------------------|
| QPSK (High Gain)  | Sets the modulation to QPSK with Max Coded FEC.   |
| QPSK (Low Gain)   | Sets the modulation to QPSK with Min Coded FEC.   |
| QPSK              | Sets the modulation to QPSK with no FEC.          |
| 16QAM (High Gain) | Sets the modulation to 16 QAM with Max Coded FEC. |
| 16QAM (Low Gain)  | Sets the modulation to 16 QAM with Min Coded FEC. |
| 16QAM             | Sets the modulation to 16 QAM with no FEC.        |
| 64QAM (High Gain) | Sets the modulation to 64 QAM with Max Coded FEC. |
| 64QAM (Low Gain)  | Sets the modulation to 64 QAM with Min Coded FEC. |

The default setting is QPSK (Low Gain).

The base / base-repeater radio TX modulation will be set based on the worse case (RSSI) path profile scenario of all the radios (remotes and repeaters) in one hop distance from the base / base-repeater radio.

The repeater radio TX modulation will be set based on the worse case (RSSI) path profile scenario of all the radios (remotes and base) in one hop distance from the repeater radio.

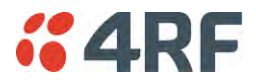

## ACM Control (base station only)

This parameter enables / disables Adaptive Code Modulation for the remote to base direction of transmission (upstream).

When ACM is enabled (ACM Control set to Standard or Fast), the base station sends a modulation type recommendation to each remote radio based on the signal quality <u>for each individual remote radio</u>.

| Option   | Function                                                                                                    |
|----------|----------------------------------------------------------------------------------------------------|
| Disabled | Disables Adaptive Code Modulation for the upstream.                                                                                                    |
|          | The base station does not send a modulation type recommendation to any remote radio.                                                                                                    |
| Fast     | Enables Adaptive Code Modulation for the upstream.                                                                                                    |
|          | The ACM will switch down one ACM level if an errored packet is received.                                                                                                    |
|          | The ACM will switch up when the link quality exceeds the performance threshold.                                                                                                    |
|          | This option maintains the highest network speeds for as long as possible.                                                                                                    |
| Standard | Enables Adaptive Code Modulation for the upstream.                                                                                                    |
|          | The ACM will switch down one ACM level if the link quality degrades in advance of the level where errored packets would be expected and will switch to the lowest ACM level if an errored packet is received. |
|          | The ACM will switch up when the link quality exceeds the performance threshold.                                                                                                    |
|          | This option preserves packet integrity but reduces network speeds.                                                                                                    |

The default setting is Fast.

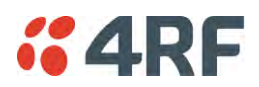

### ADAPTIVE CODING AND MODULATION

These settings are only used if the Modulation Type is set to Adaptive and only apply to the remote to base / base-repeater / repeater direction of transmission (upstream).

### MODEM - Remote Station

| Modulation Type            | Iodulation Type QPSK 🗸 |  |  |
|----------------------------|------------------------|--|--|
| ADAPTIVE CODING MODULATION |                        |  |  |
| Default Modulation         | QPSK (High Gain) 👻     |  |  |
| Save Cancel                |                        |  |  |

#### Modulation Type

The remote to base / base-repeater / repeater direction of transmission can be adaptive modulation or fixed modulation.

This parameter sets the TX Modulation Type for the remote station radio.

| Option            | Function                                                                                                    |
|-------------------|----------------------------------------------------------------------------------------------------|
| Adaptive          | Sets the modulation type to Adaptive Code Modulation.<br>The remote radio receives the modulation type recommendation<br>from the base / base-repeater / repeater station and adjusts the<br>modulation and FEC code rate in the remote to base / base-<br>repeater / repeater direction of transmission (upstream). |
| QPSK (High Gain)  | Sets the modulation to QPSK with Max Coded FEC.                                                                                                    |
| QPSK (Low Gain)   | Sets the modulation to QPSK with Min Coded FEC.                                                                                                    |
| QPSK              | Sets the modulation to QPSK with no FEC.                                                                                                    |
| 16QAM (High Gain) | Sets the modulation to 16 QAM with Max Coded FEC.                                                                                                    |
| 16QAM (Low Gain)  | Sets the modulation to 16 QAM with Min Coded FEC.                                                                                                    |
| 16QAM             | Sets the modulation to 16 QAM with no FEC.                                                                                                    |
| 64QAM (High Gain) | Sets the modulation to 64 QAM with Max Coded FEC.                                                                                                    |
| 64QAM (Low Gain)  | Sets the modulation to 64 QAM with Min Coded FEC.                                                                                                    |

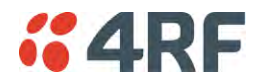

#### Default Modulation

This parameter sets the default modulation and FEC code rate for the remote to base / base-repeater / repeater direction of transmission when the ACM mechanism fails for whatever reason. It is also used when the radio starts up, and subsequently, if there are no recommendations received from the base / base-repeater / repeater station, it will remain at that setting.

Upstream recommendations are always expected to be received from the base / base-repeater / repeater station. For example, when the base / base-repeater / repeater station 'ACM control' is set to 'disabled' and the 'modulation type' at the remote is set to 'adaptive', the default modulation will be used. In this case, the base / base-repeater / repeater station will not recommend any changes to the remote radios and so the remote radio will remain on the configured 'Default Modulation'.

| Option            | Function                                          |
|-------------------|---------------------------------------------------|
| QPSK (High Gain)  | Sets the modulation to QPSK with Max Coded FEC.   |
| QPSK (Low Gain)   | Sets the modulation to QPSK with Min Coded FEC.   |
| QPSK              | Sets the modulation to QPSK with no FEC.          |
| 16QAM (High Gain) | Sets the modulation to 16 QAM with Max Coded FEC. |
| 16QAM (Low Gain)  | Sets the modulation to 16 QAM with Min Coded FEC. |
| 16QAM             | Sets the modulation to 16 QAM with no FEC.        |
| 64QAM (High Gain) | Sets the modulation to 64 QAM with Max Coded FEC. |
| 64QAM (Low Gain)  | Sets the modulation to 64 QAM with Min Coded FEC. |

This parameter sets the TX Modulation Type for the remote station radio.

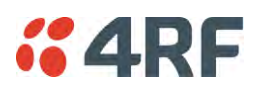

# Radio > Channel Setup

| <b>4RF</b> SUPERVISOR       |                                                   |                      |                                                                | Aprisa 🛲               |
|-----------------------------|---------------------------------------------------|----------------------|----------------------------------------------------------------|------------------------|
| Base Station OK MODE        | AUX TX RX<br>$\Theta$ $\Theta$ $\Theta$<br>Status |                      | Network                                                        |                        |
| Terminal Radio Serial       | Ethernet IP QoS                                   | Security Maintenan   | ce Events Software Monitoring                                  |                        |
| Radio Summary Channel Sum   | imary Radio Setup                                 | Channel Setup Advand | ed Setup                                                       |                        |
| CHANNEL SETTINGS            |                                                   |                      | TRAFFIC SETTINGS                                               |                        |
| Access Scheme               | Access Request                                    | •                    | Background Bulk Data Transfer Rate                             | High 👻                 |
| Maximum Packet Size (bytes) | 1550                                              |                      | Network Traffic Type                                           | User Defined 👻         |
| Packet Filtering            | Automatic 👻                                       |                      | Save Cancel                                                    |                        |
| Save Cancel                 |                                                   |                      | DATA COMPRESSION<br>IP Header Compression Ratio<br>Save Cancel | Compression Disabled 👻 |
|                             |                                                   |                      |                                                                |                        |
| Ready                       |                                                   | Radio: Base Station  |                                                                | Logout ADMIN           |

## CHANNEL SETTINGS

### Access Scheme

This parameter sets the Media Access Control (MAC) used by the radio for over the air communication.

| Option                                           | Function                                                                                                    |
|--------------------------------------------------|----------------------------------------------------------------------------------------------------|
| Access Request                                   | Channel access scheme where the base station controls the communication on the channel. Remotes ask for access to the channel, and the base station grants access if the channel is not occupied. This mode is a general purpose access method for high and low load networks.                                                                                                    |
| Access Request (full duplex)                     | Used on a network with full duplex base station hardware and half<br>duplex repeaters / remotes.<br>A full duplex version of Access Request channel access scheme<br>where the base station controls the communication on the<br>channel. Remotes ask for access to the channel, and the base<br>station grants access if the channel is not occupied. The base<br>station can send traffic during remote transmit, exploiting the base<br>station full duplex capabilities. |
| Listen Before Send<br>without<br>Acknowledgement | Channel access scheme where network elements listen to ensure<br>the channel is clear, before trying to access the channel. This<br>mode is optimized for low load networks and repeated networks.<br>Acknowledgements are disabled.                                                                                                    |

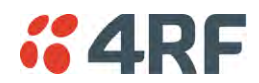

| Listen Before Send<br>with<br>Acknowledgement | Channel access scheme where network elements listen to ensure<br>the channel is clear, before trying to access the channel. This<br>mode is optimized for low load networks and repeated networks.                                                                                                  |
|-----------------------------------------------|----------------------------------------------------------------------------------------------------|
|                                               | With Acknowledgement, unicast requests from the remote station<br>are acknowledged by the base station to ensure that the<br>transmission has been successful. If the remote station does not<br>receive an acknowledgement, then random back-offs are used to<br>reschedule the next transmission. |
|                                               | Enabling acknowledgments increases reliability of transport but<br>reduces available channel capacity so if application has the<br>capability to handle lost or duplicate messages, the Access Scheme<br>should be set to Listen Before Send without Acknowledgement.                               |
| Point To Point (Half<br>Duplex)               | Channel access scheme used for Mirrored Bits ®.                                                                                                    |

The default setting is Access Request.

## Repeater

This parameter sets the Media Access Control (MAC) used by the radio for over the air communication.

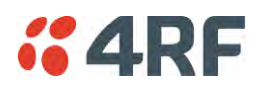

### Maximum Packet Size (Bytes)

This parameter sets the maximum over-the-air packet size in bytes. A smaller maximum Packet Size is beneficial when many remote stations or repeater stations are trying to access the channel. The default setting is 1550 bytes.

As radios dispatched from the factory have a Packet Size set to the maximum value of 1550 bytes, if a new radio is installed in an existing network, the Packet Size <u>must</u> be changed to ensure it is the same value for all radios in the network. The new radio will not register an existing network if the Packet Size is not the same as the other radios in the network.

This packet size includes the wireless protocol header and security payload (0 to 16 bytes). The length of the security header depends on the level of security selected.

When the security setting is 0, the maximum user data transfer over-the-air is 1516 bytes.

When encryption is enabled, the entire packet of user data (payload) is encrypted. If authentication is being used, the security frame will be added (up to 16 bytes). The wireless protocol header is then added which is proprietary to the Aprisa SR+. This is not encrypted.

### Packet Filtering

Each Aprisa SR+ radio can filter packets not destined for itself. The Packet Filtering parameter controls this functionality.

In an Aprisa SR+ network, all communication from remote stations is destined for the base station in the Aprisa SR+ network communication protocol. In a repeater or base-repeater network, a remote station will send a message to the base station. The repeater station will receive this and then repeat the message. The repeated message will then be received by the base station. Other remote stations connected to the repeater station will receive this message and depending on the Packet Filtering parameter, either forward this packet or discard it.

This filtering capability can provide the ability for remote stations to communicate with each other (peer to peer communication) when connected to a repeater station or to a base-repeater station, particularly useful in the event of losing communication with a SCADA Master, assuming the Aprisa SR+ network is still operational. For example, to create peer to peer communication between two remotes in a network with a base-repeater, the base-repeater packet filtering setting is set to 'Automatic' and the two remotes packet filtering setting is set to 'Disabled'.

**Note:** IP Header Compression must be disabled for this feature to operate correctly (see 'IP Header Compression Ratio' on page 119).

| Option    | Function                                                                                                    |
|-----------|----------------------------------------------------------------------------------------------------|
| Disabled  | Every packet received by the radio will be forwarded to the relevant interface.                               |
| Automatic | The radio will filter (discard) packets not destined for itself according to the Aprisa SR+ traffic protocols |

The default setting is Automatic.

**Note:** The Aprisa SR+ network is transparent to the protocol being transmitted; therefore the Packet Filtering parameter is based on the Aprisa SR+ addressing and network protocols, not the user (SCADA, etc.) traffic protocols.

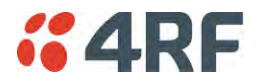

### Serial Data Stream Mode

This parameter controls the traffic flow in the radio serial ports.

| Option    | Function                                                                                                    |
|-----------|----------------------------------------------------------------------------------------------------|
| Broadcast | Serial port traffic from the network is broadcast on all serial ports<br>on this radio. This will include the RS-232 port derived from the<br>USB port. |
| Segregate | Serial port traffic from the network from a specific port number is directed to the respective serial port only (see Segregated Port Directions).       |

The default setting is Broadcast.

### Segregated Port Directions

If the base station and the remote radios were deployed with the same Data Port product option e.g. all radios were purchased as 2E2S (two Ethernet ports and two Serial ports), serial port traffic from the network from a specific port number is directed to the respective serial port on all radios.

| 2E2S        | 2E2S        |
|-------------|-------------|
| Port Number | Port Number |
| 1 <         | → 1         |
| 2 <         | > 2         |
| USB <       | > USB       |

But if the base station and the remote radios were deployed with different Data Port product options, the following table shows how serial port traffic is directed:

| 2E2S                 | 3E1S        |
|----------------------|-------------|
| Port Number          | Port Number |
| 1 <                  | → 1         |
| $2 \longrightarrow $ | K NA        |
| USB <                | USB         |

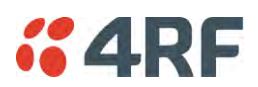

## TRAFFIC SETTINGS

## Background Bulk Data Transfer Rate

This parameter sets the data transfer rate for large amounts of management data.

| Option | Function                                                                                                    |
|--------|----------------------------------------------------------------------------------------------------|
| High   | Utilizes more of the available capacity for large amounts of management data. Highest impact on user traffic.      |
| Medium | Utilizes a moderate of the available capacity for large amounts of management data. Medium impact on user traffic. |
| Low    | Utilizes a minimal of the available capacity for large amounts of management data. Lowest impact on user traffic.  |

The default setting is high.

### Network Traffic Type

This parameter optimizes the channel settings for the predominant traffic type.

| Option        | Function                                                                                                    |  |  |  |  |  |
|---------------|----------------------------------------------------------------------------------------------------|--|--|--|--|--|
| User Defined  | Allows the user to define the channel settings (see 'Radio > Advanced Setup' on page 120).                                             |  |  |  |  |  |
|               | INFORMATION<br>For "User Defined" network traffic type, more parameters are<br>available for configuration in the Advanced Setup menu. |  |  |  |  |  |
| Serial Only   | Optimizes the channel settings for the predominantly serial traffic.                                                                   |  |  |  |  |  |
| Ethernet Only | Optimizes the channel settings for the predominantly Ethernet traffic.                                                                 |  |  |  |  |  |
| Mixed         | Optimizes the channel settings for a mix of Ethernet and serial traffic.                                                               |  |  |  |  |  |

The default setting is Mixed.

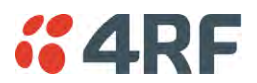

#### DATA COMPRESSION

#### IP Header Compression Ratio

The IP Header Compression implements TCP/IP ROHC v2 (Robust Header Compression v2. RFC4995, RFC5225, RFC4996) to compress the IP header. IP header compression allows for faster point-to-point transactions, but only in a star network.

IP Header Compression module comprises of two main components, compressor and decompressor. Both these components maintain some state information for an IP flow to achieve header compression. However, for reasons like packet drops or station reboots this state information can go out of sync between the compressor and decompressor resulting in compression and/or decompression failure resulting in loss of packets.

The compression ratio controls the rate at which compressor and decompressor synchronize state information with each other. Frequent synchronization results in reduced ratio.

| Option                  | Function                                                                                                    |
|-------------------------|----------------------------------------------------------------------------------------------------|
| Compression<br>Disabled | Disables IP header compression.                                                                                  |
| High                    | State information is synchronized less frequently thus achieving the best compression ratio.                     |
| Medium                  | State information is synchronization more frequently than 'High' setting but less frequently than 'Low' setting. |
| Low                     | State information is synchronized frequently thus reducing the compression ratio.                                |

The default setting is High.

When IP Header Compression is enabled, it is important that the Network Radius is set correctly. If it was incorrectly set to 1, header compression could not be interpreted by radius 2 radios.

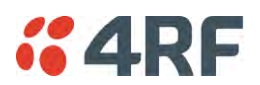

## Radio > Advanced Setup

This page is only visible when the Channel Setup > Network Traffic Type is set to User Defined.

| <b>4RF</b> SUPERVISOR                                                                                         |                              |                      | Aprisa 🛲     |
|----------------------------------------------------------------------------------------------------|------------------------------|----------------------|--------------|
| Base Station OK MODE AUX TX R<br>OK MODE AUX TX R<br>OK MODE AUX TX R<br>OK MODE AUX TX R<br>OK MODE AUX TX R | x<br>9                       | Network              |              |
| Terminal Radio Serial Ethernet                                                                                | IP QoS Security Maintena     | ance Events Software | Monitoring   |
| Radio Summary Channel Summary Rad                                                                             | lio Setup Channel Setup Adva | anced Setup          |              |
| ADVANCED CHANNEL SETTINGS                                                                                     |                              |                      |              |
| Default Packet Time-to-live (ms)                                                                              | 1500                         |                      |              |
| Ethernet Packet Time-to-live (ms)                                                                             | 600                          |                      |              |
| Save Cance                                                                                                    |                              |                      |              |
| Ready                                                                                                    | Radio: Base Station          |                      | Logout ADMIN |

## ADVANCED CHANNEL SETTINGS

### Default Packet Time to Live (ms)

This parameter sets the default time a packet is allowed to live in the system before being dropped if it cannot be transmitted over the air. It is used to prevent old, redundant packets being transmitted through the Aprisa SR+ network. The default setting is 1500 ms.

In the case of serial poll SCADA networks such as MODBUS and IEC 60870.50.101, it is important to ensure the replies from the RTU are in the correct sequence and are not timed out replies from Master requests. If the TTL value is too long, the SCADA master will detect sequence errors.

It is recommended to use a TTL which is half the serial SCADA timeout. This is commonly called the 'scan timeout' or 'link layer time out' or 'retry timeout'.

When using TCP protocols, a TTL of 1500 ms is recommended because a TCP re-transmission usually occurs after approximately 3 seconds.

In SCADA networks which use both serial and Ethernet, it is recommended that the TTL is set to half the serial SCADA timeout for serial remotes, and 1500 ms for Ethernet (TCP) remotes. For example, if the serial SCADA timeout is 1000 ms, a remote radio which is connected to the serial RTU should be set to 500 ms, a remote radio which is connected to an Ethernet (TCP) RTU should have a 1500 ms timeout.

In this case, the base station TTL should be set to 1500 ms as well; or whichever is the longer TTL of serial or Ethernet.

The default packet Time To Live (1500 ms) can cause the first packet sent to be lost when exiting sleep mode. The same will occur when exiting Access Request MAC idle mode if the power save ratio is set to maximum. The packet Time To Live is extended if those packets originate during the power save wakeup or the sleep exit time.

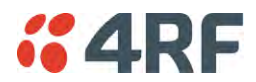

### Serial Packet Time to Live (ms)

This parameter sets the time a serial packet is allowed to live in the system before being dropped if it cannot be transmitted over the air. The default setting is 800 ms.

### Ethernet Packet Time to Live (ms)

This parameter sets the time an Ethernet packet is allowed to live in the system before being dropped if it cannot be transmitted over the air. The default setting is 600 ms.

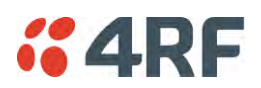

Serial

Serial > Summary

## RS-232 Hardware Ports

This page displays the current settings for the serial port parameters.

**Note:** This screen is dependent on the Data Port product option purchased (see 'Data Interface Ports' on page 329). The Data Port product option shown is a 2E2S - two Ethernet ports and two Serial ports

| Base Station     OK   MODE   Aux   Status      Port Setup   SERIAL PORTS        Serial Port 1   Serial Port 2   USB Serial Port 1   Serial Port 1   Serial Port 2   USB Serial Port 1   Serial Port 1   Serial Port 1   Serial Port 1   Serial Port 1   Serial Port 1   Serial Port 2   USB Serial Port 1   Serial Port 1   < | RF SUPERVISOR                |                                     |              |             |         |          | Aprisa     |
|----------------------------------------------------------------------------------------------------|------------------------------|-------------------------------------|--------------|-------------|---------|----------|------------|
| nminal Radio Serial Ethernet IP Qo S Security Maintenance Events Software Monitoring                                                                                                    | e Station OK M               | MODE AUX TX RX<br>O O O O<br>Status |              |             | Network |          |            |
| SERIAL PORTS SUMMARY Serial Port 2 USB Serial Port SERIAL PORT SERIAL PORT Name Serial Port Mode Standard MTU Size (bytes) 512 Baud Rate (bit/s) 115200 Character Length (bits) 8 Parity None Stop Bits (bits) 1 Flow Control None Interframe Gap (chars) 3.5 Type R5-232 Status Available                                                                                                    | ial Radio <mark>Seria</mark> | al Ethernet IP C                    | QoS Security | Maintenance | Events  | Software | Monitoring |
| SERIAL PORT S SUMMARY          Serial Port 1       Serial Port 2       USB Serial Port         SERIAL PORT       Serial Port         Name       Serial Port         Mode       Standard         MTU Size (bytes)       512         Baud Rate (bit/s)       115200         Character Length (bits)       8         Parity       None         Stop Bits (bits)       1         Flow Control       None         Interframe Gap (chars)       3.5         Type       RS-232         Status       Available                                                                                                    | ary Port Setup               |                                     |              |             |         |          |            |
| SERIAL PORTS SUMMARY                                                                                                    |                              |                                     |              |             |         |          |            |
| SERIAL PORT         Name       Serial Port         Mode       Standard         MTU Size (bytes)       512         Baud Rate (bit/s)       115200         Charactr Length (bits)       8         Parity       None         Stop Bits (bits)       1         Flow Control       None         Interframe Gap (chars)       3.5         Type       RS-232         Status       Available                                                                                                    | AL PORTS SUMMAR              | Y<br>Port 2 USB Serial Port         | ]            |             |         |          |            |
| NameSerial PortModeStandardMTU Size (tytes)512Baud Rate (tit/s)115200Character Length (tits)8ParityNoneStop Bits (bits)1Flow ControlNoneInterframe Gap (chars)3.5TypeRS-232StatusAvailable                                                                                                    | IAL PORT                     |                                     |              |             |         |          |            |
| ModeSlandardMTU Size (bytes)512Baud Rate (bit/s)115200Character Length (bits)8ParityNoneStop Bits (bits)1Flow ControlNoneInterframe Gap (chars)3.5TypeRS-232StatusAvailable                                                                                                    | ne                           | Serial Port                         |              |             |         |          |            |
| MTU Size (bytes)     512       Baud Rate (bit/s)     115200       Character Length (bits)     8       Parity     None       Stop Bits (bits)     1       Flow Control     None       Interframe Gap (chars)     3.5       Type     RS-232       Status     Available                                                                                                    | le                           | Standard                            |              |             |         |          |            |
| Baud Rate (bit/s)     115200       Character Length (bits)     8       Parity     None       Stop Bits (bits)     1       Flow Control     None       Interframe Gap (chars)     3.5       Type     RS-232       Status     Available                                                                                                    | J Size (bytes)               | 512                                 |              |             |         |          |            |
| Character Length (bits)       8         Parity       None         Stop Bits (bits)       1         Flow Control       None         Intertrame Gap (chars)       3.5         Type       RS-232         Status       Available                                                                                                    | d Rate (bit/s)               | 115200                              |              |             |         |          |            |
| Parity     None       Stop Bits (bits)     1       Flow Control     None       Interframe Gap (chars)     3.5       Type     RS-232       Status     Available                                                                                                    | racter Length (bits)         | 8                                   |              |             |         |          |            |
| Stop Bits (bits)     1       Flow Control     None       Interframe Gap (chars)     3.5       Type     RS-232       Status     Available                                                                                                    | ity                          | None                                |              |             |         |          |            |
| Flow Control     None       Interframe Gap (chars)     3.5       Type     RS-232       Status     Available                                                                                                    | p Bits (bits)                | 1                                   |              |             |         |          |            |
| Interframe Gap (chars) 3.5<br>Type RS-232<br>Status Available                                                                                                    | w Control                    | None                                |              |             |         |          |            |
| Type RS-232<br>Status Available                                                                                                    | rframe Gap (chars)           | 3.5                                 |              |             |         |          |            |
| Status Available                                                                                                    | e                            | RS-232                              |              |             |         |          |            |
|                                                                                                    | tus                          | Available                           |              |             |         |          |            |
|                                                                                                    |                              |                                     |              |             |         |          |            |
|                                                                                                    |                              |                                     |              |             |         |          |            |
|                                                                                                    |                              |                                     |              |             |         |          |            |
|                                                                                                    |                              |                                     |              |             | _       | _        |            |
|                                                                                                    |                              |                                     |              |             |         |          |            |
|                                                                                                    |                              |                                     |              |             |         |          |            |

See 'Serial > Port Setup' on page 124 for configuration options.

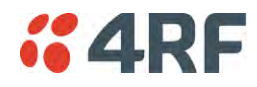

## USB Serial Ports

This page displays the current settings for the USB serial port parameters.

| <b>4RF</b> SUPERVISOR           |                                     |            |             |         |          |            | Aprisa 8     |
|---------------------------------|-------------------------------------|------------|-------------|---------|----------|------------|--------------|
| Base Station OK                 | MODE AUX TX RX<br>O O O O<br>Status |            |             | Network |          |            |              |
| erminal Radio <mark>Se</mark> r | rial Ethernet IP Qo                 | S Security | Maintenance | Events  | Software | Monitoring |              |
| ummary Port Setup               |                                     |            |             |         |          |            |              |
|                                 |                                     |            |             |         |          |            |              |
|                                 | y c                                 |            |             |         |          |            |              |
| SERIAL PORTS SUMIMAR            |                                     |            |             |         |          |            |              |
| Serial Port 1 Serial            | Port 2 USB Serial Port              |            |             |         |          |            |              |
| SERIAL PORT                     |                                     |            |             |         |          |            |              |
|                                 |                                     |            |             |         |          |            |              |
| Name                            | USB Serial Port                     |            |             |         |          |            |              |
| Mode<br>MTU Size (hutza)        | CLI Management                      |            |             |         |          |            |              |
| MIU Size (bytes)                | 512                                 |            |             |         |          |            |              |
| Character Length (hite)         | 8                                   |            |             |         |          |            |              |
| Darity                          | None                                |            |             |         |          |            |              |
| Ston Bits (hits)                | 1                                   |            |             |         |          |            |              |
| Flow Control                    | None                                |            |             |         |          |            |              |
| Interframe Gap (chars)          | 3.5                                 |            |             |         |          |            |              |
| Туре                            | RS-232                              |            |             |         |          |            |              |
| Status                          | Not Detected                        |            |             |         |          |            |              |
|                                 |                                     |            |             |         |          |            |              |
|                                 |                                     |            |             |         |          |            |              |
|                                 |                                     |            |             |         |          |            |              |
|                                 |                                     |            |             |         |          |            |              |
|                                 |                                     |            |             |         |          |            |              |
|                                 |                                     |            |             |         |          |            |              |
| ady                             |                                     | Radio: Ba  | se Station  |         |          |            | Logout ADMIN |

# Туре

This parameter displays the Serial Port interface type.

If the Name is USB Serial Port:

| Option | Function                                                                   |
|--------|----------------------------------------------------------------------------|
| RS-232 | Indicates that a USB to RS-232 serial converter is plugged into the radio. |
| RS-485 | Indicates that a USB to RS-485 serial converter is plugged into the radio. |

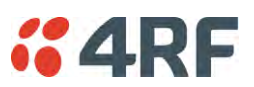

# Serial > Port Setup

## RS-232 Hardware Ports

This page provides the setup for the serial port settings.

| <b>4RF</b> SUPERVISOR   |                                                                 |     |           |             |         |          | Aprisa 🛲     |
|-------------------------|-----------------------------------------------------------------|-----|-----------|-------------|---------|----------|--------------|
| Base Station OK         | MODE AUX TX RX<br>$\Theta$ $\Theta$ $\Theta$ $\Theta$<br>Status |     |           |             | Network |          |              |
| Terminal Radio Seri     | ial Ethernet IP                                                 | QoS | Security  | Maintenance | Events  | Software | Monitoring   |
| Summary Port Setup      |                                                                 |     |           |             |         |          |              |
|                         |                                                                 |     |           |             |         |          |              |
| SERIAL PORTS SETTING    | <b>S</b>                                                        |     |           |             |         |          |              |
| Serial Port 1 Serial    | Port 2 USB Serial P                                             | ort |           |             |         |          |              |
| SERIAL PORT             |                                                                 |     |           |             |         |          |              |
| Name                    | Serial Port                                                     |     |           |             |         |          |              |
| Mode                    | Mirrored Bits ® 🗸                                               |     |           |             |         |          |              |
| MTU Size (bytes)        | 512                                                             |     |           |             |         |          |              |
| Baud Rate (bit/s)       | 115200 🗸                                                        |     |           |             |         |          |              |
| Character Length (bits) | 8 🗸                                                             |     |           |             |         |          |              |
| Parity                  | none 🗸                                                          |     |           |             |         |          |              |
| Stop Bits (bits)        | 1 🗸                                                             |     |           |             |         |          |              |
| Flow Control            | none 🗸                                                          |     |           |             |         |          |              |
| Interframe Gap (chars)  | 3.5                                                             |     |           |             |         |          |              |
|                         |                                                                 |     |           |             |         |          |              |
|                         |                                                                 |     |           |             |         |          |              |
| Save Cancel             |                                                                 |     |           |             |         |          |              |
|                         |                                                                 |     |           |             |         |          |              |
|                         |                                                                 |     |           |             |         |          |              |
| Busy                    |                                                                 |     | Radio: Ba | se Station  |         |          | Logout ADMIN |

### SERIAL PORTS SETTINGS

**Note:** This screen is dependent on the Data Port product option purchased (see 'Data Interface Ports' on page 329). The Data Port product option shown is a 2E2S - two Ethernet ports and two Serial ports

### Name

This parameter sets the port name which can be up to 32 characters.

| Option          | Function                                                                                                    |
|-----------------|----------------------------------------------------------------------------------------------------|
| Serial Port     | This is the normal RS-232 serial ports provided with the RJ45 connector.                                                                                                    |
| USB Serial Port | This is the optional RS-232 / RS-485 serial port provided with the USB host port connector with a USB to RS-232 / RS-485 RJ45 converter cable (see 'USB RS-232 / RS-485 Serial Port' on page 353). |

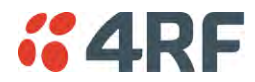

### Mode

This parameter defines the mode of operation of the serial port. The default setting is Standard.

| Option          | Function                                                                                                    |
|-----------------|----------------------------------------------------------------------------------------------------|
| Disabled        | The serial port is not required.                                                                                                    |
| Standard        | The serial port is communicating with serial ports on other stations.                                                                                                    |
| Bit Oriented    | This mode allows support for legacy protocols that are not compatible with standard UARTs (see 'Bit Oriented' on page 126).                                                                                                    |
| Mirrored Bits ® | Mirrored Bits® is a serial communications protocol used to<br>exchange internal logic status messages directly between relays<br>and devices used in line protection, remote control and<br>monitoring, relay remote tripping, sectionalizing and other such<br>applications. The protocol is often described as a relay-to-relay<br>communications technology. |
| Terminal Server | A base station Ethernet port can communicate with both Ethernet<br>ports and serial ports on remote stations.<br>RS-232 traffic is encapsulated in IP packets (see 'Serial > Port<br>Setup' Terminal Server on page 131).                                                                                                    |
| SLIP            | IP packets are encapsulated over RS-232 interface port (see 'Serial > Port Setup' Serial Line Interface Protocol (SLIP)' on page 134).                                                                                                    |

### MTU Size (bytes)

This parameter sets the size of the packet in bytes received before it is transmitted if an inter-frame gap is not detected. The default setting is 512 bytes.

### Baud Rate (bit/s)

This parameter sets the baud rate to 300, 600, 1200, 2400, 4800, 9600, 19200, 38400, 57600 or 115200 bit/s. The default setting is 115200 bit/s.

### Character Length (bits)

This parameter sets the character length to 7 or 8 bits. The default setting is 8 bits.

## Parity

This parameter sets the parity to Even, Odd or None. The default setting is None.

### Stop Bits (bits)

This parameter sets the number of stop bits to 1 or 2 bits. The default setting is 1 bit.

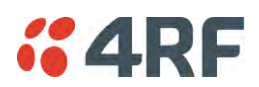

## Flow Control

This parameter sets the flow control of the serial port. The default setting is Disabled.

| Option  | Function                                                                                                    |
|---------|----------------------------------------------------------------------------------------------------|
| None    | The Aprisa SR+ radio port (DCE) CTS is in a permanent ON (+ve) state.<br>This does not go to OFF if the radio link fails. |
| CTS-RTS | CTS / RTS hardware flow control between the DTE and the Aprisa SR+ radio port (DCE) is enabled.                           |
|         | If the Aprisa SR+ buffer is full, the CTS goes OFF.                                                                       |
|         | In the case of radio link failure the signal goes to UFF (-ve) state.                                                     |

In terminal server mode, the serial packet is no different from an Ethernet packet and travels through various packet queues before being transmitted over the air. Thus, the serial flow control has no affect in terminal server mode.

### Inter-Frame Gap (chars)

This parameter defines the gap between successive serial data frames. It is used to delimit the serial data to define the end of a packet. The Inter-Frame Gap limits are 0 to 20 chars in steps of 0.1 char. The default setting is 3.5 chars.

### Bit Oriented

This menu item is only applicable if the serial port has an operating mode of Bit Oriented.

This mode allows support for legacy protocols that are not compatible with standard UARTs. Examples are VAN COMM, REDAC and CONITEL, although others will work as well.

The limitations of this new mode are:

- The MTU must be configured larger than the inter-frame gap
- The maximum baud rate is 1200 bit/s
- The inter-frame gap must be configured to the length of a packet in the protocol being used. This is 14 for VAN COMM, and 4 for REDAC and CONITEL)
- Only supported on one serial port at a time
- Not supported on USB serial port.

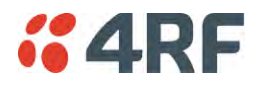

#### Mirrored Bits®

Introduction

Mirrored Bits® is a serial communications protocol used to exchange internal logic status messages directly between relays and devices used in line protection, remote control and monitoring, relay remote tripping, sectionalizing and other such applications.

The protocol relies on near constant transmission of status bytes between the devices. It can only tolerate small delays between receipts of packets.

The protocol provides alarms states to monitor and report on radio channel performance. If a receiving device does not receive a status packet within a predefined time then it asserts an 'instantaneous channel monitor' error (ROK), this error clears as soon as the next status packet is received.

There are two more significant errors RBAD (ROK dropout for settable time) and CBAD (long term channel unavailability exceeding a settable threshold) that will be asserted if more extensive delays occur or the communications channel is lost.

The trigger or time period for asserting ROK varies between devices. Typically the ROK error state is asserted if a receiving device does not receive a packet for a period > than 3 x the period taken to transmit a packet.

When optimizing for Mirrored Bits® operation the target is to present a radio channel that does not result in ROK triggers occurring. Individual networks may be tolerant to occasional ROK alarms states if configured to make use of the more significant alarms

## Optimization

Typically Full Duplex radio communications are required however Aprisa SR+ has been optimized to support Mirrored Bits® in a narrow channel licensed Half Duplex radio channel.

4RF has introduced a channel access scheme optimized for Mirrored Bits® support between two devices. Error free transport of the protocol can be achieved through specific serial traffic configuration settings, which are dependent on the radio RF configuration, Mirrored Bits® devices and network characteristics.

Under some scenarios limited Ethernet transport may be supported without impacting Mirrored Bits® operation. If the network can tolerate occasional ROK errors Ethernet support may be increased. The level of impact on Mirrored Bits® is related to radio settings and the specifics of the Ethernet traffic including size and frequency of the Ethernet packets.

When attempting to configure the radios to support new devices or varying network requirements a standard configuration is used for the radios and the following two key serial data parameters are adjusted:

- Inter Frame Gap (IFG) used to detect new packets on the serial input to the radio
- Maximum Transmission Unit (MTU) used to define the over the air (OTA) packet size

To date, 4RF has lab tested and confirmed operation with the follow SEL Mirrored Bits® devices. Contact 4RF for preferred configuration:

- 2411 PAC (Programmable Automation Controller)
- 2505 series remote I/O modules
- 321 series relays

4RF is working with customers to confirm support for other devices as they are identified. The remainder of this document details the configuration settings and general process to optimize the radio to support additional devices, in addition to listing expected latencies under different configurations.

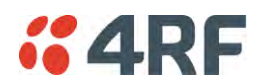

## General Configuration

The configurations and process are aligned with a 2505 series remote I/O module device with serial baud rate of 9600. As a 'fast' Mirrored Bits® device it is considered a good start point for optimization. For other baud rates please refer to the table in Initial Setup for Mirrored Bits® Support on page 129 for initial MTU and IFG settings.

The following are the recommended RF configurations and serial data configuration settings and to optimize the performance over Aprisa SR+ radios.

Recommended RF configurations are:

- Radio->Channel Setup->Serial Data Stream Mode to 'Segregate'
- Radio->Channel Setup->Access Scheme to Point To Point (Half Duplex)
- Radio->Channel Setup->Network Traffic Type to 'Serial Only'
- Radio > Radio Setup > Channel size set to meet license requirements (the wider the better for performance)
- Radio > Radio Setup > Modulation 64 QAM low

### Serial data port variable parameters

Two key serial port parameters will be adjusted during optimization. The following initial values have been determined as a suitable for the SEL 2505 device which is the fastest device 4RF has lab tested. It is a suitable start point to carry out optimization for other devices.

Inter Frame Gap - initially set to 0.2

- IFG is dependent on serial line baud rate only
- The Mirrored Bits® protocol is essentially timed to a base clock, the slower the baud rate the longer the period to transmit a packet resulting in less time between packets
- A low baud rate is ideal as it increase the time period before a ROK error will occur as this is dependent on serial packet transmission time
- The minimum baud rate currently proven to provide reliable communications is 9600 bit, with this rate an IFG of 0.2 is required to be used
- With the 2505 device the IFG increases with increases in serial baud rate, while easier to detect gaps the ROK error period is reduced

MTU - initially set to 32 bytes

- Dependent on serial line baud rate, channel size, modulation, security settings, intended traffic mix and all other settings that influence OTA speed and capacity available for external traffic
- MTU affects latency, if a large MTU then the radio will 'wait' for the number of bytes before sending the packet OTA
- Ideally a low MTU will be used the minimum needs to support the various settings above and intended mix of traffic
- MTU can be changed in steps of +/- 8 when trying different configurations
- Refer table in section 5 for start point of MTU based on channel size, modulation and serial baud rate, this assumes the general radio settings as above
- Increase by 8 for new devices or in attempt to support some Ethernet or other services

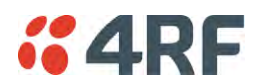

Initial Setup for Mirrored Bits® Support

The MTU can be adjusted up or down in steps of 8 bytes

- Increase by 8 bytes if Mirrored Bits® is not running without alarms or ROK assertions
- Decrease by 8 bytes if Mirrored Bits® is running error free, the target is to find the smallest MTU for reliable transport

If reliable Mirrored Bits® communications cannot be achieved after increasing the MTU by 10 steps or 80 bytes, then the following CLI commands can be used to extract low level packet information from the radio.

This information can be forwarded to 4RF to determine what is occurring and identify alternate configurations.

- Configure Radio / Mirrored Bits® equipment for 9600 baud rate
- Connect Mirrored Bits® equipment to one of the serial ports and start traffic
- Ensure no management traffic or other services are connected to the Ethernet or Serial ports
- Login to the radio CLI as 'admin' and execute 'debug set 2 5' -> there will be continuous scrolling information
- Screen capture one page of the scrolling information to send to 4RF
- Remove serial cable and execute 'debug clear 2 5' via the CLI to clear the debug routine, alternatively reboot the radio
- Note if the serial baud rate intended to be used is not 9600 then repeat for each different rate and clearly identify the screen prints by baud rate before forwarding to 4RF

Note there are additional low level configurations which can improve performance. 4RF will detail these if required based on the information received.

#### Additional Setup for Improved Latency or Additional Services

Once reliable Mirrored Bits® communications has been achieved experimentation can be undertaken to reduce latencies or provide support for additional services such as Ethernet based SCADA polling.

Increasing the MTU will impact latency for each packet (refer to table in section 4). A point may be reached where the gaps between individual packets are too high and the Mirrored Bits® ROK or other alarms will assert.

Increasing the MTU allows some 'space' in each packet for additional data from the second serial port or the Ethernet ports.

Support for Ethernet is highly dependent on the size and frequency of packets being sent. A level of trial and error is required. At the very narrow channel sizes and OTA data rates support may be limited however with wider channels and higher OTA data rates some services may be supported (such as polling).

It should be noted that if the Mirrored Bits® devices or network manager can accept occasional ROK assertions then there is more flexibility for other services.

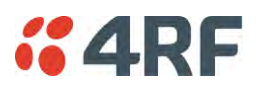

## Baud rate and Latency Table

The following table is arranged by serial baud rate followed by Aprisa SR+ channel size and modulation. It lists the optimized MTU and IFG and resulting latency for the SEL 2505 device, one of the faster devices available so serves as an ideal starting point when introducing new devices. It is recommended that initial testing is carried out with one step size higher (8) on MTU.

| Serial Baud<br>Rate | Modulation | Channel Size | Minimum MTU<br>Size | IFG<br>SEL 2505 | One Way<br>Latency (ms) |
|---------------------|------------|--------------|---------------------|-----------------|-------------------------|
| 9600                | 64 QAM Low | 50           | 8                   | 0.2             | 20.0                    |
| 9600                | 16 QAM Low | 50           | 16                  | 0.2             | -                       |
| 9600                | QPSK       | 50           | 16                  | 0.2             | -                       |
| 9600                | QPSK Low   | 50           | 24                  | 0.2             | 42.5                    |
|                     |            |              |                     |                 |                         |
| 9600                | 64 QAM Low | 25           | 16                  | 0.2             | 40.0                    |
| 9600                | 16 QAM Low | 25           | 24                  | 0.2             | -                       |
| 9600                | QPSK       | 25           | 24                  | 0.2             | -                       |
| 9600                | QPSK Low   | 25           | 32                  | 0.2             | 62.5                    |
|                     |            |              |                     |                 |                         |
| 9600                | 64 QAM Low | 12.5         | 24                  | 0.2             | 60.0                    |
| 9600                | 16 QAM Low | 12.5         | 40                  | 0.2             | -                       |
| 9600                | QPSK       | 12.5         | 40                  | 0.2             | -                       |
| 9600                | QPSK Low   | 12.5         | 64                  | 0.2             | 125.0                   |
|                     |            |              |                     |                 |                         |
| 19200               | 64 QAM Low | 50           | 16                  | 0.5             | 25.0                    |
| 19200               | 16 QAM Low | 50           | 24                  | 0.5             | -                       |
| 19200               | QPSK       | 50           | 24                  | 0.5             | -                       |
| 19200               | QPSK Low   | 50           | 24                  | 0.5             | -                       |
|                     |            |              |                     |                 |                         |
| 19200               | 64 QAM Low | 25           | 32                  | 0.5             | 50.0                    |
| 19200               | 16 QAM Low | 25           | 48                  | 0.5             | -                       |
| 19200               | QPSK       | 25           | 56                  | 0.5             | -                       |
| 19200               | QPSK Low   | 25 56        |                     | 0.5             | -                       |
|                     |            |              |                     |                 |                         |
| 19200               | 64 QAM Low | 12.5         | 56                  | 0.5             | 85.0                    |
| 19200               | 16 QAM Low | 12.5         | 88                  | 0.5             | -                       |
| 19200               | QPSK       | 12.5         | not supported       | 0.5             | -                       |
| 19200               | QPSK Low   | 12.5         | not supported       | 0.5             | -                       |
|                     |            |              |                     |                 |                         |
| 38400               | 64 QAM Low | 50           | 24                  | 3               | 40.0                    |
| 38400               | 16 QAM Low | 50           | 24                  | 3               | -                       |
| 38400               | QPSK       | 50           | 32                  | 3               | -                       |
| 38400               | QPSK Low   | 50           | 40                  | 3               | 62.5                    |
|                     |            |              |                     |                 |                         |
| 38400               | 64 QAM Low | 25           | 40                  | 3               | 62.5                    |
| 38400               | 16 QAM Low | 25           | 72                  | 3               | -                       |
| 38400               | QPSK       | 25           | 76                  | 3               | -                       |
| 38400               | QPSK Low   | 25           | not supported       | 3               | -                       |
|                     |            |              |                     |                 |                         |
| 38400               | 64 QAM Low | 12.5         | 82                  | 3               | 112.5                   |
| 38400               | 16 QAM Low | 12.5         | not supported       | 3               | -                       |
| 38400               | QPSK       | 12.5         | not supported       | 3               | -                       |
| 38400               | QPSK Low   | 12.5         | not supported       | 3               | -                       |

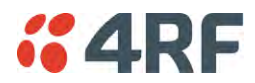

## **Terminal Server**

This menu item is only applicable if the serial port has an operating mode of Terminal Server.

The Terminal Server operating mode provides encapsulation of serial data into an IP packet (over TCP or UDP).

A server connected to a base station Ethernet port can communicate with all remote station Ethernet ports and serial ports.

| <b>4RF</b> SUPERVISOR                                  |                                     |                          |                    | Aprisa 🛲     |
|--------------------------------------------------------|-------------------------------------|--------------------------|--------------------|--------------|
| Base Station                                           | MODE AUX TX RX<br>O O O O<br>Status |                          | Network            |              |
| Terminal Radio Seria                                   | al Ethernet IP Q                    | oS Security Maintenan    | ce Events Software | Monitoring   |
| Summary Port Setup                                     |                                     |                          |                    |              |
| SERIAL PORTS SETTINGS Serial Port 1 Serial SERIAL PORT | Port 2 USB Serial Por               | t TERMINAL SERVER        |                    |              |
| Name                                                   | Serial Port                         | Name                     | Terminal Server 2  |              |
| Mode                                                   | Terminal Server 👻                   | Local Address            | 172.10.1.16        |              |
| MTU Size (bytes)                                       | 512                                 | Local Subnet Mask        | 255.255.0.0        |              |
| Baud Rate (bit/s)                                      | 1200 👻                              | Local Port               | 20000              |              |
| Character Length (bits)                                | 8 🗸                                 | Remote Address           | 0.0.0.0            |              |
| Parity                                                 | none 🔻                              | Remote Port              | 0                  |              |
| Stop Bits (bits)                                       | 1 -                                 | Protocol                 | TCP -              |              |
| Flow Control                                           | none 👻                              | Mode                     | Server 👻           |              |
| Interframe Gap (chars)                                 | 3.5                                 | Inactivity Timeout (sec) | 300                |              |
|                                                        |                                     | TCP (Keep Alive)         |                    |              |
|                                                        |                                     | PVID                     | 1                  |              |
|                                                        |                                     |                          |                    |              |
| Save Cancel                                            |                                     |                          |                    |              |
|                                                        |                                     |                          |                    |              |
| Ready                                                  |                                     | Radio: Base Station      |                    | Logout ADMIN |

### Local Address

This parameter sets the serial Terminal Server local IP address.

#### Bridge Mode

The local IP address can be the same as the radio's configured IP address or the Virtual IP address for protected stations. If it is not the above, then it must be an IP address from a network different from the radio's network.

Note that the Terminal Server local IP address settings can be the same for other terminal servers in the radio.

#### Router Mode

The local IP address must be the same as port 1 (management IP address) of the radio's configured port IP addresses or the Virtual IP address for protected stations.

#### Gateway Router Mode

The local IP address must be the same as the radio's configured IP address or the Virtual IP address for protected stations.

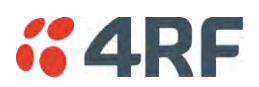

### Local Port

This parameter sets the TCP or UDP port number of the local serial port.

The valid port number range is less than or equal to 49151 but with exclusions of 0, 5445, 6445, 9930 or 9931. The default setting is 20000.

The user is responsible for ensuring that there is no conflict on the network.

### Remote Address

This parameter sets the IP address of the server connected to the base station Ethernet port.

### Remote Port

This parameter sets the TCP or UDP port number of the server connected to the base station Ethernet port. The default setting is 0.

#### Protocol

This parameter sets the L4 TCP/IP or UDP/IP protocol used for terminal server operation. The default setting is TCP.

#### Mode

This parameter defines the mode of operation of the terminal server connection. The default setting is Client and Server.

| Option            | Function                                                                                                    |
|-------------------|----------------------------------------------------------------------------------------------------|
| Client            | The radio will attempt to establish a TCP connection with the specified remote unit. Generally, this setting is for the base station with an Ethernet connection to the SCADA master.                                                                                                    |
| Server            | The radio will listen for a TCP connection on the specified local port. Generally, this setting is for the remote station with a serial connection to the RTU.                                                                                                    |
|                   | Data received from any client shall be forwarded to the associated<br>serial port while data received from that serial port shall be<br>forwarded to every client with an open TCP connection.                                                                                                    |
|                   | If no existing TCP connections exist, all data received from the associated serial port shall be discarded.                                                                                                    |
| Client and Server | The radio will listen for a TCP connection on the specified local<br>port and if necessary, establish a TCP connection with the<br>specified remote unit. Generally, this setting is used for the<br>remote station but it should be used carefully as two connections<br>might be established with the base station. |
|                   | Data received from any client shall be forwarded to the associated<br>serial port while data received from that serial port shall be<br>forwarded to every client with an open TCP connection.                                                                                                    |

#### Inactivity Timeout (seconds)

This specifies the duration (in seconds) to automatically terminate the connection with the remote TCP server if no data has been received from either the remote TCP server or its associated serial port for the duration of the configured inactivity time.

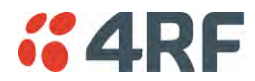

#### TCP Keep Alive

A TCP keep alive is a message sent by one device to another to check that the link between the two is operating, or to prevent the link from being broken.

If the TCP keep alive is enabled, the radio will be notified if the TCP connection fails.

If the TCP keep alive is disabled, the radio relies on the Inactivity Timeout to detect a TCP connection failure. The default setting is disabled.

Note: An active TCP keep alive will generate a small amount of extra network traffic.

PVID

This parameter sets the PVID (port VLAN ID) for each of the terminal servers on the radio.

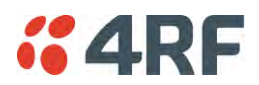

Serial Line Interface Protocol (SLIP)

This menu item is only applicable if the serial port has an operating mode of SLIP.

The SLIP operating mode provides IP packet encapsulation over RS-232 serial interface as per the SLIP protocol RFC 1055.

A SLIP serial interface contains the IP address of the serially connected RTU as per the RTU/PLC SLIP protocol. The SLIP interfaces on the remote radios can be part of the bridge network and can coexist and operate with a mix of Ethernet interfaces, serial SLIP and terminal server interfaces.

As the RTU/PLC serial SLIP interface doesn't support MAC addresses, a remote or repeater radio SLIP interface uses a proxy ARP function that returns its own MAC address for ARP requests based on the IP address of the RTU/PLC SLIP interface.

| Base Station     OK     Mode     Serial Port 1   Serial Port 2   USB Serial Port   Serial Port 1   Serial Port 2     Serial Port 1     Serial Port 1     Serial Port 2     USB Serial Port 1     Serial Port 2     Serial Port 2     Serial Port 2     Serial Port 2     Serial Port 2     Serial Port 2     Serial Port 2     Serial Port 2     Serial Port 2     Serial Port 2     Serial Port 2     Serial Port 2     Serial Port 2                                                                                                    | <b>4RF</b> SUPERVISO    | R                    |              |                |         |          |            | Aprisa 🜆 |
|----------------------------------------------------------------------------------------------------|-------------------------|----------------------|--------------|----------------|---------|----------|------------|----------|
| rerminal Radio Serial Ethernet IP QoS Security Maintenance Events Software Monitoring    Seminary Port Setup    SERIAL PORTS   Serial Port 1 Serial Port 2 USB USB Serial Port   Serial Port 1 Serial Port 2 USB Serial Port   Serial Port 1 Serial Port 2 USB Serial Port   Serial Port 1 Serial Port 2 USB Serial Port   Serial Port 1 Serial Port Serial Device IP Address 0.0.0   Mode SLIP    Mode SLIP    Muto Size (hytes) 512    Baud Rate (hits) 115200    Character Length (bits) 8    Interframe Gap (chars) 35   Save Cancel                                                                                                    | Base Station OK         | MODE AUX TX RX       |              |                | Network | <b>(</b> |            |          |
| Serial Port 1 Serial Port 2 USB Serial Port<br>SERIAL PORT SETIINGS<br>Serial Port 1 Serial Port 2 USB Serial Port<br>SERIAL PORT SLIP<br>Name Serial Port SLIP<br>Name Serial Port SLIP<br>Name Serial Port SLIP<br>Name Serial Port SLIP<br>Name Serial Port SLIP<br>Name Serial Port SLIP<br>Name Serial Port SLIP<br>Name Serial Port SLIP<br>Name Serial Port SLIP<br>Serial Device IP Address 0.0.0<br>Mode SLIP V<br>MUU Size (bytes) 512<br>Baud Rate (bit/s) 115200 V<br>Character Length (bits) 6 V<br>Parity none V<br>Stop Bits (bits) 1 V<br>Flow Control none V<br>Interframe Gap (chars) 35<br>Seve Cance                                                                                                    | erminal Radio Se        | erial Ethernet IP    | QoS Security | Maintenance    | Events  | Software | Monitoring |          |
| SERIAL PORTS SETTINGS         Serial Port 1       Serial Port 2         USB Serial Port 1       SERIAL PORT         Name       Serial Port         Name       Serial Port         Mode       SLIP         Muture       Serial Port         Baud Rate (bit/s)       11520 v         Character Length (bit/s)       0         Parity       none v         Huterframe Gap (chars)       3.5                                                                                                    | Summary Port Setup      |                      |              |                |         |          |            |          |
| SERIAL PORTS SETTINGS         Serial Port 1       Serial Port 2         SERIAL PORT       SLIP         Name       Serial Port         Mode       SLIP         Mode       SLIP         MTU Size (bytes)       512         Baud Rate (bit/s)       115200 ~         Character Length (bits)       6 ~         Parity       none ~         Flow Control       none ~         Interframe Gap (chars)       3.5                                                                                                    |                         |                      |              |                |         |          |            |          |
| SERIAL PORT S SETTINGS  Serial Port 1 Serial Port 2 USB Serial Port SERIAL PORT SERIAL PORT Serial Port Mode SLIP Mode SLIP MTU Size (bytes) 512 Baud Rate (bitis) 115200 Character Length (bits) 0 V Flow Control none Interframe Gap (chars) 55                                                                                                    |                         |                      |              |                |         |          |            |          |
| Serial Port 1       Serial Port 2       USB Serial Port         SERIAL PORT       SLIP         Name       Serial Port       Serial Device IP Address         Mode       SLIP          Mode       SLIP          Mode       SLIP          Mode       SLIP          Mode       SLIP          Marce (bits)       512          Baud Rate (bit/s)       115200          Character Length (bits)       8          Parity       none          Flow Control       none          Interframe Gap (chars)       3.5          Save Cancel                                                                                                    | SERIAL PORTS SETTIN     | GS                   |              |                |         |          |            |          |
| Serial Fort 1     Serial Fort 2       SERIAL PORT     SLIP       Name     Serial Port       Mode     SLIP ▼       MTU Size (bytes)     512       Baud Rate (bit/s)     115200 ▼       Character Length (bits)     8 ▼       Parity     none ▼       Stop Bits (bits)     1 ▼       Flow Control     none ▼       Interframe Gap (chars)     3.5                                                                                                    | Sovial Port 1 Sovia     | Dort 2 USB Carial Ba | **           |                |         |          |            |          |
| SERIAL PORT     SLIP       Name     Serial Port       Mode     SLIP       Mode     SLIP       MTU Size (bytes)     512       Baud Rate (bit/s)     115200 v       Character Length (bits)     8 v       Parity     none v       Stop Bits (bits)     1 v       Flow Control     none v       Interframe Gap (chars)     3.5                                                                                                    | Schartorer              |                      |              |                |         |          |            |          |
| Name       Serial Port         Mode       SulP         Mutu Size (bytes)       512         Baud Rate (bit/s)       115200 V         Character Length (bits)       8 V         Parity       none V         Stop Bits (bits)       1 V         Flow Control       none V         Interframe Gap (chars)       3.5                                                                                                    | SERIAL PORT             |                      | SLIP         |                |         |          |            |          |
| Note     SLP       Mode     SLP       MTU Size (bytes)     512       Baud Rate (bit/s)     115200 V       Character Length (bits)     8 V       Parity     none V       Stop Bits (bits)     1 V       Flow Control     none V       Interframe Gap (chars)     3.5                                                                                                    | Name                    | Serial Port          | Serial Dev   | ice IP Address | 000     | _        |            |          |
| MTU Size (bytes)     512       Baud Rate (bit/s)     115200 ✓       Character Length (bits)     8 ✓       Parity     none ✓       Stop Bits (bits)     1 ✓       Flow Control     none ✓       Interframe Gap (chars)     3.5                                                                                                    | Mode                    | SUP                  |              |                |         |          |            |          |
| an of all of the off the off | MTIL Size (butes)       | E12                  |              |                |         |          |            |          |
| Cataracter Length (bits)     8 V       Parity     none V       Stop Bits (bits)     1 V       Flow Control     none V       Interframe Gap (chars)     3.5                                                                                                    | Revel Data (bit(a)      | 115000 bd            |              |                |         |          |            |          |
| Character Length (bits)     a       Parity     none       Stop Bits (bits)     1       Flow Control     none       Interframe Gap (chars)     3.5                                                                                                    | Character Longth (hite) | 115200 🗸             |              |                |         |          |            |          |
| Parity     none v       Stop Bits (bits)     1 v       Flow Control     none v       Interframe Gap (chars)     3.5                                                                                                    | Character Length (bits) | <u>•</u>             |              |                |         |          |            |          |
| Stop Bits (bits)     1 v       Flow Control     none       Interframe Gap (chars)     3.5                                                                                                    | Parity                  | none 🗸               |              |                |         |          |            |          |
| Flow Control none  interframe Gap (chars) 35 Save Cance                                                                                                    | Stop Bits (bits)        | 1 🗸                  |              |                |         |          |            |          |
| Interframe Gap (chars) 3.5<br>Save Cancel                                                                                                    | Flow Control            | none V               |              |                |         |          |            |          |
| Save Cancel                                                                                                    | Interframe Gap (chars)  | 3.5                  |              |                |         |          |            |          |
| Save Cancel                                                                                                    |                         |                      |              |                |         |          |            |          |
| Save Cancel                                                                                                    |                         |                      |              |                |         |          |            |          |
|                                                                                                    | Cause Canada            |                      |              |                |         |          |            |          |
|                                                                                                    | Save Cancel             |                      |              |                |         |          |            |          |
|                                                                                                    |                         |                      |              |                |         |          |            |          |
|                                                                                                    |                         |                      |              |                |         |          |            |          |
|                                                                                                    |                         |                      |              |                |         |          |            |          |

Serial Device IP Address

This parameter sets the IP address of the RTU connected on the configured serial port.

### Baud Rate (bit/s)

This parameter sets the baud rate to 1200, 2400, 4800, 9600, 19200, 38400, 57600 or 115200 bit/s. The default setting is 115200 bit/s. The minimum supported baud rate is 1200 bit/s as SLIP will not work on baud rates below 1200.

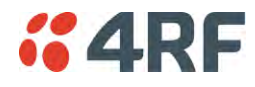

#### **USB Serial Ports**

This page provides the setup for the USB serial port settings.

| Base Station OK                 | MODE AUX TX RX                         |        |          |             |         |          |            | -             |
|---------------------------------|----------------------------------------|--------|----------|-------------|---------|----------|------------|---------------|
|                                 | OOOOOOOOOOOOOOOOOOOOOOOOOOOOOOOOOOOOOO | (      |          |             | Network |          |            |               |
| erminal Radio <mark>Seri</mark> | al Ethernet I                          | P QoS  | Security | Maintenance | Events  | Software | Monitoring |               |
| ummary Port Setup               |                                        |        |          |             |         |          |            |               |
|                                 |                                        |        |          |             |         |          |            |               |
|                                 |                                        |        |          |             |         |          |            |               |
| SERIAL PORTS SETTING            | S                                      |        |          |             |         |          |            |               |
| Serial Port 1 Serial F          | Port 2 USB Serial                      | l Port |          |             |         |          |            |               |
| SERIAL PORT                     |                                        |        |          |             |         |          |            |               |
|                                 |                                        |        |          |             |         |          |            |               |
| Name                            | USB Serial Port                        |        |          |             |         |          |            |               |
| Mode                            | CLI Management V                       | ·      |          |             |         |          |            |               |
| MTU Size (bytes)                | 512                                    |        |          |             |         |          |            |               |
| Baud Rate (bit/s)               | 115200 🗸                               |        |          |             |         |          |            |               |
| Character Length (bits)         | 8 🗸                                    |        |          |             |         |          |            |               |
| Parity                          | none 🗸                                 |        |          |             |         |          |            |               |
| Stop Bits (bits)                | 1 🗸                                    |        |          |             |         |          |            |               |
| Flow Control                    | none 🗸                                 |        |          |             |         |          |            |               |
| Interframe Gap (chars)          | 3.5                                    |        |          |             |         |          |            |               |
|                                 |                                        |        |          |             |         |          |            |               |
|                                 |                                        |        |          |             |         |          |            |               |
| Sava Canad                      |                                        |        |          |             |         |          |            |               |
| Save Cancel                     |                                        |        |          |             |         |          |            |               |
|                                 |                                        |        |          |             |         |          |            |               |
|                                 |                                        |        |          |             |         |          |            |               |
|                                 |                                        |        | Dedie: D | Clation     |         |          |            | Lesson (DMIN) |

### SERIAL PORTS SETTINGS

#### Mode

This parameter defines the mode of operation of the serial port. The default setting is Disabled.

| Option          | Function                                                                                                    |
|-----------------|----------------------------------------------------------------------------------------------------|
| Disabled        | The serial port is not required.                                                                                                    |
| Standard        | The serial port is communicating with serial ports on other stations.                                                                                                    |
| Terminal Server | A base station Ethernet port can communicate with both Ethernet<br>ports and serial ports on remote stations.<br>RS-232 traffic is encapsulated in IP packets (see 'Serial > Port<br>Setup' Terminal Server on page 131). |
| CLI Management  | The USB host port is used to access the radio Command Line<br>Interface (CLI). A USB converter to RS-232 convertor will be<br>required to connect to a PC.                                                                |

### MTU Size (bytes)

This parameter sets the size of the packet in bytes received before it is transmitted if an inter-frame gap is not detected. The default setting is 512 bytes.

#### Baud Rate (bit/s)

This parameter sets the baud rate to 300, 600, 1200, 2400, 4800, 9600, 19200, 38400, 57600 or 115200 bit/s. The default setting is 115200 bit/s.

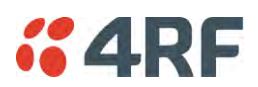

## Character Length (bits)

This parameter sets the character length to 7 or 8 bits. The default setting is 8 bits.

## Parity

This parameter sets the parity to Even, Odd or None. The default setting is None.

## Stop Bits (bits)

This parameter sets the number of stop bits to 1 or 2 bits. The default setting is 1 bit.

## Flow Control

This parameter sets the flow control of the serial port. The default setting is Disabled.

| Option  | Function                                                                                                    |
|---------|----------------------------------------------------------------------------------------------------|
| None    | The Aprisa SR+ radio port (DCE) CTS is in a permanent ON (+ve) state.<br>This does not go to OFF if the radio link fails.    |
| CTS-RTS | CTS / RTS hardware flow control between the DTE and the Aprisa SR+ radio port (DCE) is enabled.                              |
|         | If the Aprisa SR+ buffer is full, the CTS goes OFF.<br>In the case of radio link failure the signal goes to OFF (-ve) state. |

In terminal server mode, the serial packet is no different from an Ethernet packet and travels through various packet queues before being transmitted over the air. Thus, the serial flow control has no affect in terminal server mode.

## Inter-Frame Gap (chars)

This parameter defines the gap between successive serial data frames. It is used to delimit the serial data to define the end of a packet. The Inter-Frame Gap limits are 0 to 20 chars in steps of 0.1 char. The default setting is 3.5 chars.

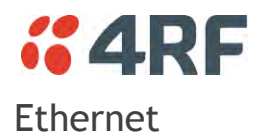

# Ethernet > Summary

This page displays the current settings for the Ethernet port parameters and the status of the ports.

| <b>4RF</b> SUPERVISOR |                                    |                   |             |             |           |           |            |                   | A        | prisa 🛲     |
|-----------------------|------------------------------------|-------------------|-------------|-------------|-----------|-----------|------------|-------------------|----------|-------------|
| Base Station OK M     | ODE AUX TX RX<br>O O O O<br>Status |                   |             |             | Network   |           |            |                   |          |             |
| Terminal Radio Serial | Ethernet IP                        | QoS               | Security    | Maintenance | Events    | Software  | Monitoring |                   |          |             |
| Summary Fort Setup    | L2 Filtening VEAN                  |                   |             |             |           |           |            |                   |          |             |
| ETHERNET PORTS STATU  | \$                                 |                   |             |             | ETHERNET  | PORTS SET | TINGS      |                   |          |             |
| ID Name               | Status                             | Speed<br>(Mbit/s) | Duplex      |             | ID Name   |           | Mode       | Speed<br>(Mbit/s) | Duplex   | Function    |
| 1 Ethernet Port       | Up                                 | 100               | Full        |             | 1 Etherne | t Port    | Switch     | Auto              | Auto     | Mgmt & User |
| 2 Ethernet Port       | Down                               | 10                | Half        |             | 2 Etherne | t Port    | Switch     | Auto              | Auto     | Mgmt & User |
|                       |                                    |                   |             | l           |           |           |            |                   |          |             |
|                       |                                    |                   |             |             |           |           |            |                   |          |             |
| Ready                 |                                    |                   | Radio: Base | Station     |           |           |            |                   | Logout A | <u>MIN</u>  |

See 'Ethernet > Port Setup' for configuration options.

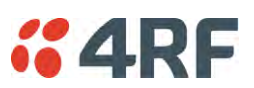

# Ethernet > Port Setup

This page provides the setup for the Ethernet ports settings.

| <b>4RF</b> SUPER | VISOR                                                                  | Aprisa 🛲     |
|------------------|------------------------------------------------------------------------|--------------|
| Base Station     | OK MODE AUX TX RX<br>O O O O O<br>Status                               |              |
| Terminal Radio   | Serial Ethernet IP QoS Security Maintenance Events Software Monitoring |              |
| Summary Port Se  | etup L2 Filtering VLAN                                                 |              |
|                  | ETHERNET PORTS SETTINGS                                                |              |
|                  | ID Name Mode Speed Duplex Function<br>(Mbit/s)                         |              |
|                  | 1 Ethernet Port Switch V Auto V Management and User V                  |              |
|                  | 2 Ethernet Port Switch V Auto V Management and User V                  |              |
|                  | Save Cancel                                                            |              |
|                  |                                                                        |              |
|                  |                                                                        |              |
|                  |                                                                        |              |
|                  |                                                                        |              |
|                  |                                                                        |              |
|                  |                                                                        |              |
|                  |                                                                        |              |
|                  |                                                                        |              |
|                  |                                                                        |              |
|                  |                                                                        |              |
| Ready            | Radio: Base Station                                                    | Logout ADMIN |

### ETHERNET PORT SETTINGS

**Note:** This screen is dependent on the Data Port product option purchased (see 'Data Interface Ports' on page 329). The Data Port product option shown is a 2E2S - two Ethernet ports and two Serial ports

### Mode

This parameter controls the Ethernet traffic flow. The default setting is Standard.

| Option   | Function                                                                                                    |
|----------|----------------------------------------------------------------------------------------------------|
| Standard | Enables Ethernet data communication over the radio link but<br>Ethernet traffic is not switched locally between the two<br>Ethernet ports. |
| Switch   | Ethernet traffic is switched locally between the two<br>Ethernet ports and communicated over the radio link                                |
| Disabled | Disables all Ethernet data communications.                                                                                                 |

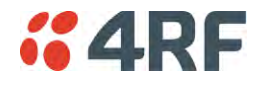

### Speed (Mbit/s)

This parameter controls the traffic rate of the Ethernet port. The default setting is Auto.

| Option | Function                                                        |
|--------|-----------------------------------------------------------------|
| Auto   | Provides auto selection of Ethernet Port Speed<br>10/100 Mbit/s |
| 10     | The Ethernet Port Speed is manually set to 10 Mbit/s            |
| 100    | The Ethernet Port Speed is manually set to 100 Mbit/s           |

### Duplex

This parameter controls the transmission mode of the Ethernet port. The default setting is Auto.

| Option      | Function                                                 |
|-------------|----------------------------------------------------------|
| Auto        | Provides auto selection of Ethernet Port duplex setting. |
| Half Duplex | The Ethernet Port is manually set to Half Duplex.        |
| Full Duplex | The Ethernet Port is manually set to Full Duplex.        |

## Function

This parameter controls the use for the Ethernet port. The default setting is Management and User.

| Option              | Function                                                                                      |
|---------------------|-----------------------------------------------------------------------------------------------|
| Management Only     | The Ethernet port is only used for management of the network.                                 |
| Management and User | The Ethernet port is used for management of the network and User traffic over the radio link. |
| User Only           | The Ethernet port is only used for User traffic over the radio link.                          |

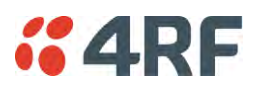

# Ethernet > L2 Filtering

This page is only available if the Ethernet traffic option has been licensed (see 'Maintenance > Licence' on page 216).

| <b>4RF</b> SUPER | VISOR                                                                                                    | Aprisa 🛲     |
|------------------|----------------------------------------------------------------------------------------------------|--------------|
| Base Station     | OK MODE AUX TX RX<br>O O O O O<br>Status                                                                                                    |              |
| Terminal Radio   | Serial Ethernet IP QoS Security Maintenance Events Software Monitoring                                                                                                    |              |
| Summary Port Se  | etup L2 Filtering VLAN                                                                                                    |              |
|                  | FILTER DETAILS       Select     Rule Id     Source MAC Address     Destination MAC Address     Protocol Type       1     10011:50:c2:01:00     ff.ff.ff.ff.ff     ARP >       2     20011:50:c2:01:00     00:01:50:c2:01:02     Ary >       3     00:01:50:c2:01:00     fe.ff.ff.ff.ff     VLAN >       Save     Delete     Cancel |              |
|                  | Rule Id     Source MAC Address     Destination MAC Address     Protocol Type       Add     Any      Any                                                                                                    |              |
| Ready            | Radio: Base Station                                                                                                    | Logout ADMIN |

### FILTER DETAILS

L2 Filtering provides the ability to filter (white list) radio link user traffic based on specified Layer 2 MAC addresses.

User traffic originating from specified Source MAC Addresses destined for specified Destination MAC Addresses that meets the protocol type criteria will be transmitted over the radio link.

User traffic that does not meet the filtering criteria will not be transmitted over the radio link.

Management traffic to the radio will never be blocked.

### Source MAC Address

If the Source MAC Address is set to 'FF:FF:FF:FF:FF:FF', traffic will be accepted from any source MAC address.

#### Destination MAC Address

This parameter sets the filter to the Destination MAC address of the packet in the format 'hh:hh:hh:hh:hh:hh:hh:hh?.

If the Destination MAC Address is set to 'FF:FF:FF:FF:FF:FF', traffic will be delivered to any destination MAC address.

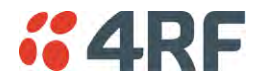

#### Protocol Type

This parameter sets the EtherType accepted ARP, VLAN, IPv4, IPv6 or Any type.

### Example:

In the screen shot, the rules are configured in the base station which controls the Ethernet traffic to the radio link.

Traffic from an external device with the Source MAC address 00:01:50:c2:01:00 is forwarded over the radio link if it meets the criteria. All other traffic will be blocked.

- Rule 1 If the Protocol Type is ARP going to any destination MAC address or
- Rule 2 If the Protocol Type is Any and the destination MAC address is 01:00:50:c2:01:02 or
- Rule 3 If the Protocol Type is VLAN tagged packets going to any unicast destination MAC address.

### Special L2 Filtering Rules:

### Unicast Only Traffic

This L2 filtering allows for Unicast only traffic and drop broadcast and multicast traffic. This filtering is achieved by adding the two rules:

| Rule                           | Source<br>MAC Address | Destination<br>MAC Address | Protocol Type |
|--------------------------------|-----------------------|----------------------------|---------------|
| Allow ARPS                     | FF:FF:FF:FF:FF        | FF:FF:FF:FF:FF             | ARP           |
| Allow Unicasts from Any source | FF:FF:FF:FF:FF        | FE:FF:FF:FF:FF             | Any           |

### To delete a L2 Filter:

- 1. Click on an existing rule 'Select'.
- 2. Click on Delete.

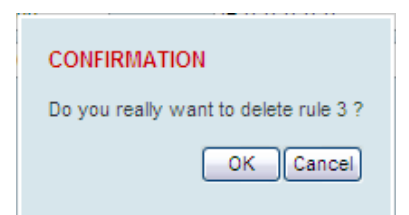

3. Click on OK.

ADD NEW FILTER

### To add a L2 Filter:

- 1. Enter the Rule ID number. This is a unique rule number between 1 and 25.
- Enter the Source MAC address of the packet or 'FF:FF:FF:FF:FF:FF' to accept traffic from any MAC address.
- 3. Enter the Destination MAC address of the packet or 'FF:FF:FF:FF:FF' to deliver traffic to any MAC address.
- 4. Select the Protocol Type to ARP, VLAN, IPv4, IPv6 or Any type.
- 5. Click on Add.

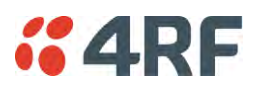

## Ethernet > VLAN

This page is only available if the Ethernet traffic option has been licensed (see 'Maintenance > Licence' on page 216).

| <b>4RF</b> SUPERVISOR                                                                                                    |                                |                    |                     | Aprisa 🛲     |
|----------------------------------------------------------------------------------------------------|--------------------------------|--------------------|---------------------|--------------|
| Base Station OK MODE AUX                                                                                                    | TX RX<br>O O                   | Network            |                     |              |
| Terminal Radio Serial Ether<br>Summary Port Setup L2 Filtering                                                                                       | net IP QoS Security<br>VLAN    | Maintenance Events | Software Monitoring |              |
| VLAN PORT SETTINGS<br>All Ports Port 1 Port 2<br>VLAN Enabled<br>Management VLAN<br>Double Tag Egress S-VLAN ID<br>Double Tag Egress S-VLAN Priority | I I I Priority 1 (Best Effort) |                    |                     |              |
| Busy                                                                                                    | Radio: Bas                     | e Station          |                     | Logout ADMIN |

## VLAN PORT SETTINGS - All Ports

This page specifies the parameters that relate to all Ethernet ports when working in Bridge Mode. Three parameters are global parameters for the Ethernet Bridge; enable / disable VLANs, Management VLAN ID and the Double VLAN ID(S-VLAN) and the priority bit. These parameters can't be defined per port and are globally defined for the Ethernet Bridge.

### VLAN Enabled

This parameter sets if VLAN operation is required on the network. If it is enabled on the base station, it must also be enabled on the remote / repeater stations. The default is disabled.

### Management VLAN

This parameter sets the VLAN ID for management traffic only. The value can be between 1 and 4094. The default is 1.

### Double Tag Egress S-VLAN ID

This parameter sets the S-VLAN ID (outer tag) in the egress direction. The value can be between 1 and 4094. The default is 1.
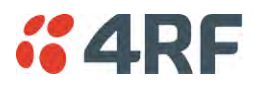

# Double Tag Egress S-VLAN Priority

This parameter sets the S-VLAN egress traffic priority. The default is Priority 1 (Best Effort).

| Option                             | Egress Priority<br>Classification | High / Low<br>Priority |
|------------------------------------|-----------------------------------|------------------------|
| Priority 0 Background              | 0                                 | Lowest Priority        |
| Priority 1 (Best Effort)           | 1                                 |                        |
| Priority 2 (Excellent Effort)      | 2                                 |                        |
| Priority 3 (Critical Applications) | 3                                 |                        |
| Priority 4 (Video)                 | 4                                 |                        |
| Priority 5 (Voice)                 | 5                                 |                        |
| Priority 6 (Internetwork Control)  | 6                                 | *                      |
| Priority 7 (Network Control)       | 7                                 | Highest Priority       |

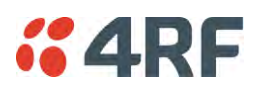

# VLAN PORT SETTINGS - Port 1

This example is shown for the product option of 2E2S i.e. two Ethernet ports.

| <b>4RF</b> SUPERVISOR                                                                    |                                                                             | Aprisa 🛲       |
|------------------------------------------------------------------------------------------|-----------------------------------------------------------------------------|----------------|
| Base Station OK MODE AUX TX RX<br>$\Theta$ $\Theta$ $\Theta$ $\Theta$ $\Theta$<br>Status | Network                                                                     |                |
| Terminal Radio Serial Ethernet IP QoS Se                                                 | ecurity Maintenance Events Software Monitoring                              |                |
| Summary Port Setup L2 Filtering VLAN                                                     |                                                                             |                |
| VLAN PORT SETTINGS All Ports Port 1 Port 2 PORT PARAMETERS                               |                                                                             |                |
|                                                                                          |                                                                             | 4-6            |
| Double Tagging Enabled                                                                   | Count VLAN ID VLAN Description Egre     O 1 of 1 1 Port VLAN Member Tag Unt | ag And Forward |
| PVID 1                                                                                   | Delete Add                                                                  | Prev Next      |
| COPY VLAN MEMBERSHIP                                                                     |                                                                             |                |
| To Port 2                                                                                |                                                                             |                |
|                                                                                          |                                                                             |                |
| SaveCancel                                                                               |                                                                             |                |
|                                                                                          |                                                                             |                |
| Busy                                                                                     | Radio: Base Station                                                         | Logout ADMIN   |

## PORT PARAMETERS

## Ingress Filtering Enabled

This parameter enables ingress filtering. When enabled, if ingress VLAN ID is not included in its member set (inner tagged), the frame will be discarded.

If the Ingress Filtering is disabled, the Aprisa SR+ supports 'Admit All Frames' so that all frames tagged, untagged and priority-tagged-frames are allowed to pass through the Ethernet ports. The default is disabled.

## Double Tagging Enabled

This parameter enables double tagging on this specific port. When enabled, if the ingress traffic is double tagged, the Aprisa SR+ will check and validate that the S-VLAN ID matches the S-VLAN defined in 'Double Tag Egress S-VLAN ID' in the 'all ports' tab. If there is a match, the packet will be forwarded into the Bridge and the S-VLAN outer tag will be removed, thus the radio network will only forward a single VLAN. If there isn't a matching S-VLAN, the packet will be discarded. On egress, the outer tag (S-VLAN) is appended with the 'Double Tag Egress S-VLAN ID' defined in the 'all ports' tab (see page 142). The default is disabled.

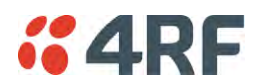

If double tagging is enabled on the port, incoming frames should always be double tagged.

- If the incoming frame is untagged, then the PVID (port VLAN ID) is used and forwarded with the Port Ingress priority provided the PVID is configured in the Port VLAN Membership of any of the Ethernet ports. If not, the frames are dropped.
- If the incoming frame is single tagged, then PVID is used and forwarded with the Port Ingress priority provided the PVID is configured in the Port VLAN Membership of any of the Ethernet ports. If not the frames are dropped.

If double tagging is disabled on the port, incoming frames should always be single tagged, untagged or priority-tagged frames.

Double tagged frames are simply forwarded treating them as if they were single tagged frames. At the egress of the Ethernet port, such frames are forwarded only if the S-VLAN ID of that frame is a member of the Port VLAN Membership.

## PVID (Port VLAN ID)

This parameter sets the frame VLAN ID when the ingress frame is untagged (e.g. when in 'port VLAN membership' the 'egress action' is set to 'untagged and forward') or priority-tagged (VLAN=0). The value can be between 1 and 4094. The default is 1.

**Note:** The Port VLAN Membership must contain the PVID. If the Port VLAN Membership does not contain the PVID, untagged or priority-tagged frames will be discarded.

#### COPY VLAN MEMBERSHIP

To Port

This parameter when set copies the port VLAN Membership settings to the other ports.

#### PORT VLAN MEMBERSHIP

#### VLAN ID

This parameter sets the VLAN ID of the port for a maximum 64 active VLANs. The value can be between 1 and 4094. The default is 1.

#### VLAN Description

This parameter is a freeform field used to identify the VLAN. It can be up to a maximum of 32 characters.

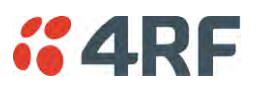

# Egress Action

This parameter sets the action taken on the frame on egress from the Ethernet port. The default is Untag and forward.

| Option            | Function                                                                                                    |
|-------------------|----------------------------------------------------------------------------------------------------|
| Untag and forward | Removes the tagged information and forwards the frame. On Ingress, the VLAN tag will be added to the PVID tag.                                                              |
| Forward           | Forwards the tagged frame as it is on egress.<br>On Ingress, traffic is expected to include the VLAN tag<br>with a member VLAN ID, otherwise the packet will be<br>dropped. |

# Controls

The Add button adds the selected entry.

The Delete button deletes the selected entry.

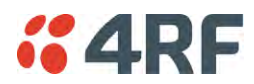

# IP

# IP > IP Summary > Bridge / Gateway Router Modes

This page displays the current settings for the Networking IP Settings for an Ethernet Operating Mode of 'Bridge' or 'Gateway Router'.

| <b>4RF</b> SUPERVISOR      |                                |                          |                     | Aprisa 🛲     |
|----------------------------|--------------------------------|--------------------------|---------------------|--------------|
| Base Station OK MOD        | E AUX TX RX<br>O O O<br>Status |                          | Network             |              |
| Terminal Radio Serial      | Ethernet IP QoS                | Security Maintenanc      | e Events Software   | Monitoring   |
| IP Summary Terminal Server | Summary IP Setup 1             | Ferminal Server Setup L3 | Filtering IP Routes |              |
|                            |                                |                          |                     |              |
| NETWORKING IP SETTINGS     |                                |                          |                     |              |
| IP Address                 | 172.10.1.16                    |                          |                     |              |
| Subnet Mask                | 255.255.0.0                    |                          |                     |              |
| Gateway IP Address         | 0.0.0.0                        |                          |                     |              |
|                            |                                |                          |                     |              |
| Ready                      |                                | Radio: Base Station      |                     | Logout ADMIN |

See 'IP > IP Setup > Bridge / Gateway Router Modes' on page 150 for configuration options.

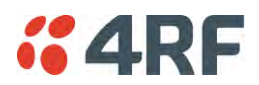

# IP > IP Summary > Router Mode

This page displays the current settings for the Networking IP Settings for an Ethernet Operating Mode of 'Router'.

| <b>4RF</b> SUF                                                            | PERVISOR                                              |                                                                          |                                           |                     |          |            | Aprisa 🛲     |
|---------------------------------------------------------------------------|-------------------------------------------------------|--------------------------------------------------------------------------|-------------------------------------------|---------------------|----------|------------|--------------|
| Base Station                                                              | OK MODE AU                                            | X TX RX                                                                  |                                           | Netwo               | rk       |            |              |
| Terminal Rac                                                              | lio Serial Ethe                                       | ernet IP QoS                                                             | Security Ma                               | aintenance Events   | Software | Monitoring |              |
| IP Summary                                                                | Terminal Server Sumn                                  | nary IP Setup                                                            | Terminal Server Se                        | etup L3 Filtering I | P Routes |            |              |
| PORT 1 IP ADD<br>IP Address<br>subnet Mask<br>PORT 2 IP ADD<br>IP Address | DRESS<br>172.10.1.16<br>255.255.0.0<br>DRESS<br>0.0.0 | RF IP ADDRESS<br>IP Address<br>Subnet Mask<br>DEFAULT GATE<br>IP Address | 10.0.0.1<br>255.255.0.0<br>WAY<br>0.0.0.0 |                     |          |            |              |
| subnet Mask                                                               | 255 255 0.0                                           |                                                                          |                                           |                     |          |            |              |
| Ready                                                                     |                                                       |                                                                          | Radio: Base Sta                           | tation              |          |            | Logout ADMIN |

See 'IP > IP Setup > Router Mode' on page 151 for configuration options.

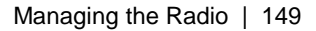

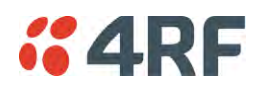

# IP > IP Terminal Server Summary

This page displays the current IP Terminal Server settings.

| <b>4RF</b> SUPERVISOR     |                                |                       |              |           |            | Aprisa 🛽     |
|---------------------------|--------------------------------|-----------------------|--------------|-----------|------------|--------------|
| Base Station OK MODE      | E AUX TX RX<br>O O O<br>Status |                       | Netwo        | ork       |            |              |
| erminal Radio Serial      | Ethernet IP QoS                | Security Maintena     | ance Events  | Software  | Monitoring |              |
| P Summary Terminal Server | r Summary IP Setup             | Terminal Server Setup | L3 Filtering | IP Routes |            |              |
|                           |                                |                       |              |           |            |              |
| TERMINAL SERVER SUMMARY   | ninal Server 2 Termin          | nal Server 3          |              |           |            |              |
| Terminal Server           | Enabled                        |                       |              |           |            |              |
| Name                      | IP Terminal Server 1           |                       |              |           |            |              |
| Serial Port               | Serial Port 1                  |                       |              |           |            |              |
| Local Address             | 172.10.1.16                    |                       |              |           |            |              |
| Local Subnet Mask         | 255.255.0.0                    |                       |              |           |            |              |
| Port                      | 20000                          |                       |              |           |            |              |
| Remote Address            | 0.0.0.0                        |                       |              |           |            |              |
| Port                      | 0                              |                       |              |           |            |              |
| Protocol                  | тср                            |                       |              |           |            |              |
| Mode                      | Server                         |                       |              |           |            |              |
| Inactivity Timeout (sec)  | 300                            |                       |              |           |            |              |
| TCP (Keep Alive)          | Off                            |                       |              |           |            |              |
| PVID                      | 1                              |                       |              |           |            |              |
|                           |                                |                       |              |           |            |              |
| eady                      |                                | Radio: Base Station   | _            |           |            | Logout ADMIN |

# TERMINAL SERVER SUMMARY

IP Terminal Server converts local incoming IP packets to a local physical serial port and to OTA serial packets.

This function is typically used on a base / master station to convert traffic to serial OTA for transmission to all remote radios

See 'IP > IP Terminal Server Setup' for configuration options.

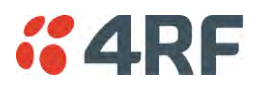

IP > IP Setup > Bridge / Gateway Router Modes

This page provides the setup for the IP Settings for an Ethernet Operating Mode of 'Bridge' or 'Gateway Router'.

| <b>4RF</b> SUPERVISOR                                                                                  |                                |                        | Aprisa su    |
|----------------------------------------------------------------------------------------------------|--------------------------------|------------------------|--------------|
| Base Station OK MODE AUX TX<br>O O O O O<br>Status                                                     | RX<br>O                        | Network                |              |
| Terminal Radio Serial Ethernet                                                                         | IP QoS Security Maintena       | ance Events Software   | Monitoring   |
| IP Summary Terminal Server Summary                                                                     | IP Setup Terminal Server Setup | L3 Filtering IP Routes |              |
| NETWORKING IP SETTINGS<br>IP Address 172<br>Subnet Mask 255<br>Gateway IP Address 0.0.0<br>Save Cancel | 10.1.16<br>255.0.0<br>0.0      |                        |              |
| Ready                                                                                                  | Radio: Base Station            |                        | Logout ADMIN |

## NETWORKING IP SETTINGS

#### **IP** Address

Set the static IP Address of the radio (Management and Ethernet ports) assigned by your site network administrator using the standard format xxx.xxx.xxx. This IP address is used both in Bridge mode and in Router mode. The default IP address is in the range 169.254.50.10.

#### Subnet Mask

Set the Subnet Mask of the radio (Management and Ethernet ports) using the standard format xxx.xxx.xxx. The default subnet mask is 255.255.0.0 (/16).

## Gateway

Set the Gateway address of the radio, if required, using the standard format xxx.xxx.

A default gateway is the node on the network that traffic is directed to when an IP address does not match any other routes in the routing table. It can be the IP address of the router or PC connected to the base station. The default gateway commonly connects the internal radio network and the outside network. The default Gateway is 0.0.0.

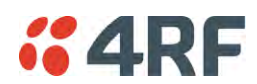

# IP > IP Setup > Router Mode

This page provides the setup for the IP Settings for and Ethernet Operating Mode of 'Router'.

| <b>4RF</b> SUPERVISOR                                                                                                    |                                                                                                    | Aprisa 🛲     |
|----------------------------------------------------------------------------------------------------|----------------------------------------------------------------------------------------------------|--------------|
| Base Station OK MODE AUX T<br>O O O O<br>Status                                                                                                    | N RX Network                                                                                                    |              |
| Terminal Radio Serial Ethernet                                                                                                    | t IP QoS Security Maintenance Events Software Monitoring                                                                 |              |
| IP Summary Terminal Server Summary                                                                                                    | IP Setup Terminal Server Setup L3 Filtering IP Routes                                                                    |              |
| PORT 1 IP SETTINGS         IP Address       172.10.1.16         subnet Mask       255.255.0.0         PORT 2 IP SETTINGS         IP Address       0.0.0         subnet Mask       255.255.0.0         Subnet Mask       255.255.0.0 | RADIO INTERFACE IP SETTINGS<br>IP Address 10.0.0<br>Subnet Mask 255.255.0.0<br>GATEWAY IP SETTINGS<br>IP Address 0.0.0.0 |              |
| Ready                                                                                                    | Radio: Base Station                                                                                                    | Logout ADMIN |

#### PORT SETTINGS - port (n)

**Note:** This screen is dependent on the Data Port product option purchased (see 'Data Interface Ports' on page 329). The Data Port product option shown is a 2E2S - two Ethernet ports and two Serial ports

#### IP Address

Set the static IP Address of the radio Ethernet port (n) assigned by your site network administrator using the standard format xxx.xxx.xxx. This IP address is used for this Ethernet port Router mode.

#### Subnet Mask

Set the Subnet Mask of the of the radio Ethernet port (n) using the standard format xxx.xxx.xxx. The default subnet mask is 255.255.0.0 (/16).

#### Gateway

Set the Gateway address of the radio Ethernet port (n), if required, using the standard format xxx.xxx.

A default gateway is the node on the network that traffic is directed to when an IP address does not match any other routes in the routing table. It can be the IP address of the router or PC connected to the base station. The default gateway commonly connects the internal radio network and the outside network. The default Gateway is 0.0.0.0.

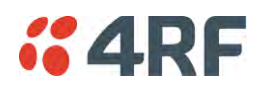

# RADIO INTERFACE IP SETTINGS

The RF interface IP address is the address that traffic is routed to for transport over the radio link. This IP address is only used when Router Mode is selected i.e. not used in Bridge Mode.

#### Radio Interface IP Address

Set the IP Address of the RF interface using the standard format xxx.xxx.xxx. The default IP address is in the range 10.0.0.0.

#### Radio Interface Subnet Mask

Set the Subnet Mask of the RF interface using the standard format xxx.xxx.xxx. The default subnet mask is 255.255.0.0 (/16).

**Note 1:** If the base station RF interface IP address is a <u>network IP address</u>, and if the remote radio is also using a network IP address within the same subnet or different subnet, then the base radio will assign an automatic RF interface IP address from its own subnet.

When the base radio has a host specific RF interface IP address, then all the remotes must have a host specific RF interface IP address from the same subnet.

**Note 2:** When a remote radio is configured for Router Mode and the base radio is changed from Bridge Mode to Router Mode and the RF interface IP address is set to AUTO IP configuration (at least the last octet of the RF interface IP address is zero), it is mandatory to configure the network topology by using the 'Decommission Node' and 'Discover Nodes' (see 'Maintenance > Advanced' on page 217).

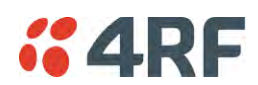

# IP > IP Terminal Server Setup

This page provides the setup for the IP Terminal Server settings.

| <b>4RF</b> SUPERVISOR     |                                                                 | Aprisa 8     |
|---------------------------|-----------------------------------------------------------------|--------------|
| Base Station OK MODE      | AUX TX RX Network                                               |              |
| erminal Radio Serial      | Ethernet IP QoS Security Maintenance Events Software Monitoring |              |
| Summary Terminal Server S | ummary IP Setup Terminal Server Setup L3 Filtering IP Routes    |              |
|                           |                                                                 |              |
| TERMINAL SERVER           | inal Server 2 Terminal Server 3                                 |              |
| Enabled                   |                                                                 |              |
| Name                      | IP Terminal Server 1                                            |              |
| Serial Port               | Serial Port 1                                                   |              |
| Local Address             | 172. 10. 1. 16                                                  |              |
| Local Subnet Mask         | 255.255.0.0                                                     |              |
| Local Port                | 20000                                                           |              |
| Remote Address            | 0.0.0.0                                                         |              |
| Remote Port               | 0                                                               |              |
| Protocol                  | TCP                                                             |              |
| Mode                      | Server                                                          |              |
| Inactivity Timeout (sec)  | 300                                                             |              |
| TCP (Keep Alive)          |                                                                 |              |
| PVID                      | 1                                                               |              |
|                           |                                                                 |              |
| Save                      |                                                                 |              |
| eady                      | Radio: Base Station                                             | Logout ADMIN |

#### TERMINAL SERVER

#### Enabled

This parameter enables IP terminal server.

IP Terminal Server converts local incoming IP packets to a local physical serial port and to OTA serial packets as well. This function is typically used on a base / master station to convert traffic to serial OTA for transmission to all remote radios.

The serial terminal server traffic can be prioritized separately. For QoS, the priority of the serial terminal server traffic is that of the configured priority for its associated serial port (see 'QoS > Traffic Priority' on page 161).

#### Name

This parameter displays the IP terminal server port name.

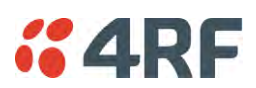

# Serial Port

This parameter selects the serial port to use IP terminal server.

| Option          | Function                                                                                                    |
|-----------------|----------------------------------------------------------------------------------------------------|
| Serial Port     | This is the normal RS-232 serial ports provided with the RJ45 connector.                                                                                                    |
| USB Serial Port | This is the optional RS-232 / RS-485 serial port provided with the USB host port connector with a USB to RS-232 / RS-485 RJ45 converter cable (see 'USB RS-232 / RS-485 Serial Port' on page 353). |

## Local Address

This parameter sets the Terminal Server local IP address.

## Bridge Mode

The local IP address can be the same as the radio's configured IP address or the Virtual IP address for protected stations. If it is not the above, then it must be an IP address from a network different from the radio's network.

Note that the Terminal Server local IP address settings can be the same for other terminal servers in the radio.

## Router Mode

The local IP address must be the same as any one of the radio's configured port IP addresses or the Virtual IP address for protected stations.

#### Gateway Router Mode

The local IP address must be the same as the radio's configured IP address or the Virtual IP address for protected stations.

## Local Port

This parameter sets the TCP or UDP port number of the local serial port.

The valid port number range is less than or equal to 49151 but with exclusions of 0, 5445, 6445, 9930 or 9931. The default setting is 20000.

The user is responsible for ensuring that there is no conflict on the network.

## Remote Address

This parameter sets the IP address of the server connected to the radio Ethernet port. When the remote address / port is configured as 0.0.0/0, each outgoing UDP packet will be sent to the source address of the last received UDP packet.

## Remote Port

This parameter sets the TCP or UDP port number of the server connected to the radio Ethernet port. The default setting is 0.

## Protocol

This parameter sets the L4 TCP / IP or UDP / IP protocol used for terminal server operation. The default setting is TCP.

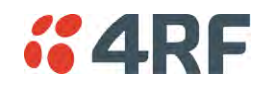

#### Mode

This parameter defines the mode of operation of the terminal server connection. The default setting is Client and Server.

| Option            | Function                                                                                                    |  |  |  |
|-------------------|----------------------------------------------------------------------------------------------------|--|--|--|
| Client            | The radio will attempt to establish a TCP connection with the specified remote unit. Generally, this setting is for the base station with an Ethernet connection to the SCADA master.                                                                                                    |  |  |  |
| Server            | The radio will listen for a TCP connection on the specified local port. Generally, this setting is for the remote station with a serial connection to the RTU.                                                                                                    |  |  |  |
|                   | Data received from any client shall be forwarded to the associated serial port while data received from that serial port shall be forwarded to every client with an open TCP connection.                                                                                                    |  |  |  |
|                   | If no existing TCP connections exist, all data received from the associated serial port shall be discarded.                                                                                                    |  |  |  |
| Client and Server | The radio will listen for a TCP connection on the specified local<br>port and if necessary, establish a TCP connection with the<br>specified remote unit. Generally, this setting is used for the<br>remote station but it should be used carefully as two connections<br>might be established with the base station. |  |  |  |
|                   | Data received from any client shall be forwarded to the associated<br>serial port while data received from that serial port shall be<br>forwarded to every client with an open TCP connection.                                                                                                    |  |  |  |

## Inactivity Timeout (seconds)

This specifies the duration (in seconds) to automatically terminate the connection with the remote TCP server if no data has been received from either the remote TCP server or its associated serial port for the duration of the configured inactivity time.

## TCP Keep Alive

A TCP keep alive is a message sent by one device to another to check that the link between the two is operating, or to prevent the link from being broken.

If the TCP keep alive is enabled, the radio will be notified if the TCP connection fails.

If the TCP keep alive is disabled, the radio relies on the Inactivity Timeout to detect a TCP connection failure. The default setting is disabled.

Note: An active TCP keep alive will generate a small amount of extra network traffic.

#### PVID

This parameter sets the PVID (port VLAN ID) for each of the terminal servers on the radio.

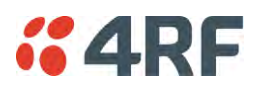

# IP > L3 Filtering

This page is only available if the Ethernet traffic option has been licensed (see 'Maintenance > Licence' on page 216). The filter operates in either Bridge Mode or Router Mode (see 'Terminal > Operating Mode' on page 94).

| #4RF SUPERVISOR     Aprisa 500 |              |                             |                         |                      |                           |                              |                           |            |
|--------------------------------|--------------|-----------------------------|-------------------------|----------------------|---------------------------|------------------------------|---------------------------|------------|
| Base Station                   | K MODE AUX   | X TX RX                     |                         | Net                  | work                      |                              |                           |            |
| Terminal Radio S               | erial Ether  | rnet IP QoS                 | Security Mainte         | nance Ever           | nts Software              | Monitoring                   |                           |            |
| IP Summary Terminal            | Server Summa | ary IP Setup Te             | rminal Server Setup     | L3 Filtering         | IP Routes                 |                              |                           |            |
| NETWORKING L3 FILT             | ER SETTINGS  | 5                           | _                       |                      | _                         | _                            |                           |            |
| Select I                       | Priority A   | Action Source<br>IP Address | Source<br>Wildcard Mask | Source<br>Port Range | Destination<br>IP Address | Destination<br>Wildcard Mask | Destination<br>Port Range | Protocol   |
| 0                              | 1 Pro        | ocess 🗸 10.0.0.1            | 0.0.0.0                 | 1-65535              | 0.0.0.0                   | 0.0.0.0                      | 1-65535                   | Any 🗸      |
| 0                              | 2 Disc       | card 🖌 10.0.0.2             | 0.0.0.0                 | 1-65535              | 0.0.0.0                   | 0.0.0.0                      | 1-65535                   | TCP 🗸      |
| 0                              | 3 Disc       | card 🗸 10.0.0.3             | 0.0.0.255               | 1000-2000            | 0.0.0.0                   | 0.0.0.0                      | 161                       | Any 🗸      |
| 0                              | 4 Pro        | ocess 🗸 10.0.0.3            | 0.0.0.0                 | 1-65535              | 0.0.0.0                   | 0.0.0.0                      | 1-65535                   |            |
| Save Cancel                    | Add Delete M | love Up Move Down           |                         |                      |                           |                              |                           | Prev Next  |
|                                |              |                             |                         |                      |                           |                              |                           |            |
| Ready                          |              |                             | Radio: Base Station     |                      |                           |                              | Lo                        | gout ADMIN |

# NETWORKING L3 FILTER SETTINGS

L3 Filtering provides the ability to evaluate traffic and take specific action based on the filter criteria.

This filtering can also be used for L4 TCP / UDP port filtering which in most cases relates to specific applications as per IANA official and unofficial well-known ports.

Entering a \* into any to field will automatically enter the wildcard values when the data is saved.

## Priority

This parameter shows the priority order in which the filters are processed.

## Action

This parameter defines the action taken on the packet when it meets the filter criteria.

| Option  | Function                                             |
|---------|------------------------------------------------------|
| Process | Processes the packet if it meets the filter criteria |
| Discard | Discards the packet if it meets the filter criteria  |

## Source IP Address

If the source IP address is set to 0.0.0.0, any source IP address will meet the filter criteria.

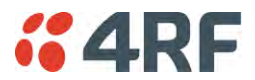

#### Source Wildcard Mask

This parameter defines the mask applied to the source IP address. 0 means that it must be a match.

If the source wildcard mask is set to 0.0.0.0, the complete source IP address will be evaluated for the filter criteria.

If the source wildcard mask is set to 0.0.255.255, the first 2 octets of the source IP address will be evaluated for the filter criteria.

If the source wildcard mask is set to 255.255.255.255, none of the source IP address will be evaluated for the filter criteria.

Note: The source wildcard mask operation is the inverse of subnet mask operation

#### Source Port Range

This parameter defines the port or port range for the source. To specify a range, insert a dash between the ports e.g. 1000-2000. If the source port range is set to 1-65535, traffic from any source port will meet the filter criteria.

#### Destination IP Address

This parameter defines the destination IP address of the filter. If the destination IP address is set to 0.0.0.0, any destination IP address will meet the filter criteria.

#### Destination Wildcard Mask

This parameter defines the mask applied to the destination IP address. 0 means that it must be a match.

If the destination wildcard mask is set to 0.0.0.0, the complete destination IP address will be evaluated for the filter criteria.

If the destination wildcard mask is set to 0.0.255.255, the first 2 octets of the destination IP address will be evaluated for the filter criteria.

If the destination wildcard mask is set to 255.255.255.255, none of the destination IP address will be evaluated for the filter criteria.

Note: The destination wildcard mask operation is the inverse of subnet mask operation

#### Destination Port Range

This parameter defines the port or port range for the destination. To specify a range, insert a dash between the ports e.g. 1000-2000. If the destination port range is set to 1-65535, traffic to any destination port will meet the filter criteria.

#### Protocol

This parameter defines the Ethernet packet type that will meet the filter criteria.

## Controls

The Delete button deletes the selected entry.

The Move Up button moves the selected entry above the entry above it increasing its process priority.

The Move Down button moves the selected entry below the entry above it reducing its process priority.

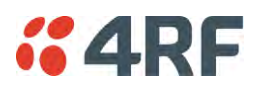

# IP > IP Routes

This page is only available if the Ethernet traffic option has been licensed (see 'Maintenance > Licence' on page 216) and Router Mode selected. It is not valid for Bridge Mode (see 'Terminal > Operating Mode' on page 94).

| <b>4RF</b> SUP | ERVISOR                |                         |                            |                     | Aprisa 🛲             |
|----------------|------------------------|-------------------------|----------------------------|---------------------|----------------------|
| Base Station   | OK MODE AUX TX         | RX<br>O                 | Network                    |                     |                      |
| Terminal Radi  | io Serial Ethernet     | IP QoS Security         | Maintenance Events         | Software Monitoring |                      |
| IP Summary     | erminal Server Summary | IP Setup Terminal Servi | er Setup L3 Filtering IP I | Routes              |                      |
| NETWORKING     | IP STATIC ROUTE SETTIN | G <b>S</b>              |                            |                     |                      |
| Select         | Route<br>Index         | Destination<br>Address  | Destination<br>Mask        | Gateway<br>Address  | Gateway<br>Interface |
| 0              | 1                      | 192.10.1.0              | 255.255.255.0              | 173.10.20.10        | Ethernet Ports V     |
| 0              | 2                      | 186.15.2.0              | 255.255.255.0              | 10.10.0.11          | Radio Path V         |
| Save Cancel    | Add Delete Delete A    | 페<br>ed.                |                            |                     | Prev Next            |
|                |                        |                         |                            |                     |                      |
| Ready          |                        | Radio: Ba               | ase Station                |                     | Logout ADMIN         |

# NETWORKING IP STATIC ROUTE SETTINGS

Static routing provides the ability to evaluate traffic to determine if packets are forwarded over the radio link or discarded based on the route criteria.

## Route Index

This parameter shows the route index.

#### **Destination Address**

This parameter defines the destination IP address of the route criteria.

#### Destination Mask

This parameter defines the subnet mask applied to the Destination IP Address. 255 means that it must be a match.

If the destination subnet mask is set to 255.255.255.255, all octets of the Destination IP Address will be evaluated for the route criteria.

If the destination subnet mask is set to 255.255. 0.0, the first 2 octets of the Destination IP Address will be evaluated for the route criteria.

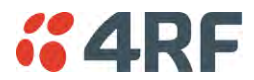

# Gateway Address

This parameter sets the gateway address where packets will be forwarded to.

- If the gateway interface is set to Ethernet Ports, the gateway address is the IP address of the device connected to the Ethernet port.
- If the gateway interface is set to Radio Path, the gateway address is the IP address of the remote radio.

#### Gateway Interface

This parameter sets the destination interface.

| Option         | Function                                              |  |
|----------------|-------------------------------------------------------|--|
| Ethernet Ports | Packets are forwarded to the Ethernet interface port. |  |
| Radio Path     | Packets are forwarded to the RF Interface radio path. |  |